# SBC Edge 1K\_2K\_SWe Edge R11.0 Interop with Cisco WebEx Calling : Interoperability Guide

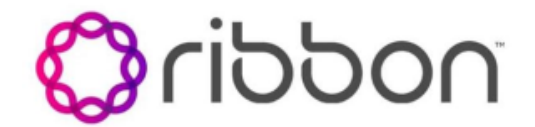

Table of Contents

- Interoperable Vendors
- Copyright
- Document Overview
  - About Ribbon SBC Edge
    - About Cisco Webex
- Scope/Non-Goals
- Audience
- Prerequisites
- Product and Device Details
- Network Topology and E2E Flow Diagrams
  - Deployment Topology
    - Interoperability Test Lab Topology
  - Call Flow Diagram
- Document Workflow
- Installing Ribbon SBC Edge
  - Ribbon SBC Edge Configuration
    - Accessing SBC Edge
      - License and TLS Certificates
        - Installing License on SWe Edge
        - Installing license on SBC 1K/2K
        - SBC Certificate
        - Trusted CA Certificates
      - Networking Interfaces
      - Configure Static Routes
      - SBC Edge Configuration for PSTN side and Enterprise Solutions
        - Media List PSTN
        - SIP Profile PSTN
        - SIP Server Table PSTN
        - Call Routing Table PSTN
        - SIP Signaling Group PSTN
        - SIP Server Table PBX
        - Call Routing Table PBX
        - SIP Signaling Group PBX
      - SBC Edge Configuration for Cisco Webex Calling side
        - Node-Level Settings
        - TLS Profile
        - DNS Host
        - SDES-SRTP Profile Webex
        - Media Profiles Webex
        - Media List Webex
        - Message Manipulation
        - SIP Profile Webex
        - SIP Server Webex
        - Call Routing Table Webex
        - SIP Signaling Group Webex
        - Call Routing Table Entry
      - Multi-Tenant with Single IP / Multiple Port on SBC
        - TLS Certificates
        - TLS Profile
        - SIP Server Table Tenant2
        - Message Manipulation
        - Call Routing Table Tenant2 to PSTN
        - SIP Signaling Group Webex Tenant2
        - Call Routing
      - Multi-Tenant with Single IP and Port on SBC
        - TLS Certificates
          - TLS Profile
          - SIP Profile
          - Message Manipulation
          - Message Rule Table Entry for Tenant1
          - Signaling Group
    - Multi-Tenant with Multiple IP and Port on SBC
- Cisco Webex Calling Configuration
- Supplementary Services and Features Coverage
- Caveats
- Support
- References
- Conclusion

# Interoperable Vendors

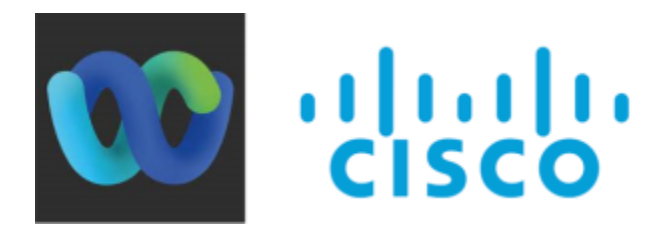

# Copyright

© 2023 Ribbon Communications Operating Company, Inc. © 2021 ECI Telecom Ltd. All rights reserved. The compilation (meaning the collection, arrangement and assembly) of all content on this site is protected by U.S. and international copyright laws and treaty provisions and may not be used, copied, reproduced, modified, published, uploaded, posted, transmitted or distributed in any way, without prior written consent of Ribbon Communications Inc.

The trademarks, logos, service marks, trade names, and trade dress ("look and feel") on this website, including without limitation the RIBBON and RIBBON logo marks, are protected by applicable US and foreign trademark rights and other proprietary rights and are the property of Ribbon Communications Operating Company, Inc. or its affiliates. Any third-party trademarks, logos, service marks, trade names and trade dress may be the property of their respective owners. Any uses of the trademarks, logos, service marks, trade names, and trade dress without the prior written consent of Ribbon Communications Operating Company, Inc., its affiliates, or the third parties that own the proprietary rights, are expressly prohibited.

# **Document Overview**

This document outlines the configuration best practices for the Ribbon SBC Edge when deployed with Cisco Webex Calling.

# About Ribbon SBC Edge

The SBC Edge (SBC 1K, 2K, SWe Edge) provides best-in-class communications security with the convenience of deployment from popular virtual machine platforms as well as hosting in cloud environment. The SBC Edge dramatically simplifies the deployment of robust communications security services for SIP Trunking, Direct Routing, and Cloud UC services. SBC Edge operates natively in the Azure and AWS Cloud as well as on virtual machine platforms including Microsoft Hyper-V, VMware and Linux KVM.

## About Cisco Webex

Webex Calling Cloud service (Webex Calling) supports "Bring Your Own PSTN" and Enterprise dialing using what is termed as a Local Gateway that is located at the edge of the customer's VoIP network. A local gateway is a SIP Session Border Controller that interworks with Webex Calling cloud service in specific ways. This Local gateway must operate using specified conditions with Webex Calling and this document suggests to OEM vendors the requirements to interoperate with Webex Calling Cloud services.

# Scope/Non-Goals

This document provides configuration best practices for deploying Ribbon's SBC Edge for Cisco Webex Calling interop. Note that these are configuration best practices and each customer may have unique needs and networks. Ribbon recommends that customers work with network design and deployment engineers to establish the network design which best meets their requirements.

It is not the goal of this guide to provide detailed configurations that meet the requirements of every customer. Use this guide as a starting point, build the SBC configurations in consultation with network design and deployment engineers.

# Audience

This is a technical document intended for telecommunications engineers with the purpose of configuring the Ribbon SBC.

To perform this interop, you need to:

- use the graphical user interface (GUI) or command line interface (CLI) of the Ribbon product.
- understand the basic concepts of TCP/UDP/TLS and IP/Routing.
- have SIP/RTP/SRTP to complete the configuration and for troubleshooting.

### Note

This configuration guide is offered as a convenience to Ribbon customers. The specifications and information regarding the product in this guide are subject to change without notice. All statements, information, and recommendations in this guide are believed to be accurate but are presented without warranty of any kind, express or implied, and are provided "AS IS". Users must take full responsibility for the application of the specifications and information in this guide.

# Prerequisites

The following aspects are required before proceeding with the interop:

- Ribbon SBC Edge
- Ribbon SBC Edge license
  - This interop requires the acquisition and application of SIP sessions, as documented at Working with License.
- Public IP addresses
- TLS certificates for SBC Edge
  - For more details, please visit Working with Certificates.
- Cisco Control Hub and Domain
  - Cisco Control Hub Premier license for the users.
  - For more details, contact Cisco Webex Support.

# Product and Device Details

The configuration uses the following equipment and software:

| Product                            | Appliance/ Application/ Tool         | Software Version              |  |  |
|------------------------------------|--------------------------------------|-------------------------------|--|--|
| Ribbon SBC                         | SBC SWe Edge                         | 11.0.2 build 99               |  |  |
|                                    | SBC 1K/2K                            | 11.0.1 build 634              |  |  |
| Cisco Webex                        | Cisco Control Hub                    | Build: 20230607-38bdcbf (mfe) |  |  |
|                                    | Cisco Webex Client                   | 43.5.0.26155                  |  |  |
| Third-party Equipment              | Cisco Unified Communications Manager | 12.5.1.11900-146              |  |  |
|                                    | Poly VVX 601                         | 5.8.2.4732                    |  |  |
| Administration and Debugging Tools | Wireshark                            | 3.4.9                         |  |  |

# Network Topology and E2E Flow Diagrams

## **Deployment Topology**

Œ

Note There can be more number of deployment topologies beyond those depicted below.

#### Single Webex Tenant and Single IP & Single Port on SBC

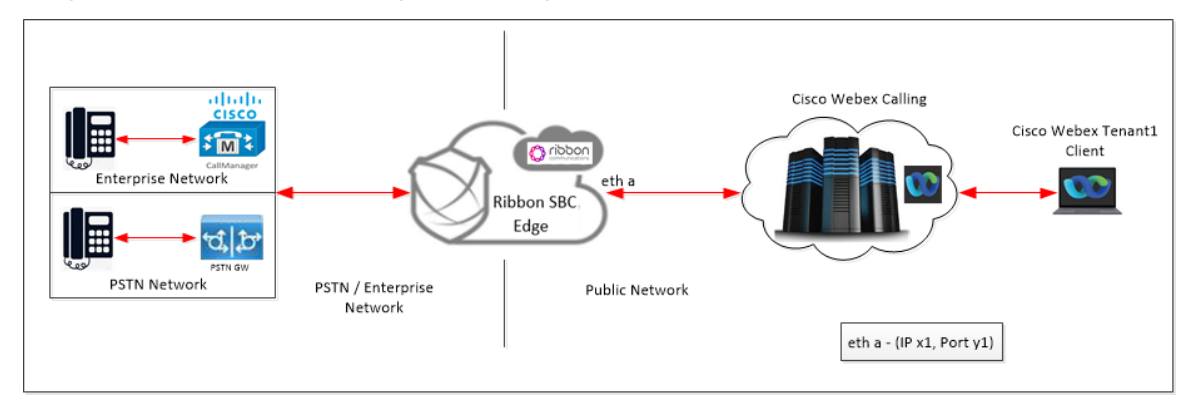

#### Multiple Webex Tenant and Single IP & Single Port on SBC

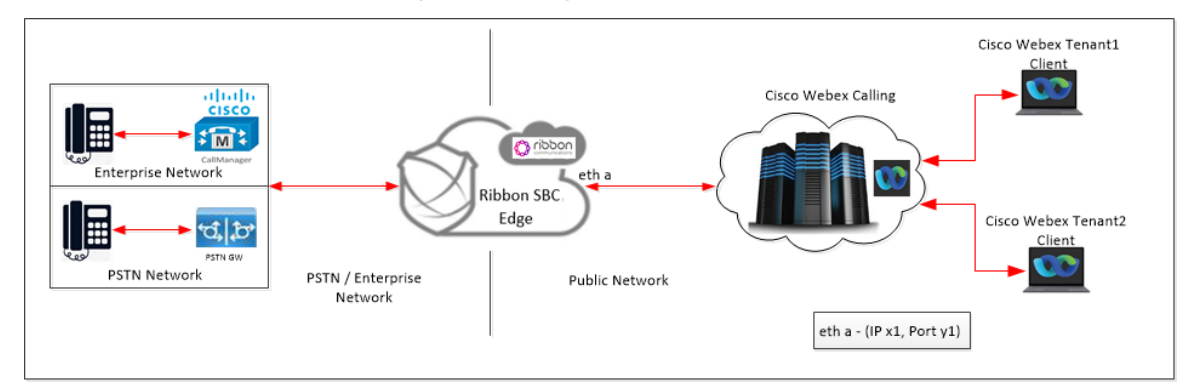

#### Multiple Webex Tenant and Multiple IPs / Ports on SBC

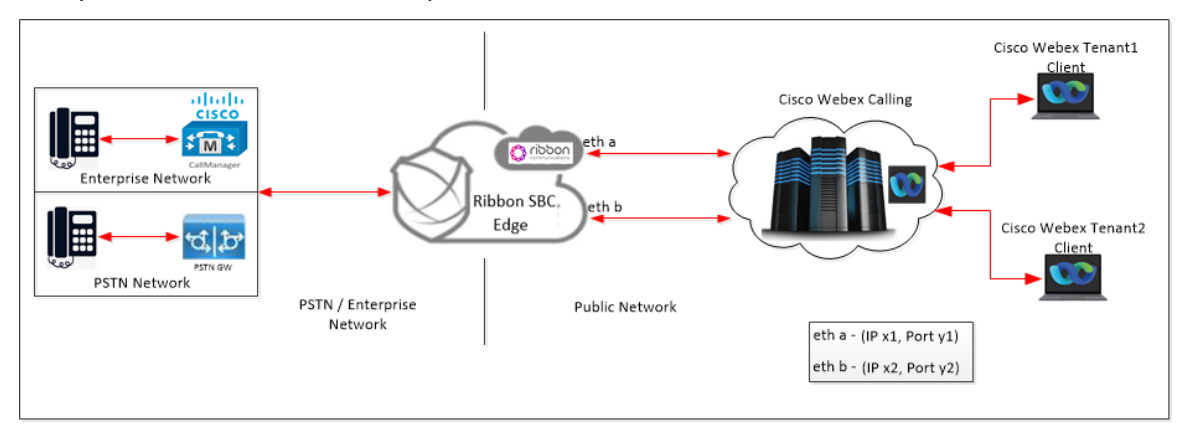

# Interoperability Test Lab Topology

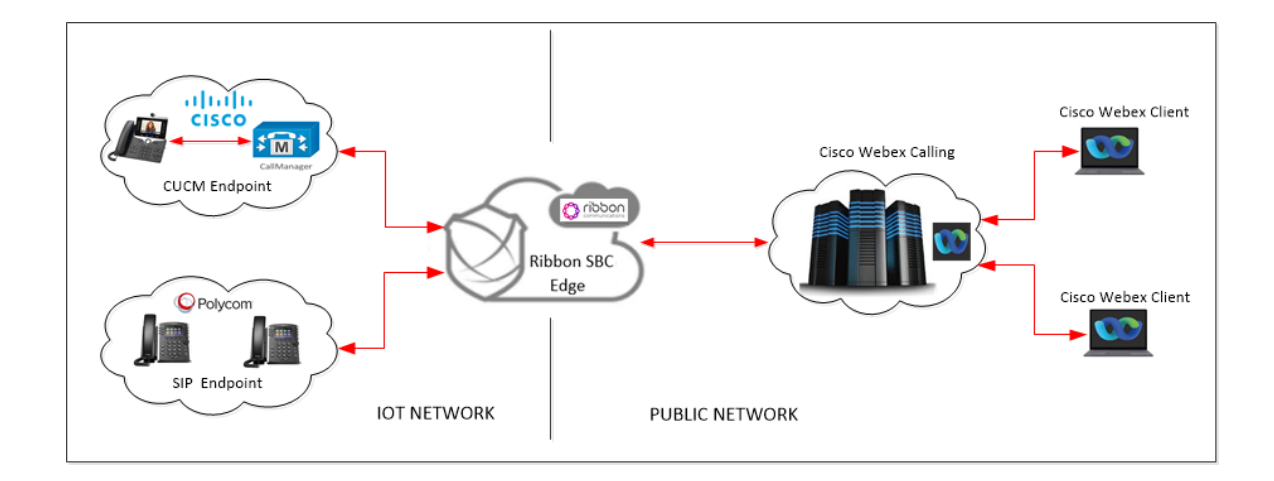

# **Call Flow Diagram**

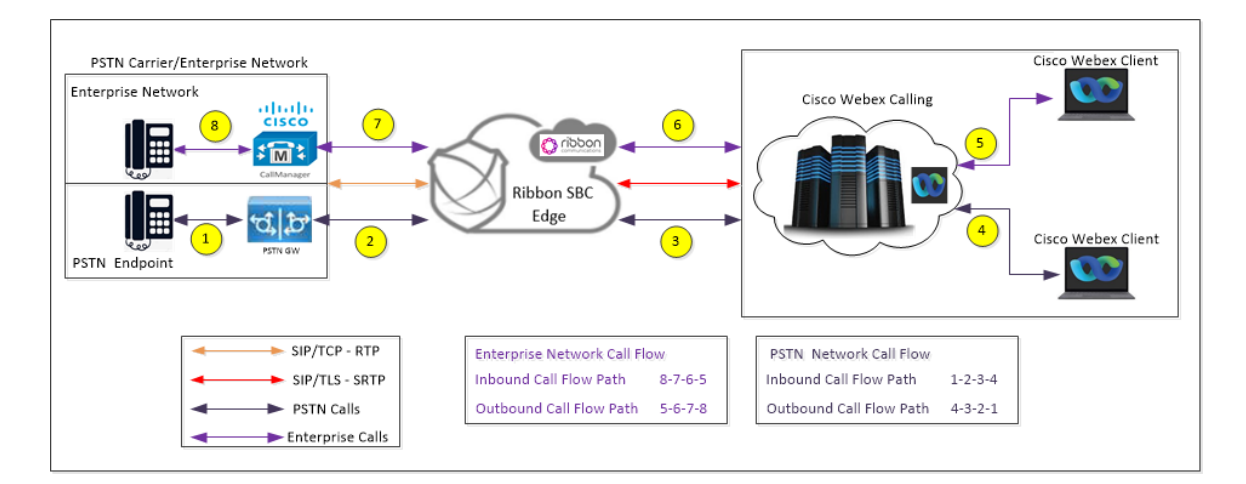

# **Document Workflow**

The sections in this document follow the sequence below. Complete each section for the configuration to be successful.

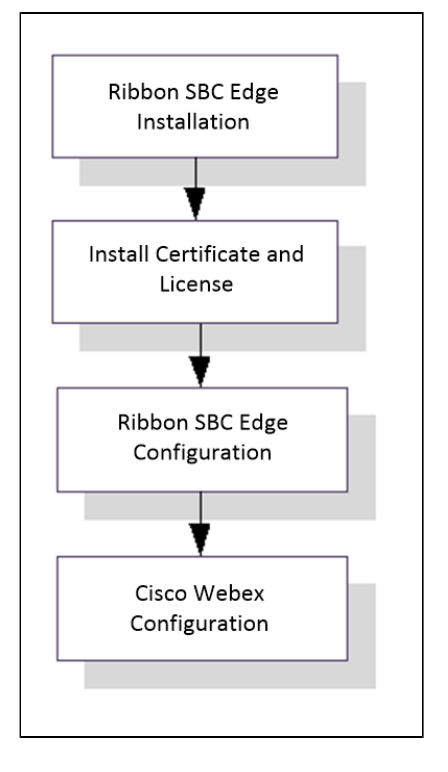

# Installing Ribbon SBC Edge

To deploy Ribbon SBC Edge instance, refer to Installing SBC Edge.

# **Ribbon SBC Edge Configuration**

# Accessing SBC Edge

Open any browser and enter the SBC Edge IP address.

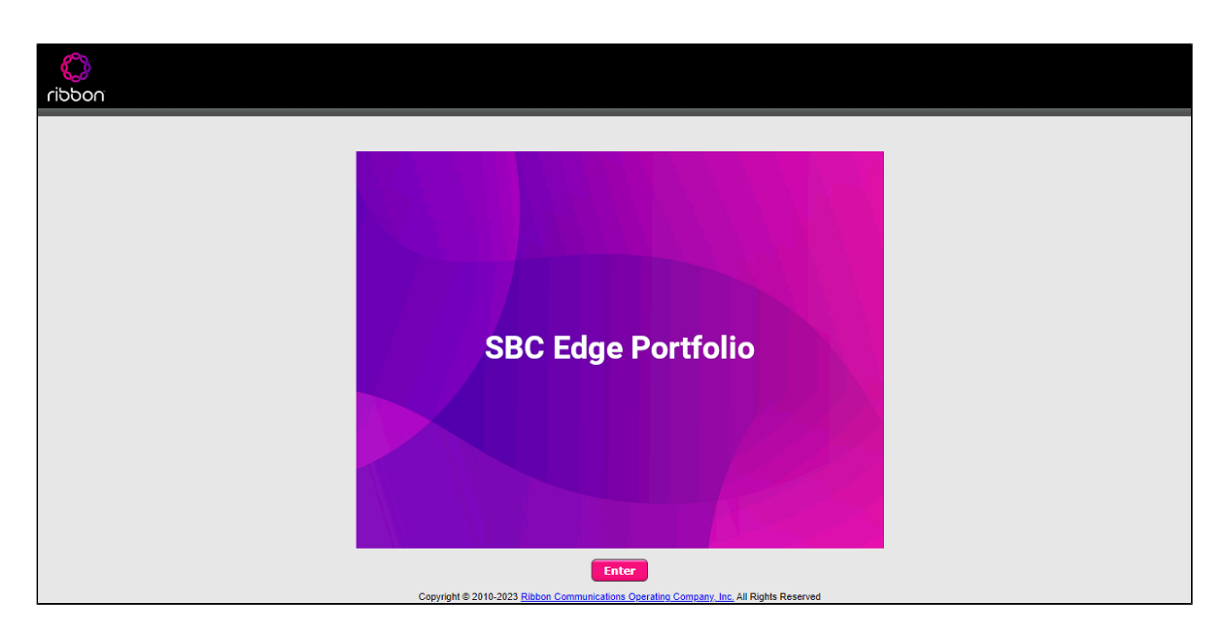

Click Enter and log in with a valid User ID and Password.

| 00<br>noddin | Welcome to Ribbon SBC SWe Edge                                                                                                    |
|--------------|----------------------------------------------------------------------------------------------------|
|              | Users (authorized or unauthorized) have no explicit or implicit expectation of<br>privacy. Any or all uses of this system and all files on this system may be<br>intercepted monitored recorded copied authed ingrested, and disclosed to<br>authorized disc customer administrative, and law enforcement personnel, as<br>well as authorized ficials of government agencies, both domestic and foreign.<br>By using this system, the user consents to such interception, monitoring,<br>recording, copying, auditing, inspection, and disclosure at the discretion of<br>authorized personnel.<br>Unauthorized or improper use of this system may result in administrative<br>disciplinary action and civili and criminal penalities. By continuing to use this<br>system you indicate your avereness of and consent to these terms and conditions<br>of use. CANCEL YOUR LOGIN IMMEDIATELY If you do not agree to the conditions<br>stated in this warning. |
|              | User Name admin<br>Password]<br>Login Cancel<br>Copyright © 2010-2023 <u>Ribbon Communications Operating Company, Inc</u> , All Rights Reserved                                                                                                    |

# License and TLS Certificates

#### **View License**

This section describes how to view the status of each license along with a copy of the license keys installed on your SBC. The **Feature Licenses** pan el enables you to verify whether a feature is licensed, along with the number of remaining licenses available for a given feature at run-time.

From the Settings tab, navigate to System > Licensing > Current Licenses.

|                                          |               |                | 14.1               |                         |             |
|------------------------------------------|---------------|----------------|--------------------|-------------------------|-------------|
|                                          | Monitor Tasks | Settings       | Diagnostics        | System                  |             |
| Current Licenses                         |               |                |                    | Febr                    | uary 28, 20 |
| Historical Usage   Download License File |               | _              | _                  |                         |             |
| ups License Format Version 3             |               |                |                    |                         |             |
| rel Settings                             | Fe            | ature Licenses |                    |                         |             |
| Total 7 Feature License Rows             |               |                |                    |                         |             |
| lew License Feature                      | Licensed      | Total Licenses | Available Licenses | Feature Expiration      | -           |
| nagement SIP Signaling Sessions          | ₽             | 10             | 10                 | March 17, 2023 23:59:59 |             |
| Enhanced Media Sessions with Transc      | oding 🔍       | 20             | 20                 | March 17, 2023 23:59:59 |             |
| Enhanced Media Sessions without Tra      | nscoding 🛛    | 10             | 10                 | March 17, 2023 23:59:59 |             |
| SIP Registrations                        | ₩.            | 10             | 10                 | March 17, 2023 23:59:59 |             |
| AMR-WB                                   | V             | Unlimited      | Unlimited          | March 17, 2023 23:59:59 |             |
| ping Tables SIP Recording                | ų,            | 10             | 10                 | March 17, 2023 23:59:59 |             |
| virtual Direct Routing SBA               | 0             | Not Licensed   | Not Licensed       | Not Applicable          |             |

For more details on Licenses, refer to Working with Licenses.

#### Installing License on SWe Edge

After receiving the license file, follow the below steps to apply license on SWe Edge.

- 1. From the Settings tab, navigate to System > Licensing > Install New License.
- 2. Upload the License file by selecting Choose File and click Apply.

| Q Search                           | Install New License                                                            |
|------------------------------------|--------------------------------------------------------------------------------|
| Expand All   Collapse All   Reload |                                                                                |
| Call Routing                       | License Key                                                                    |
| Signaling Groups                   |                                                                                |
| Metworking Interfaces              | Select File Choose File No file chosen                                         |
| 🕨 🥖 Virtual DR SBA                 | Deboot strongly recommended following undated license installation             |
| 🔻 💋 System                         | Installing a license with reduced features may disrupt current configurations. |
| Node-Level Settings                |                                                                                |
| 🔻 💋 Licensing                      |                                                                                |
| Current Licenses                   | Decode Apply                                                                   |
| Install New License                |                                                                                |
| 🕨 📁 Software Management            |                                                                                |

## Installing license on SBC 1K/2K

Please ignore this step for SBC SWe Edge.

After receiving the license file, follow the below steps to apply license on SBC 1K/2K.

- 1. From the Settings tab, navigate to System > Licensing > Install New License.
- 2. Open the license file to get the license key and paste in the tab as shown in the snapshot.
- 3. Click Apply.

| Q Search                           | Install New License                                                                                                    |
|------------------------------------|----------------------------------------------------------------------------------------------------|
| Expand All   Collapse All   Reload |                                                                                                    |
| ▶ 💋 Call Routing                   | License Key                                                                                                    |
| Signaling Groups                   |                                                                                                    |
| 📁 Linked Signaling Groups          | Paste license key text in the box:                                                                                                    |
| Mode Interfaces                    | BEGIN LICENSE KEY                                                                                                    |
| System                             | MIICWQYJKoZlhvcNAQcCoIICSjCCAkYCAQMxCzAJBgUrDgMCGgUAMIIBzwYJKoZlhvcNAQcBoIIB                                                                                 |
| Node-Level Settings                | wASCAbstvQdgHEmWJSYvbcp7f0r15tfgdKElgGAIDNiQQBDswYJN5DjsHWIHIjmrKoHKZVZIXWYW<br>ONtstphz3pwsffooL+09727b114091/21bw726FcPcSY2cmv976/four04/u+272(2H259A7vb   |
| QoE                                | IOIIXidFtfzso93xzkdpvpxWs2J58dH6/Z8++Cj3+PoN04ePy+m+bLJU2q+bB69a4rPPpq37erR                                                                                  |
| USPs                               | 3btXV1fjq3vjqr64u7ezs3v39/7i+evpPF9k28WyabPINP/lvjW7+a2PqLc0ffwsz9p1nTf8l/tb                                                                                 |
| System Timing                      | /3QtnM2OXp+9PHl81/3dbtKTWbnOj3Z3bBv5QAGbD2/R0dPXt+noqxfPzz64KxrTqx9WV0+On/2Q<br>upr25auf64ft17tX11/+kLp6dfr6z0+pg5Pi19/cXG2Va9/7u5c3i2r/w6Xg2e/9+bYdPfz0gzt6 |
| System Companding Law              | +nr3Fh3tfvilXp89/2Gx+U+ePb3FmG7Zlf1LtO5jalnMivbaND5dztK72jL47vG3s3p2ITEGuzvT                                                                                 |
| Current Licenses                   | 2c6nWf5w5+HBgwfn0/3z3enju14DfuF1XhdZ+WK9mOR19JWHDx7fDRqRDbqrRujo/wExYTBfAgED                                                                                 |
| License Keys                       | gBStGFB2wLG8m1GuSaAbryLtg2U6GjAJBgUrUgMCGgUAMAkGByqGSM44BAMELjAsAhQMIMbJ962j<br>ooNEEisq1sTDE0P0OUJb5/J3AJJ1iO3iHEHbYaG+031CJEVa8sf                          |
| Install New License                | END LICENSE KEY                                                                                                    |
| Software Management                |                                                                                                    |
| Auth and Directory Services        |                                                                                                    |
| Protocols                          |                                                                                                    |
| 🕨 🏓 SIP                            | Reboot strongly recommended following updated license installation. Installing a license with reduced features may disput current configurations.            |
| 🕨 🏓 CAS                            | and any a neeree that readed reader of thay all appears and configurations.                                                                                  |
| Security                           |                                                                                                    |
| 🕨 🥖 Media                          | Decode                                                                                                    |
| 🕨 🧯 Tone Tables 🗸 🗸                |                                                                                                    |

## **SBC Certificate**

From the Settings tab, navigate to Security > SBC Certificates > Generate SBC Edge Certificates.

- 1. Provide the Common Name of the SBC that includes Host and Domain.
- 2. Set the Key Length to 2048 bits.
- 3. Provide the location information.
- 4. Click OK.
- 5. The CSR will be generated and displayed in the result text box.

| Q Search                           | Generate Certificate Signing | Request                    |  |  |  |  |  |  |
|------------------------------------|------------------------------|----------------------------|--|--|--|--|--|--|
| Expand All   Collapse All   Reload | Subject Distinguished Name   |                            |  |  |  |  |  |  |
| 🕨 📁 Call Routing                   |                              |                            |  |  |  |  |  |  |
| 🕨 📁 Signaling Groups               | Common Name                  | rbbn.in * Hostname or FODN |  |  |  |  |  |  |
| Metworking Interfaces              |                              |                            |  |  |  |  |  |  |
| 🕨 🃁 System                         | Subject Alternative Name DNS | comma-separated FQDN list  |  |  |  |  |  |  |
| Auth and Directory Services        | Email Address                |                            |  |  |  |  |  |  |
| 🕨 🃁 Protocols                      |                              |                            |  |  |  |  |  |  |
| 🕨 🏓 SIP                            | ISO Country Code             | India 🗸                    |  |  |  |  |  |  |
| 💌 🥟 Security                       | State/Province               | Karanataka                 |  |  |  |  |  |  |
| 🕨 📁 Users                          |                              |                            |  |  |  |  |  |  |
| 🕨 📁 Login Messages                 | Locality                     | Bangalore e.g.: City       |  |  |  |  |  |  |
| ▼                                  | Organization                 | e.g.: Company              |  |  |  |  |  |  |
| Generate SBC Edge CSR              |                              |                            |  |  |  |  |  |  |
| SBC Primary Certificate            | Organizational Unit          | e.g.: Department           |  |  |  |  |  |  |
| ESBC Supplementary Certificates    | Key Length                   | 2048 bits 🗸                |  |  |  |  |  |  |
| Trusted CA Certificates            |                              |                            |  |  |  |  |  |  |
| TLS Profiles                       |                              |                            |  |  |  |  |  |  |
| Change Password                    |                              | or                         |  |  |  |  |  |  |
| Ribbon Protect Bad Actors          |                              | OK                         |  |  |  |  |  |  |

After generating the CSR on Ribbon SBC, provide it to the Certificate Authority. CA would generally provide the following certificates:

- SBC CertificateCA's Root Certificate
- Intermediate Certificate

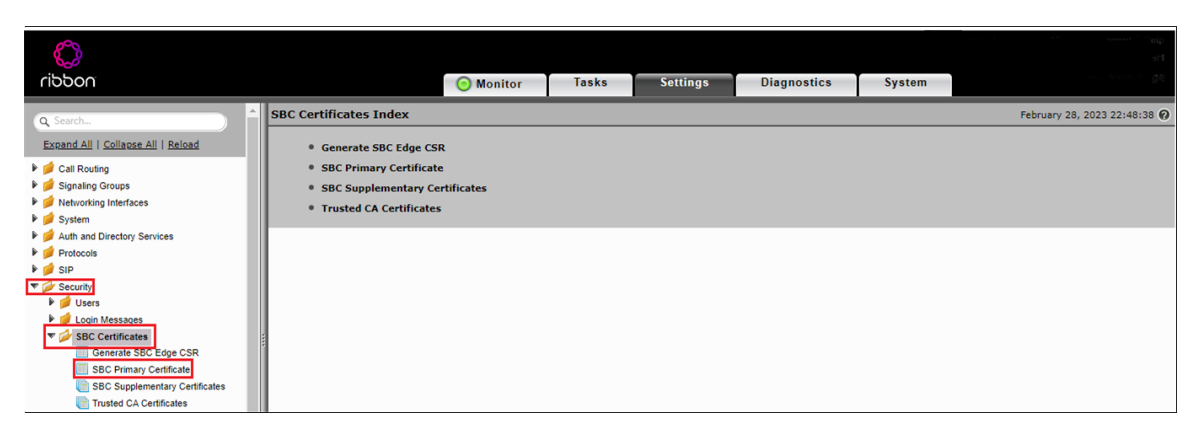

There are two ways to import SBC Primary Certificate as described below:

#### To import an X.509 signed certificate:

- 1. Select X.509 Signed Certificate from the Import menu at the top of the page.
- 2. Choose the import mode (Copy and Paste or File Upload) from the Mode pull-down menu.
- 3. If you choose File Upload, use the Browse button to find the file and click OK.
- 4. If you choose Copy and Paste, open the file in a text editor, paste the contents into the Paste Base64 Certificate text field and click OK.

#### To import a PKCS12 Certificate and Key:

- 1. Select PKCS12 Certificate and Key from the Import menu at the top of the page.
- 2. Enter the password used to export the certificate in the Password field.
- 3. Browse for the PKCS certificate and key file and click OK.

| 🔇 Import X.509 Server Certificate - Google Chrome               |                                    | ×        |                                                                 |                                     |
|-----------------------------------------------------------------|------------------------------------|----------|-----------------------------------------------------------------|-------------------------------------|
| A Not secure   https://172.16.106.92/cgi/phpUl/config.php?cfg=/ | views/system/uxServerCertificate   | el       |                                                                 |                                     |
| Import X.509 Server Certificate                                 | February 28, 2023 22:54:2          | s 0      | G Import X:509 Server Certificate - Google Chrome               | X                                   |
| Node Conviad Parte M                                            |                                    |          | Not secure https://172.16.106.92/cgi/phpUI/config.php?cfg       | =/views/system/uxServerCertificatel |
|                                                                 |                                    |          | Import X.509 Server Certificate                                 | February 28, 2023 22:54:28          |
|                                                                 |                                    |          | Made File Jalaad                                                |                                     |
|                                                                 |                                    |          | Select File Chcose File No file chosen Extensions (pern der, ce | r. ber. p701 *                      |
|                                                                 |                                    |          |                                                                 |                                     |
| Paste Base64 Certificate                                        |                                    |          |                                                                 | ОК                                  |
|                                                                 |                                    |          |                                                                 |                                     |
|                                                                 |                                    |          |                                                                 |                                     |
|                                                                 |                                    |          |                                                                 |                                     |
|                                                                 | // ×                               |          |                                                                 |                                     |
|                                                                 |                                    |          |                                                                 |                                     |
|                                                                 | OK                                 |          |                                                                 | •                                   |
|                                                                 |                                    |          |                                                                 |                                     |
|                                                                 |                                    |          |                                                                 |                                     |
| O Import PKCS12 S                                               | Gerver Certificate - Google Chrome |          | - 🗆 ×                                                           |                                     |
| A Not secure                                                    | https://172.16.106.92/cgi/php      | oUI/co   | fig.php?cfg=/views/system/uxServerCertificateImport             |                                     |
| Import PKCS12                                                   | 2 Server Certificate               |          | February 28, 2023 22:56:21 🔞                                    |                                     |
| Paseword                                                        |                                    |          |                                                                 |                                     |
| Select File Choo                                                | se File No file chosen             | Extensio | s [.pfx or.p12] *                                               |                                     |
|                                                                 |                                    |          |                                                                 |                                     |
|                                                                 |                                    |          | ОК                                                              |                                     |
|                                                                 |                                    |          |                                                                 |                                     |
|                                                                 |                                    |          |                                                                 |                                     |

#### **Trusted CA Certificates**

A Trusted CA Certificate is a certificate issued by a Trusted Certificate Authority. Trusted CA Certificates are imported to the SBC Edge to establish its authenticity on the network.

- For TLS to work, a Trusted CA (Certificate Authority) is required. For this interop, GoDaddy is used as Trusted CA.
- Add an entry in the Public DNS to resolve Ribbon SBC Edge FQDN to Public IP Address.
- Obtain Trusted Root certificate from your certification authority.
- In the trust store of the SBC, ensure you have the following certificates as part of the root certificate trust:
  - Cisco Control HUB Root R1
  - GlobalSign Root CA (if required)

Note
 Refer to Root Certificate - Cisco Webex.

From the Settings tab, navigate to Security > SBC Certificates > Trusted CA Certificates.

| $\bigcirc$                                                                                                    |   |                                                                                      |         |       |          |             | Migle  |                              |
|----------------------------------------------------------------------------------------------------|---|--------------------------------------------------------------------------------------|---------|-------|----------|-------------|--------|------------------------------|
| ribbon                                                                                                    |   | 0                                                                                    | Monitor | Tasks | Settings | Diagnostics | System | se igo                       |
| Q Search                                                                                                    | î | SBC Certificates Index                                                               |         |       |          |             |        | February 28, 2023 22:48:38 🔞 |
| Expand All   Collapse All   Reload                                                                                                    |   | Generate SBC Edge CSR                                                                |         |       |          |             |        |                              |
| Call Routing                                                                                                    |   | SBC Primary Certificate                                                              |         |       |          |             |        |                              |
| <ul> <li>Gignaling Groups</li> <li>Wetworking Interfaces</li> <li>Metworking Interfaces</li> </ul>                                              |   | <ul> <li>SBC Supplementary Certification</li> <li>Trusted CA Certificates</li> </ul> | tes     |       |          |             |        |                              |
| Auth and Directory Services                                                                                                    |   |                                                                                      |         |       |          |             |        |                              |
| <ul> <li>Protocols</li> <li>SIP</li> </ul>                                                                                                    |   |                                                                                      |         |       |          |             |        |                              |
| V Security                                                                                                    |   |                                                                                      |         |       |          |             |        |                              |
| Login Messages     Login Messages     SBC Certificates     Generate SBC Edge CSR     SBC Primary Certificate     SBC Supplementary Certificates |   |                                                                                      |         |       |          |             |        |                              |
| Trusted CA Certificates                                                                                                    |   |                                                                                      |         |       |          |             |        |                              |

This section describes the process of importing Trusted Root CA Certificates using either the File Upload or Copy and Paste method.

- 1. To import a Trusted CA Certificate, click the Import Trusted CA Certificate (
- 2. Select File upload or copy paste for the menu listed.
- 3. If you choose File upload, browse the certificate and Click OK.

| 🔇 Import Trusted CA Certificate - Google Chrome                         | -               |         | ×   | 🔇 Import Trusted CA Certificate - Google Chrome                                                            | -              |           | ×   |
|-------------------------------------------------------------------------|-----------------|---------|-----|----------------------------------------------------------------------------------------------------|----------------|-----------|-----|
| A Not secure   https://172.16.106.92/cgi/phpUl/config.php?cfg=/views/sy | stem/trustedCAI | mport.x | :ml | A Not secure   https://172.16.106.92/cgi/phpUl/config.php?cfg=/views/sy                                    | stem/trustedC/ | Almporta  | cml |
| Import Trusted CA Certificate                                           | March 01, 2023  | 13:23:0 | 7 0 | Import Trusted CA Certificate                                                                              | March 01, 202  | 3 13:23:4 | 5 0 |
| Mode Copy and Paste                                                     | ОК              | *       |     | Mode File Upload V<br>Select File Choose File No file chosen Extensions (pern, der, cer, ber, p76) *<br>OK |                |           |     |

Note

When the **Verify Status** field in the Certificate panel indicates Expired or Expiring Soon, replace the Trusted CA Certificate. You must delete the old certificate before importing a new certificate successfully.

#### **Networking Interfaces**

The SBC Edge supports five system created logical interfaces known as Administrative IP, Ethernet 1 IP, Ethernet 2 IP, Ethernet 3 IP, and Ethernet 4 IP. In addition to the system-created logical interfaces, the Ribbon SBC Edge supports user-created VLAN logical sub-interfaces.

Administrative IP, Ethernet 1 IP and Ethernet 2 IP are used for this interop.

From the Settings tab, navigate to Networking Interfaces > Logical Interfaces.

#### Administrative IP

The SBC Edge system supports a logical interface called the Admin IP (Administrative IP, also known as the Management IP). A Static IP or DHCP is used for running Initial Setup of the SBC Edge system.

| noddin                             |                             | O Monitor     | Tasks             | Settings    | Diagnostics | System         |          |                       |
|------------------------------------|-----------------------------|---------------|-------------------|-------------|-------------|----------------|----------|-----------------------|
| Q Search                           | Logical Interfaces          |               |                   |             |             |                | February | 28, 2023 23:07:49 🗘 📀 |
| Expand All   Collapse All   Reload | 🧹   💋   Create VLAN I/F   🗙 | Total 5 Logic | calInterface Rows |             |             |                |          |                       |
| ▶ 💋 Call Routing                   | Interface<br>Name           | IPv4 Address  | 1                 | Pv6 Address | Description | Admin<br>State | Display  | Primary Key           |
| Signaling Groups                   | 🕨 💼 🗖 Admin IP              | 172.1         |                   |             |             | Enabled        | Counters | 35                    |
| Vervoring menaces                  | Ethernet 1 IP               | 172.1         |                   |             |             | Enabled        | Counters | 36                    |
| Admin IP                           | Ethernet 2 IP               | 115.1         |                   |             |             | Enabled        | Counters | 37                    |
| Ethernet 2 IP                      | Ethernet 3 IP               | 10.10.10.10   |                   |             |             | Enabled        | Counters | 38                    |
| Ethernet 3 IP                      | Ethernet 4 IP               | 20.20.20.20   |                   |             |             | Enabled        | Counters | 39                    |
| Ethernet 4 IP                      |                             |               |                   |             |             |                |          |                       |

#### Ethernet 1 IP

Ethernet 1 IP is assigned an IP address used for transporting all the VOIP media packets (for example, RTP, SRTP) and all protocol packets (for example, SIP, RTCP, TLS). In the default software, Ethernet 1 IP is enabled, and an IPv4 address is acquired through a connected DHCP server or you can assign a static IP as well.

| $\bigcirc$                                                                                                    |                                                                                                    | Help                       |
|----------------------------------------------------------------------------------------------------|----------------------------------------------------------------------------------------------------|----------------------------|
| noddin                                                                                                    | O Monitor Tasks Settings Diagnos                                                                                                    | stics System               |
| Classes Al   Solaces Al   Reload <ul> <li>Cal Routing</li> <li>Signaling Groups</li> <li>Classes Al   Reload</li> </ul> <ul> <li>Cal Routing</li> <li>Signaling Groups</li> <li>Classes Al   Reload</li> <li>Classes Al   Reload</li> </ul> <ul> <li>Classes Al   Reload</li> <li>Classes Al   Reload</li> <li>Classes Al   Reload</li> <li>Classes Al   Reload</li> <li>Classes Al   Reload</li> <li>Classes Al   Reload</li> <li>Classes Al   Reload</li> <li>Classes Al   Reload</li> <li>Classes Al   Reload</li> <li>Classes Al   Reload</li> <li>Classes Al   Reload</li> <li>Classes Al   Reload</li> <li>Classes Al   Reload</li> </ul> <ul> <li>Classes Al   Reload</li> <li>Classes Al   Reload</li> <li>Classes Al   Reload</li> </ul> <ul> <li>Classes Al   Reload</li> <li>Classes Al   Reload</li> <li>Classes Al   Reload</li> <li>Classes Al   Reload</li> </ul> <ul> <li>Classes Al   Reload</li> <li>Classes Al   Reload</li> <li>Classes Al   Reload</li> </ul> <ul> <li>Classes Al   Reload</li> <li>Classes Al   Reload</li> <li>Classes Al   Reload</li> </ul> <ul> <li>Classes Al   Reload</li> <li>Classes Al   Reload</li> <li>Classes Al   Reload</li></ul> | Monitor Tasks Settings Diagnos  Constraints  Monitor Tasks Settings Diagnos  Constraints  Constraints  Const | Enabled <u>Counters</u> 36 |
|                                                                                                    | Media Next Hop IP 172.1                                                                                                    |                            |

#### Ethernet 2 IP

After initial configuration, you may configure this logical interface using the Settings or Tasks tabs in the WebUI or you can use the IP address configured during Initial Setup. This interface will face towards Cisco Webex.

| R                                              |                                                                                                    |                                    |          |             |         |                 |    |   |
|------------------------------------------------|----------------------------------------------------------------------------------------------------|------------------------------------|----------|-------------|---------|-----------------|----|---|
|                                                | _                                                                                                    |                                    | 0        |             |         |                 |    |   |
| nooon                                          |                                                                                                    | Monitor lasks                      | Settings | Diagnostics | System  |                 |    |   |
| Q Search<br>Expand All   Collapse All   Reload | v D Ethernet 2 IP                                                                                                    | 115.1                              |          | 1           | Enabled | <u>Counters</u> | 37 | ^ |
| Excand All   Collasse All   Reload             | Interface Name Ethernet 2 IP<br>I/E Index 8<br>Alias<br>Description<br>Admin State Enabled<br>MAC Address<br>IP Addressing Mode<br>IPv4 Informa<br>IP Assign Method | Aentification/Status               |          |             |         |                 |    |   |
| Emergency Services                             | Primary Address 115.<br>Primary Netmask 255.255.2<br>Media Next Hop IP 115.                                                                                         | * жижи<br>255.192 * жижи<br>* жижи |          |             |         |                 |    |   |

# **Configure Static Routes**

Static routes are used to create communication to remote networks. In a production environment, static routes are mainly configured for routing from a specific network to another network that you can only access through one point or one interface (single path access or default route).

#### **Destination IP**

Specifies the destination IP address.

#### Mask

Specifies the network mask of the destination host or subnet. If the 'Destination IP Address' field and 'Mask' field are both 0.0.0.0, the static route is called the 'default static route'.

#### Gateway

Specifies the IP address of the next-hop router to use for this static route.

#### Metric

Specifies the cost of this route and therefore indirectly specifies the preference of the route. Lower values indicate more preferred routes. The typical value is 1 for most static routes, indicating that static routes are preferred to dynamic routes.

From the Settings tab, navigate to Protocols > IP > Static Routes. Click the + icon to add the entries.

| Q Search                                                           | Static IP Route | Table                  |         |         | Marc   | ch 24, 2023 20:39:31 🗘 📀 |
|--------------------------------------------------------------------|-----------------|------------------------|---------|---------|--------|--------------------------|
| Expand All   Collapse All   Reload                                 | +1 x            | Total 47 IP Route Rows |         |         |        | Q Filter                 |
| ▶ 💋 Call Routing                                                   | Row ID          | Destination IP         | Mask    | Gateway | Metric | Primary Key              |
| Signaling Groups                                                   | 1               | 0.0.0.0                | 0.0.0.0 |         | 1      | 1                        |
| Virtual DR SBA                                                     | 4               | 85                     | 255.    |         | 1      | 4                        |
| 🕨 🃁 System                                                         | 5               | 85.                    | 255.    | 1       | 1      | 5                        |
| Auth and Directory Services      Directory Services      Directory | 6               | 128.                   | 255.    | 1       | 1      | 6                        |
| 🕨 📁 DNS                                                            | 7               | 128.                   | 255.    |         | 1      | 7                        |
| V IP                                                               | 8               | 135.                   | 255     | 1       | 1      | 8                        |
| Routing Table                                                      | 9               | 135                    | 255     | 1       | 1      | 9                        |
| Static ARP     Access Control Lists                                | 10              | 135                    | 255     |         | 1      | 10                       |
| NAT                                                                | 11              | 135.                   | 255     | 1       | 1      | 11                       |
| ▶ 💋 IPv6                                                           | 12              | 135.                   | 255.    |         | 1      | 12                       |
| Vetwork Monitoring     SIP                                         | 13              | 135.                   | 255     |         | 1      | 13                       |

## SBC Edge Configuration for PSTN side and Enterprise Solutions

#### Media List - PSTN

From the Settings tab, navigate to Media > Media List. Click the + icon at the top of the Media List View page.

- 1. Provide a name for the profile.
- 2. Attach the Media Profiles by clicking Add/Edit.
- 3. The SBC by default has G711A and G711U media profiles.
- 4. Click OK.

| $\bigcirc$                                                                                                    |                                                  |                 |                           |                             |                    |        | d 1 tteip<br>1 met          |
|----------------------------------------------------------------------------------------------------|--------------------------------------------------|-----------------|---------------------------|-----------------------------|--------------------|--------|-----------------------------|
| noddin                                                                                                    |                                                  | O Monitor       | Tasks                     | Settings                    | Diagnostics        | System | ٤                           |
| Q Search                                                                                                    | Media List View                                  |                 |                           |                             |                    |        | March 27, 2023 13:44:36 🗘 📀 |
| Expand All   Collapse All   Reload                                                                                   | 🕂   🗙 Total 3 Mee                                | dia List Rows   |                           |                             |                    |        |                             |
| Call Routing     Signaling Groups     Monorking Interfaces                                                           | Description     Default Media List               |                 |                           |                             | Primary<br>1       | Кеу    |                             |
| Virtual DR SBA                                                                                                    | 👂 📄 🗌 Webex Media list                           |                 |                           |                             | 2                  |        |                             |
| <ul> <li>System</li> <li>Auth and Directory Services</li> </ul>                                                      | 🔻 📋 📄 PSTN Media List                            |                 |                           |                             | 3                  |        | <u>×</u>                    |
| Protocols     SIP     Security                                                                                       | Description                                      | PSTN Media List |                           |                             |                    |        |                             |
| Media     Media System Configuration     Media Profiles     SDES-STIP Profiles     Media List     Default Media List | Media Profiles List                              | G711A<br>G711u  | U     Do     Add,     Rem | p<br>Win<br>Edit<br>ove     |                    |        |                             |
| PSTN Media List                                                                                                    | SDES-SRTP Profile                                | None            | ✓ Associa                 | ted SIP SG Listen Ports sho | uld be TLS only. 🔸 |        |                             |
| Tone Tables                                                                                                    | Media DSCP                                       | 46              | * [063]                   |                             |                    |        |                             |
| Filephony Mapping Tables                                                                                             | Dead Call Detection                              | Disabled        | ~                         |                             |                    |        |                             |
| Configuration     Superstand                                                                                         | Silence Suppression<br>Enforce SG Codec Priority | Disabled        | ~                         |                             | _                  |        |                             |

#### **SIP Profile - PSTN**

SIP Profiles control how SBC Edge communicates with SIP devices. They control important characteristics, such as Session Timers, SIP Header Customization, SIP Timers, MIME Payloads, and Option Tags.

From the Settings tab, navigate to SIP > SIP Profiles. Click the + icon to create a new SIP Profile.

- 1. Provide a name for the profile in the Description field.
- 2. Enable Session Timer. This field specifies whether or not to use Session Timer to verify the SIP session.
- 3. Set Minimum Acceptable Timer to 600 and Offered Session Timer to 3600.
- 4. Click OK.

| Ô                                                                                                    |                                                                                                    |                                                                                                    |                       |                         |        |  |
|----------------------------------------------------------------------------------------------------|----------------------------------------------------------------------------------------------------|----------------------------------------------------------------------------------------------------|-----------------------|-------------------------|--------|--|
| ribbon                                                                                                    |                                                                                                    | O Monitor Tasks                                                                                                    | Settings              | Diagnostics             | System |  |
| Q_Search<br>Excend All   Collarse All   Reload<br>> Coll Rooting<br>> Coll Rooting<br>> Signaling Groups                                                                                                    | Description PSTN Session Timer Session Timer                                                                                                    | ELIN Identifier                                                                                                    | E Payloads            | _                       |        |  |
|                                                                                                    | Minimum Acceptable Timer<br>600 * secs (80.7200)<br>Offered Session Timer<br>3600 * secs (80.7200)<br>Terminate On Refresh Falure<br>False                                                                                                    | PIDF-LO Passthrough<br>Unknown Subtype Passthrough                                                                                                    | Enable V<br>Disable V |                         |        |  |
| Local Registrars     Local Registrars     Local Registrars     SIR Profiles     SIR Profiles     Trunk Groups     Nat Couling Prefit Tables     Contact Registrant Table     Contact Registrant Table     Mode-Level SIP Settings     SIP Recording     SIP Recording     SIP Recording     SIP Recording     SIP Recording     SIP Recording | Header Customization       FQDN in From Header     Disable     V       FQDN in Contact Header     Disable     V       Sand Assert Header     Fuble     V       SBE Edge Diagnostics Header     Enable     V       Trusted Interface     Disable     V       Calling Info Source     RFC Standard     V       Diversion Header Selection     Last     V       Record Route Header     RFC 3261 Standard     V                                                                                                    | Op<br>100rel Not Present v<br>Path Not Present v<br>Timer Supported v<br>Update Supported v                                                                               | ions Tags             |                         |        |  |
| Tone Tables     Tone Tables     Telephony Mapping Tables     StuffAutums     Goging Configuration     Emergency Services                                                                                                    | Timers           Transport Timeout Timer         5000         ms (5000.32000)           Maximum Retransmissions         RFC Standard V         Redundancy Retry Timer         Redundancy Retry Timer         Redundancy Retry Timer         Retransport         ms (5000.160000)           RFC Timers         ms (100.100000)         Timer T1         500         ms (100.10000)         Timer T2         4000         ms (100.10000)         Timer T3         5000         ms (100.10000)         Timer T4         5000         ms (100.0000)         Timer T4         5000         ms (100.0000)         Timer T4         5000         ms (100.0000)         Timer T4         5000         ms (100.0000)         Timer T4         Timer T4         5000         ms (100.0000)         Timer T4         Timer T4 <td< td=""><td>SDP C<br/>Send Number of Audio<br/>Connection Info im Medja<br/>Section<br/>Origin Field Username<br/>Session Name<br/>Digit Transmission Preference<br/>SDP Handling Preference</td><td>Internation</td><td>mfouit: SBC<br/>eefouit:</td><td></td><td></td></td<> | SDP C<br>Send Number of Audio<br>Connection Info im Medja<br>Section<br>Origin Field Username<br>Session Name<br>Digit Transmission Preference<br>SDP Handling Preference | Internation           | mfouit: SBC<br>eefouit: |        |  |

#### SIP Server Table - PSTN

SIP Server Tables contain information about the SIP devices connected to the SBC Edge. The entries in the tables provide information about the IP Addresses, ports and protocols used to communicate with each server.

From the Settings tab, navigate to SIP > SIP Server Tables. Click the + icon to create a new SIP Server Table.

- 1. Provide a name for the SIP Server.
- 2. From the Type drop-down menu, choose SIP Server.
- 3. Click OK.

| $\bigcirc$                         |   |                       |                |       |          |             | Welcome: provin |
|------------------------------------|---|-----------------------|----------------|-------|----------|-------------|-----------------|
| riddon                             |   |                       | O Monitor      | Tasks | Settings | Diagnostics | System          |
| Q Search                           | ^ | SIP Server Tables     |                |       |          |             |                 |
| Expand All   Collapse All   Reload |   | 🕂   🗙 Total 5 SIP Ser | ver Table Rows |       |          |             |                 |
| Call Routing                       | 1 | Description           |                |       |          |             | Primary         |
| Signaling Groups                   |   | Default SIP Server    |                |       |          |             | 1               |
| Metworking Interfaces              |   |                       |                |       |          |             | 2               |
| Virtual DR SBA                     |   | PSIN                  |                |       |          |             | 2               |
| System                             |   |                       |                |       |          |             |                 |
| Auth and Directory Services        |   | Description DSTN      |                |       |          |             |                 |
| Protocols                          |   | Description           |                |       |          |             |                 |
| SIP                                |   | Type SIP Server 🗸     |                |       |          |             |                 |
| Local / Pass-thru Auth Tables      |   |                       |                |       |          |             |                 |
| SIP Profiles                       |   |                       |                |       |          | _           |                 |
| SIP Server Tables                  |   |                       |                |       | OK       |             |                 |
| Trunk Groups                       |   |                       |                |       | UN       |             |                 |

## **SIP Server Table Entry**

1. Click on the SIP Server Table created in the previous step.

- 2. From the Create SIP Server drop-down menu, select IP/FQDN.
- 3. Provide IP Address and Port Number of the PSTN endpoint
- 4. Enable SIP OPTIONS by selecting SIP OPTIONS under transport section and click OK

| noddin                                                                                                    |                                                                                                | O Monitor                     | Tasks      | Settings                                                                                | Diagnostics                                                                                      | System                                                              | t Login 1       |
|----------------------------------------------------------------------------------------------------|------------------------------------------------------------------------------------------------|-------------------------------|------------|-----------------------------------------------------------------------------------------|--------------------------------------------------------------------------------------------------|---------------------------------------------------------------------|-----------------|
| Q Search  Expand All   Collapse All   Reload    Call Routing                                                                                                    | PSTN<br>Create SIP Server v I X 1/2<br>IP/FQDN                                                 | Total 1 SIP S                 | Server Row | Port                                                                                    | Protocol                                                                                         | Display<br>Counters                                                 | Mar<br>Priority |
| Signaling Groups     Signaling Interfaces     Networking Interfaces                                                                                                    | DNS-SRV                                                                                        | IP/FQDN                       |            | 5060                                                                                    | тср                                                                                              | Counters                                                            | 1               |
| System     System     Auth and Directory Services     Protocols     Cocal Registrars     Local / Pass-thru Auth Tables     SiP Profiles     SiP Server Tables     Default SIP Server     PSTN | Server<br>Server Lookup IP/FQDN<br>Priority 1<br>Host FQDN/IP 10.<br>Port 5060<br>Protocol TCP | * [1.65535]<br>* (1.65535]    |            | Monitor<br>Keep Alive Frequency<br>Recover Frequency<br>Local Username<br>Peer Username | SIP Options       30     * secs (30.300       5     * secs (5.300)       Anonymous     Anonymous | ן<br>)<br>)* Local Username of SBC E<br>)* Peer Username of sip ser | īdge<br>ver     |
| WEBEX Trunk Groups NAT Qualified Prefix Tables Remote Authorization Tables Contact Registrant Table Message Manipulation Node-Level SIP Settings Usten Port SIP Recording                     | Remote Authorization Table [<br>Contact Registrant Table ]<br>Session URI Validation [         | tion and Contacts None Uberal | ▼ +<br>▼ + | Reuse Tru<br>Sockets 4<br>Reuse Timeout Fo                                              | Connection Reus                                                                                  | e                                                                   |                 |
| ▶ 📁 Security                                                                                                    |                                                                                                |                               |            |                                                                                         |                                                                                                  |                                                                     | ОК              |

#### Call Routing Table - PSTN

Call Routing allows calls to be carried between Signaling Groups and Call Routing Tables are one of the central connection points of the system, linking Transformation Tables, Message Translations, Cause Code Reroute Tables, Media Lists, and the three types of Signaling Groups (ISDN, SIP, and CAS).

From the Settings tab, navigate to Call Routing > Call Routing Table. Click the + icon to create a Call Routing Table.

1. Provide a name for the Routing Table and Click OK.

| Q Search                                                                                    | Call Routing Tables                       |
|---------------------------------------------------------------------------------------------|-------------------------------------------|
| Expand All   Collapse All   Reload                                                          | 🛶   🗙   👔 Total 4 Call Routing Table Rows |
| ▼ 💋 Call Routing                                                                            | Description                               |
| Transformation                                                                              | Default Route Table                       |
| Call Routing Table Call Actions                                                             | V DSTN_TO_WEBEX                           |
| <ul> <li>Signaling Groups</li> <li>Networking Interfaces</li> <li>Virtual DR SBA</li> </ul> | Description PSTN_TO_WEBEX                 |

#### **SIP Signaling Group - PSTN**

Signaling groups allow telephony channels to be grouped together for the purposes of routing and shared configuration. They are the entity to which calls are routed, as well as the location from which Call Routing Tables are selected.

From the **Settings** tab, navigate to Signaling Groups. Click Add SIP SG.

- 1. Attach the Call Routing Table CallRoutingTable-PSTN.
- 2. Attach the SIP Profile SIPProfile-PSTN.
- 3. Attach the SIP Server Table SIPServerTable-PSTN.
- 4. Attach the Media List ID MediaList-PSTN.
- 5. Configure Protocol and Listen Ports in the "Listen Ports" panel.

- 6. Associate the appropriate IP address in the "Signaling/Media Source IP" field. This address is used as the source IP for all SIP messages leaving the SBC Edge.
  - a. This specifies the Logical IP address at which SIP messages are received.
- 7. Federated IP addresses and FQDNs specified in a SIP Signaling Group are only allowed and configure the PSTN's address. The IP/FQDN specify which IP/FQDN can access the Signaling Group.

| Description PSTN_SG                      |                                               |
|------------------------------------------|-----------------------------------------------|
| Admin State Enabled<br>Service Status Up |                                               |
|                                          |                                               |
| SIP Channels and Routing                 |                                               |
|                                          | Media Information                             |
| Action Set Table None                    |                                               |
| No. of Channels 30                       | DSP A                                         |
| SIP Profile PSTN                         | Modes Direct                                  |
| SIP Mode Basic Call                      | Proxy with Local SRTP                         |
| Agent Type Back-to-Back User Agent       | Supported Proxy                               |
| SIP Server Table PSTN                    | Modes Viceo Application Direct                |
| Notify Lync CAC Profile Disable          | Media List ID PSTN Media List                 |
| Challenge Request Disable                | Proxy Local SRTP<br>Source Bestle ID None     |
| Outbound Proxy IP/FQDN                   | Play Ringback Auto on 180                     |
| Outbound Proxy Port 5060                 | Tone Table Default Tone Table                 |
| Call Setup Response Timer 255            | Play Congestion Disable                       |
| Call Proceeding Timer 180                | Tone Each 192 Each                            |
| Forked Call Answered Too Soon Disable    | Allow Refresh                                 |
|                                          | SDP Enable                                    |
| SIP Recording                            | Music on Hold Disabled                        |
| SIP Recording Status Disabled            | Multiplexing                                  |
|                                          | Media Codec Enable                            |
|                                          | Latch                                         |
|                                          | Header Tables                                 |
|                                          | Mapping Tables                                |
|                                          | SIP To Q.850 Override Table Default (RFC4497) |
|                                          | Q.850 To SIP Override Table 503               |
|                                          | Pass-thru Peer SIP Response Code Enable       |
|                                          |                                               |
|                                          | SIP IP Details                                |
|                                          | Teams Local Media Disable                     |
|                                          | Optimization Schemet ( ID                     |
|                                          | Signaling/Media Source IP (172.16.107.92)     |
|                                          | Signaling DSCP 40                             |
|                                          | NAT Traversal                                 |
|                                          | ICE Support Disabled                          |
|                                          | Outbound NAT Traverral None                   |
|                                          | Static NAT - Inbound                          |
|                                          | Detection Disabled                            |
|                                          |                                               |
|                                          |                                               |
| Listen Ports                             | Federated IP/FQDN                             |
| 779.5050                                 |                                               |
| Listen Port                              | Total 1 SIP Federated IP Row                  |
| · · · · ·                                | IP/FQDN Netmask/Prefix                        |
|                                          | 10 255.:                                      |
|                                          |                                               |
| Message Manipulation Disabled            |                                               |
| Hessaye Hampulation Disabled             |                                               |

(i) Note

'Proxy with local SRTP' is supported only in SBC SWe Edge, 'Proxy with Local SRTP' is used to switch the media stream between endpoints using SRTP media encryption on a call leg basis.

### SIP Server Table - PBX

From the Settings tab, navigate to SIP > SIP Server Tables. Click the + icon to create a new SIP Server Table.

- 1. Provide a name for the SIP Server.
- 2. From the Type drop-down menu, choose SIP Server.
- 3. Click OK.

| Q Search                                                                                                    | SIP Server Tables                           |
|----------------------------------------------------------------------------------------------------|---------------------------------------------|
| Expand All   Collapse All   Reload                                                                          | +   X Total 4 SIP Server Table Rows         |
| Call Routing  Signaling Groups  Networking Interfaces  Virtual DR SBA                                       | Description     Default SIP Server     PSTN |
| System     Je Auth and Directory Services     Je Protocols                                                  | WEBEX      CUCM                             |
| SIP Local Registrars Local / Pass-thru Auth Tables SIP Profiles SIP Server Tables Trunk Groups Trunk Groups | Description CUCM<br>Type SIP Server V       |
| NAT Qualified Prefix Tables     Remote Authorization Tables     Contact Registrant Table                    | ОК                                          |

#### SIP Server Table Entry

- 1. From the Create SIP Server drop-down menu, select IP/FQDN.
- 2. Provide IP Address and Port Number of the PBX endpoint.

| Q Search                           |                                |                                        |         |              |             |                     | Mar           |
|------------------------------------|--------------------------------|----------------------------------------|---------|--------------|-------------|---------------------|---------------|
| Expand All   Collapse All   Reload | Create SIP Server 🔻   🗙   🥂    | Total 1 SIP Server Row                 |         |              |             |                     |               |
| ▶ 🍺 Call Routing                   | Host / Domain                  | Server Lookup                          |         | Port         | Protocol    | Display<br>Counters | Priority      |
| Signaling Groups                   | ▼ 📋 🗌 10.54.22.250             | IP/FQDN                                |         | 5060         | тср         | Counters            | 1             |
| Networking Interfaces              |                                |                                        |         |              |             |                     |               |
| Virtual DK SBA                     | Server Ho                      | ost                                    |         |              | Transp      | ort                 |               |
| Auth and Directory Services        |                                |                                        |         |              |             |                     |               |
| Protocols                          | Server Lookup IP/FQDN          |                                        |         | Monitor      | SIP Options | ~                   |               |
| 🔻 💋 SIP                            | Priority 1 🗸                   | )                                      | Keep Al | ve Frequency | 30 * secs   | (30300)             |               |
| 📁 Local Registrars                 | Host FODN/IP 10.               |                                        |         |              |             |                     |               |
| 💋 Local / Pass-thru Auth Tables    |                                | 1                                      | Recov   | er Frequency | 5 * secs    | [5=300]             |               |
| SIP Profiles                       | Port 5060                      | * [165535]                             | Lo      | cal Username | Anonymous   | * Local Username    | of SBC Edge   |
| V SIP Server Tables                | Protocol TCP 🗸                 | •                                      | P       | eer Username | Anonymous   | * Peer Username o   | of sip server |
| E Default SIP Server               |                                |                                        |         |              |             |                     |               |
| WEREY                              |                                | 10                                     |         |              | <b>a a</b>  | <b>B</b>            |               |
| CUCM                               | Remote Authorization           | h and Contacts                         |         |              | Connection  | Reuse               |               |
| 📁 Trunk Groups                     | Remote Authorization Table Nor | ne 🗸 +                                 |         | Reuse Tru    | • •         |                     |               |
| 📁 NAT Qualified Prefix Tables      | Contract Desistment Table New  |                                        |         | askata 4     |             |                     |               |
| Remote Authorization Tables        | Contact Registrant Table       | ······································ |         | SOCKELS 4    | •           |                     |               |
| Contact Registrant Table           | Session URI Validation Libe    | eral 🗸                                 | Reuse T | imeout For   | ever 👻      |                     |               |
| Message Manipulation               |                                |                                        | -       | _            |             |                     |               |
| Node-Level SIP Settings            |                                |                                        |         |              |             |                     |               |
| III Decording                      |                                |                                        |         |              |             |                     | ОК            |
| SIP Recording                      |                                |                                        |         |              |             |                     |               |

#### **Call Routing Table - PBX**

Create a Call Routing Table to route the call from PBX to Webex.

| Q Search                           | Call Routing Tables                       |
|------------------------------------|-------------------------------------------|
| Expand All   Collapse All   Reload | 🐢   🗙   🔞 Total 4 Call Routing Table Rows |
| ▼ 💋 Call Routing                   | Description                               |
| Transformation                     | 👂 📋 🗋 Default Route Table                 |
| Time of Day Table                  | PSTN TO WEBEX                             |
| Call Actions                       |                                           |
| Signaling Groups                   | V COCM_IO_WEBEX                           |
| Metworking Interfaces              |                                           |
| 🕨 📁 Virtual DR SBA                 | Description CUCM_TO_WEBEX                 |
| 🕨 📁 System                         |                                           |
| Auth and Directory Services        |                                           |
| Protocols                          |                                           |
| 🕨 🃁 SIP                            | OK                                        |

# SIP Signaling Group - PBX

SIP Profile and Media List which created for PSTN can be attached in the PBX Signaling group as well.

- 1. Attach the SIP Server Table SIPServerTable-PBX.
- 2. Attach the Call Routing Table CallRoutingTable-PBX.
- 3. Federated IP/FQDN should be configured with PBX's address.

| Description CUCM<br>Admin State Enabled<br>Service Status Up                                                                 |                                                                                                    |
|----------------------------------------------------------------------------------------------------|----------------------------------------------------------------------------------------------------|
| SIP Channels and Routing                                                                                                    |                                                                                                    |
| Arias Cat Table - Name                                                                                                    | Media Information                                                                                                    |
| Call Routing Table CUCM_TO_WEBEX No. of Channels 30 SIP Profile PSTN SIP Mode Basic Call                                     | Supported Audio<br>Modes DSP * *<br>Proxy Direct<br>Proxy with Local SRTP *                                                                                                    |
| Agent Type Back-to-Back User Agent<br>SIP Server Table CUCM<br>Load Balancing Round Robin<br>Netic Luce CAC Particle Disable | Supported Video/Application Modes Proxy *                                                                                                    |
| Challenge Request Disable<br>Outbound Proxy IP/FQDN<br>Outbound Proxy Port 5060                                              | Proxy Local SRTP<br>Crypto Profile ID<br>Play Ringback Auto on 180<br>Tone Table Default Tone Table                                                                                                    |
| Call Setup Response Timer 255<br>Call Proceeding Timer 180<br>Use Register as Keep Alive Enable                              | Play Congestion<br>Tone<br>Early 183 Disable                                                                                                    |
| Forked Call Answered Too Soon Disable SIP Recording                                                                          | Allow Refresh<br>SDP Enable<br>Music on Hold Disabled                                                                                                    |
| SIP Recording Status Disabled                                                                                                | Multiplexing Disable<br>Media Codec<br>Latch Enable                                                                                                    |
|                                                                                                    | Mapping Tables           SIP To Q.850 Override Table         Default (RFC4497)           Q.850 To SIP Override Table         Default (RFC4497)           Pass-thru Peer SIP Response Code         Enable                                                                                                    |
|                                                                                                    | SIP IP Details                                                                                                    |
|                                                                                                    | Teams Local Media<br>Optimization       Disable         Signaling/Media Source IP       Ethernet 1 IP<br>(172.16.107.92)         Signaling DSCP       40         MAT Traversal       ICE Support         ICE Support       Disabled         Outbound       None         Outbound       NAT         ICE Static NAT - Inbound       Detection         Disabled       Information |
| Listen Ports                                                                                                    | Federated IP/FQDN                                                                                                    |
| TCP-5080                                                                                                    | Total 1 SIP Federated IP Row                                                                                                    |
| · · · · · · · · · · · · · · · · · · ·                                                                                        | IP/FQDN Netmask/Prefix 10.: 255.                                                                                                    |
| Message Manipulation Disabled                                                                                                |                                                                                                    |

## Note

'Proxy with local SRTP' is supported only in SBC SWe Edge, Proxy with Local SRTP is used to switch the media stream between endpoints using SRTP media encryption on a call leg basis.

# SBC Edge Configuration for Cisco Webex Calling side

#### **Node-Level Settings**

From the Settings tab, navigate to System > Node-Level Settings.

- 1. From the Use Primary DNS drop-down menu, select Yes.
- 2. Provide the Primary DNS IP address and select the Ethernet pointing towards the Cisco Webex.
- 3. Configure the Host name and Domain name based on the name of the tenant1's FQDN.
- 4. Provide the desire NTP (Network Time Protocol) server, used for clock synchronization.

For SBC SWe Edge, refer to the snapshot below.

| Ô                                                                                                    |                                                                                                    | Contraction of the second second second second second second second second second second second second second s                   |
|----------------------------------------------------------------------------------------------------|----------------------------------------------------------------------------------------------------|----------------------------------------------------------------------------------------------------|
| noddin                                                                                                    | 💿 Monitor 🛛 Tasks 🛛 Se                                                                                                    | ettings Diagnostics System                                                                                                    |
| Q Search                                                                                                    | Set Date/Time   Backup Config   Restore Config   Clear DNS Cache                                                                                                    |                                                                                                    |
| Expand All   Collapse All   Reload                                                                                                    | Host Information                                                                                                    | Domain Name Service                                                                                                    |
| Call Routing Call Routing Call Routing Call Routing Networking Interfaces System Call Route-Level Settings Call Route-Level Settings Call Route-Lev | Host Name t<br>Domain Name rbbn.in<br>System Information<br>System Location<br>System Contact                                                                                                    | Use Primary DNS Yes  Primary Server IP  S.8.8.8 Primary Server IP  Primary Server Ethernet 2 IP (115. (V) Use Secondary DNS No  V |
| Protock December Ventres     Protock     SiP     Security     Media     Tone Tables     Shift Airms     Source Ventres     Source Ventres     Source Ventres     Emergency Services                                                                                                    | Time Management       Time Zone (GMT-5:30) India, Sri Lanka       Network Time Protocol       Use NTP       VE     V       NTP Server     172.       NTP Server Authentication     Disabled       NTP Server 2     V       Use NTP Server 2     No | Ribbon Application Management Platform (RAMP) Connect to RAMP No                                                                  |
|                                                                                                    | Country Level Information Country Code United States                                                                                                    |                                                                                                    |
|                                                                                                    |                                                                                                    | Apply                                                                                                    |

#### For SBC 1K/2K, refer to the snapshot below.

| Q Search.                                                                                                    | Node-Level Settings                                                                                                    |                                                                                                    |
|----------------------------------------------------------------------------------------------------|----------------------------------------------------------------------------------------------------|----------------------------------------------------------------------------------------------------|
| Expand All   Collapse All   Reload                                                                                                    | Set Date/Time   Backup Config   Restore Config   Clear DNS Cache                                                                                                    |                                                                                                    |
| Call Routing                                                                                                    | Host Information                                                                                                    | Domain Name Service                                                                                                    |
| Signang Groups     Groups     Groups     Groups     Googlanding Groups     Googlanding Groups     Googlanding Groups     Googlanding Groups     Googlanding Groups     Googlanding Groups     Googlanding Groups | Host Name t ribbn.in<br>Domain Name ribbn.in<br>                                                                                                    | Use Primary DNS Yes  Primary Server IP 88.8.8  Occur or sector Primary Source Ethernet 2 IP (115.  Use Secondary DNS No |
| System Timing<br>System Companding Law<br>System Companding Law<br>Software Management                                                                                                    | System Location                                                                                                    | Enable DNS Service No V                                                                                                 |
|                                                                                                    | Time Management Time Zone ((SIMT+5:30) India, Sri Lanka  Network Time Protocol Use NTP Yes  NTP Server 172.  NTP Server 172.  NTP Server 4uthentication Disabled  NTP Server 2 Use NTP Server 2 No | Ribbon Application Management Platform (RAMP) Connect to RAMP No                                                        |
|                                                                                                    | System LEDs                                                                                                    | DHCP Server                                                                                                    |
|                                                                                                    | Power LED Green<br>Alarm LED Blinking Red<br>Ready LED Green<br>Locator LED On Green                                                                                                    | Enable DHCP Server No 🗸                                                                                                 |
|                                                                                                    | Country Level Information                                                                                                    |                                                                                                    |
|                                                                                                    | Country Code None                                                                                                    |                                                                                                    |

#### **TLS Profile**

The TLS profile defines the crypto parameters for the SIP protocol.

TLS Profiles are used by SIP Signaling Groups when the TLS transport type is selected for incoming and outgoing SIP trunks (Listen Ports), and in SI P Server Tables when TLS is selected as the Server Host protocol.

From the Settings tab, navigate to Security > TLS Profiles. Click the + icon to create a new TLS profile.

- 1. From the TLS Protocol drop-down menu, select TLS 1.0-1.2.
- 2. Attach the certificate which is uploaded in the SBC Certificate.
- 3. Add the cipher suites that are supported on Cisco Webex.
- 4. Enable the Validate Server and Client FQDN fields to validate the CN and SAN name in the certificate send by Server and Client.
- 5. Click OK.

| Q Search                                                                                                    | TLS Profile                                                    |  |
|----------------------------------------------------------------------------------------------------|----------------------------------------------------------------|--|
| Expand All   Collapse All   Reload                                                                                                    | 🕂   🗙 Total 2 TLS Profile Rows                                 |  |
| Call Routing                                                                                                    | Description                                                    |  |
| Signaling Groups                                                                                                    | Default TLS Profile                                            |  |
| Virtual DR SBA                                                                                                    | v 📋 🗋 Webex_TLS                                                |  |
| 🕨 💋 System                                                                                                    | TLS Parameters                                                 |  |
| <ul> <li>Auth and Directory Services</li> <li>Protocols</li> </ul>                                                                                                    | Common Attailudes                                              |  |
| SIP                                                                                                    | TLS Protocol TLS 1.2 Only V<br>Mutual Authentication Enabled V |  |
| 🕨 📁 Login Messages                                                                                                    | Handshake Inactivity Timeout 10 secs (1.30)                    |  |
| SBC Certificates                                                                                                    | Certificate SBC Edge Certificate                               |  |
| Default TLS Profile Webex_TLS Change Password Ribbon Protect Bad Actors Media Media Media Media Media Media Media Logging Configuration Media Media M | Client Attributes                                              |  |
|                                                                                                    | Validate Server FQDN Enabled                                   |  |
|                                                                                                    | Server Attribute                                               |  |
|                                                                                                    | Validate Client FQDN Enabled                                   |  |

Note

The SBC doesn't support tracking active/closed TLS connections.

#### **DNS Host**

To Validate the Client FQDN, add the FQDN entries and corresponding IPs that are resolved from the Cisco Webex SRV under the Host section on the SBC.

#### DNS host on SBC SWe Edge:

| Q Search                           | Hosts Table             |            |
|------------------------------------|-------------------------|------------|
| Expand All   Collapse All   Reload | Total 4 Host Entry Rows |            |
| 🕨 🃁 Call Routing                   | FQDN/Host Name          | IP Address |
| Signaling Groups                   |                         | 139.       |
| Networking Interfaces              |                         | 139.       |
| Virtual DR SBA                     |                         | 120        |
| Auth and Directory Services        |                         | 135.       |
| Vertical Protocols                 | i                       | 139.       |
| V DNS                              |                         |            |
| Hosts                              |                         |            |

#### DNS host on SBC 1K/2K:

Please ignore this step for SBC SWe Edge. In SBC 1K/2K, the Dynamic Refresh should be configured as No.

| <ul> <li>System</li> </ul>  | 🕂   🗙 Total 4 Host Entry Rows |            |                 |             |
|-----------------------------|-------------------------------|------------|-----------------|-------------|
| Auth and Directory Services | EQDN/Host Name 🔻              | IP Address | Dynamic Refresh | Primary Key |
| V V DNS                     | C                             | 139.       | No              | 3           |
| Hosts                       |                               | 139.17     | No              | 5           |
| DNS Table                   |                               | 139.       | No              | 4           |
| 🕨 🏓 IP                      |                               | 139.       | No              | 1           |

#### **SDES-SRTP Profile - Webex**

SDES-SRTP Profiles define a cryptographic context that is used in SRTP negotiation. SDES-SRTP Profiles are required for enabling media encryption and are applied to Media Lists.

From the Settings tab, navigate to Media > SDES-SRTP Profiles. Click the + icon to create a new SDES-SRTP profile.

- 1. Provide a name for the profile in the Description field.
- 2. Attach the Crypto suite "AES\_CM\_128\_HMAC\_SHAI\_80", a crypto suite algorithm which uses the 128 bit AES-CM encryption key and a 80 bit HMAC\_SHA1 message authentication tag length.
- 3. Operation Option should be **Required**.
- 4. Set the Key Identifier Length to 0 to disable the MKI in SDP.
- 5. Click OK.

For SBC SWe Edge, refer to the snapshot below.

| noddin                             |                       | O Monitor               | Tasks        | Settings       | Dia |
|------------------------------------|-----------------------|-------------------------|--------------|----------------|-----|
| Q Search                           | SDES-SRTP Profiles    |                         |              |                |     |
| Expand All   Collapse All   Reload | 🚽 I 🗙 Total :         | 1 SDES-SRTP Profile Row |              | _              |     |
| ▶ 🥖 Call Routing                   | Description           |                         | Crypto Suite |                |     |
| Signaling Groups                   | v 📄 🗌 Webex_Cryp      | to                      | AES_CM_12    | 8_HMAC_SHA1_80 |     |
| Virtual DR SBA                     |                       |                         |              |                |     |
| System                             |                       | SRTP Confi              | g            |                |     |
| Auth and Directory Services        |                       |                         |              |                |     |
| Protocols                          | Description           | Webex_Crypto            |              |                |     |
| 🕨 📁 SIP                            | Operation Option      | Required                | ~            |                |     |
| Security                           |                       | AES_CM_128_HMAC_SHA1_80 | *            |                |     |
| Media System Configuration         |                       |                         | Add/Edit     |                |     |
| Media Profiles                     | Crypto Suite          |                         | Remove       |                |     |
| SDES-SRTP Profiles                 |                       |                         | -            |                |     |
| Webex_Crypto                       |                       |                         |              |                |     |
| 🕨 📁 Media List                     |                       | Master Key              |              |                |     |
| 🕨 🃁 Tone Tables                    | Key Identifier Length | 0 🗸                     |              |                |     |
| Telephony Mapping Tables           |                       |                         |              |                |     |
| 🕨 📁 SNMP/Alarms                    |                       |                         |              |                |     |
| [] Logging Configuration     []    |                       |                         |              |                |     |
| Emergency Services                 |                       |                         |              | 0              |     |

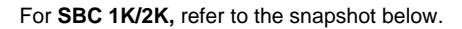

| E in Call Routing           | Description           |                      | Crypto Suite            |
|-----------------------------|-----------------------|----------------------|-------------------------|
| Signaling Groups            | webex Crypt           | 0                    | AES_CM_128_HMAC_SHA1_80 |
| 📁 Linked Signaling Groups   |                       |                      |                         |
| Mode Interfaces             |                       | CDTD Confi           | -                       |
| 🕨 📁 System                  |                       | SKIPCONI             | 9                       |
| Auth and Directory Services |                       |                      |                         |
| Protocols                   | Description           | Webex Crypto         |                         |
| 🕨 🃁 SIP                     | Operation Option      | Required             | ~                       |
| 🕨 🥩 CAS                     | Crynto Suite          | AFS CM 128 HMAC SHA1 | 80 ×                    |
| Security                    | crypto Suite          | Ac5_CM_120_NMAC_SHAT |                         |
| 💌 🥪 Media                   |                       | Master Key           |                         |
| Media System Configuration  | Master Key Lifetime   | Set 🗸                |                         |
| 🕨 📁 Media Profiles          |                       | 231                  |                         |
| SDES-SRTP Profiles          | Lifetime Value        | 2                    |                         |
| Webex Crypto                | Derivation Rate       | 0 ~                  |                         |
| DTLS-SRTP Profiles          | Key Identifier Length | 0 ~                  |                         |
| 🕨 📁 Media List              |                       |                      |                         |
| Jone Tables                 |                       |                      |                         |
| Telephony Mapping Tables    |                       |                      |                         |
| ▶ 💋 SNMP/Alarms             |                       |                      | ОК                      |

#### **Media Profiles - Webex**

Media Profiles allow you to specify the individual voice and fax compression codecs and their associated settings, for inclusion in a Media List.

From the Settings tab, navigate to Media > Media Profiles. From the Create Media Profile drop-down, select Voice Codec Profile.

| ç)<br>ribbon                                                                                                    |                            | O Monitor     | Tasks        | Settings      | Diagnostics | System |                         | rta a<br>A<br>Edge |
|----------------------------------------------------------------------------------------------------|----------------------------|---------------|--------------|---------------|-------------|--------|-------------------------|--------------------|
| Q Search                                                                                                    | Media Profiles             |               |              |               |             |        | March 01, 2023 11:33:30 | 00                 |
| Expand All   Collapse All   Reload                                                                                           | Create Media Profile 🔻 🛛 🗙 | Total 4 Media | Profile Rows |               |             |        |                         | _                  |
| Call Routing                                                                                                    | Voice Codec Profile        |               |              | Description   |             |        | Primary<br>Key          |                    |
| Signaling Groups                                                                                                    | Fax Codec Profile          |               |              | Default G711A |             |        | 1                       |                    |
| ▶ j System                                                                                                    | G.711 μ-Law                |               |              | Default G711u |             |        | 2                       |                    |
| Auth and Directory Services                                                                                                  | ▶ 💼 🗆 G.722 WB             |               |              | G.722         |             |        | 3                       |                    |
| Protocois      Ø     SIP                                                                                                    | 🕨 📋 🗌 Opus                 |               |              | OPUS          |             |        | 4                       |                    |
| Security     Security     Media System Configuration     Media Profiles     Media Profiles     Orball 0711A     Defaul 0711u |                            |               |              |               |             |        |                         |                    |
| G.722                                                                                                    |                            |               |              |               |             |        |                         |                    |

For G.711U-Law and G.711A-Law, the SBC Edge has default profiles.

#### For G722:

- 1. Provide the profile's description.
- 2. Select G.722 from the Codec drop-down menu.
- 3. Click OK.

| Vo         | ice Codec Configuration                   |                                                                       |
|------------|-------------------------------------------|-----------------------------------------------------------------------|
|            |                                           |                                                                       |
| escription | G.722                                     |                                                                       |
| Codec      | G.722 🗸                                   |                                                                       |
| Rate       | 64000 b/s                                 |                                                                       |
| yload Size | 20 ms                                     |                                                                       |
|            | escription<br>Codec<br>Rate<br>yload Size | escription G.722<br>Codec G.722<br>Rate 64000 b/s<br>yload Size 20 ms |

#### Media List - Webex

Media Profiles specify the individual voice and fax compression codecs and their associated settings for inclusion into a Media List. Different codecs provide varying levels of compression, allowing the reduction of bandwidth requirements.

- Select Settings > Media > Media List.
- Create a media list with desired descriptions "Webex Media List", add the media profile List, and attach the SDES-SRTP Profile "Webex\_Cr ypto".

| Q Search                                                                                                    | Media List View                                                                                                    |                   |
|----------------------------------------------------------------------------------------------------|----------------------------------------------------------------------------------------------------|-------------------|
| Expand All   Collapse All   Reload                                                                                                    | 💠   🗙 Total 3 Media List Rows                                                                                                    |                   |
| Call Routing  Signaling Groups  Networking Interfaces  Virtual DR SBA                                                                                                    | Description     Default Media List     Webex Media list                                                                                                    | Primary<br>1<br>2 |
| System     System     Auth and Directory Services     Protocols     SIP     Security     Media     Media System Configuration     Media System Configuration     SDES-SRTP Profiles     SDES-SRTP Profiles | Description Webex Media list<br>G711A<br>G711U<br>G.722 Up<br>Down<br>Add/Edit<br>Remove                                                                                                    |                   |
| Default Media List     Webex Media List     PSTN Media List     PSTN Media List     Tone Tables     STRP/Alarms     Coging Configuration                                                                   | SDES-SRTP Profile       Webex_Crypto       Associated SIP SG Listen Ports should be TLS only.         Media DSCP       46       * [0.63]         Dead Call Detection       Disabled       *         Silence Suppression       Disabled       *         Enforce SG Codec Priority       Disabled       * |                   |

#### **Message Manipulation**

#### a) IP to FQDN Conversion in P-Asserted-Identity

The Message Manipulation is used convert IP to tenant1's FQDN in the P-Asserted-Identity.

#### **Condition Rule Table**

Condition Rule Tables are used to apply the Message Manipulation only if the provided conditions are matched.

Here, the Condition Rule Table is used to match Tenant1 Cisco Webex's number.

From the Settings tab, navigate to SIP > Message Manipulation > Condition Rule Table. Click the + icon to create a new Condition Rule Table.

- 1. Provide a name for the Rule table.
- 2. From the Match Type drop-down menu, select to.uri.userinfo.user.
- 3. Under Operation, select Regex.
- 4. Under Match Regex, enter Tenant1's number.
- 5. Click OK.

| System     Auth and Directory Services                                                                                                    | - | Condition Rule Table                               |           |                  |
|----------------------------------------------------------------------------------------------------|---|----------------------------------------------------|-----------|------------------|
| Protocols                                                                                                    |   | Total 2 Condition Rule 1                           | able Rows |                  |
| V SIP                                                                                                    |   | Match Type                                         | Operation | Match Value Type |
| <ul> <li>Local / Pass-thru Auth Table</li> <li>SIP Profiles</li> <li>SIP Server Tables</li> </ul>                                                                         | s | v i to.uri.userinfo.user                           | Regex     | N/A              |
| <ul> <li>Trunk Groups</li> <li>NAT Qualified Prefix Tables</li> <li>Remote Authorization Table</li> <li>Contact Registrant Table</li> <li>Message Manipulation</li> </ul> | 5 | Description Tenant1 Num Match Type                 |           |                  |
| <ul> <li>Message Rule Tables</li> <li>Condition Rule Table</li> <li>Tenant1 Num</li> <li>408 to 503</li> </ul>                                                            |   | Match Type to.uri.userinfo.user<br>Operation Regex |           |                  |
| <ul> <li>Node-Level SIP Settings</li> <li>Multiple Listen Port</li> <li>SIP Recording</li> </ul>                                                                          |   | Match Regex 18919122452                            | ¥         |                  |
| <ul> <li>▶</li></ul>                                                                                                    |   |                                                    |           | ОК               |

#### Message Rule Table

From the Settings tab, navigate to SIP > Message Manipulation > Message Rule Table. Click the + icon to create a Message Rule Table.

- 1. Provide a description for the Rule Table.
- 2. Apply the message rule to All Messages, since the P-Asserted-Identity has to be changed on all the messages.
- 3. Click OK.

| Q Search                                                                                                    | ^ !  | SIP Message Rule Table          |                            |                   |
|----------------------------------------------------------------------------------------------------|------|---------------------------------|----------------------------|-------------------|
| Expand All   Collapse All   Reload                                                                                                  |      | 🕴   🗙   Test Selected Tables    | Total 2 SIP Message Manipu | lation Table Rows |
| Call Routing                                                                                                    |      | Description                     |                            | Result Type       |
| <ul> <li>Signaling Groups</li> <li>Networking Interfaces</li> </ul>                                                                 |      | V 📄 🗌 PAI IP to FQDN            |                            | Mandatory         |
| ▶ 💋 Virtual DR SBA<br>▶ 💋 System                                                                                                    | 10   | Test Message                    |                            |                   |
| <ul> <li>Auth and Directory Services</li> <li>Protocols</li> </ul>                                                                  |      | Description PAI IP to FD        | QN                         |                   |
| SIP                                                                                                    |      | Applicable Messages All Message | s 🗸                        |                   |
| <ul> <li>Local Registrars</li> <li>Local / Pass-thru Auth Tables</li> <li>SIP Profiles</li> <li>SIP Server Tables</li> </ul>        | -    | Table Result Type Mandatory     | <b>v</b>                   |                   |
| Trunk Groups  NAT Qualified Prefix Tables  Remote Authorization Tables                                                              | 1111 |                                 |                            | ОК                |
| Contact Registrant Table  Contact Registrant Table  Condition  Contact Registrant Table  Condition Rule Table  Condition Rule Table |      | 408 to 503                      |                            | Mandatory         |

#### Message Rule Table Entry

Header Rule:

- 1. Select Message Rule Tables > PAI IP to FQDN.
- 2. From the Create Rule drop-down menu, select Header Rule.
- Under Condition Expression> Add/Edit and select Message Rule Condition > Match all Condition and from the drop-down menu, select the condition rule as Tenant1 Num.
- 4. Select Header Action as Modify and Header Name as P-Preferrred-Identity.
- 5. Under Header Value > URI Host, select Modify.
- 6. Click on Add/Edit. Under the Edit Message Field, set Type of Value as Literal and Value as Tenant1's FQDN.
- 7. Click OK and Apply.

| O Search                              | PAI IP to | FDON                  |                |            |                         |                      |          |             |
|---------------------------------------|-----------|-----------------------|----------------|------------|-------------------------|----------------------|----------|-------------|
| Expand All I Collapse All I Reload    | 101       | Create Rule 💌 🔀       | /   Test Mess  | age        | Total 1 Message         | Manipulation Rules R | ow       |             |
|                                       |           | Handes Dala           | Pule Type      |            |                         | Result Type          |          | Description |
| Call Routing                          |           | Header Kule           | cule Type      |            |                         | Result Type          |          | Description |
| Signaling Groups                      | 🔻 🛄 🗆     | Request Line Rule     | Header Rule    |            |                         | Mandatory            |          | PPI IP to F |
| Vidual DB SBA                         |           | Status Line Rule      |                |            |                         |                      |          |             |
| System                                |           |                       | -              |            |                         |                      |          |             |
| Auth and Directory Services           |           | Raw Message Rule      | FQDN           |            |                         |                      |          |             |
| Protocols                             | Con       | dition Expression Add | 'Edit] '\${1}' |            |                         |                      |          |             |
| V 🖉 SIP                               |           | Admin State Enab      | ed             | ~          |                         |                      |          |             |
| 🥖 Local Registrars                    |           | Result Type Man       | latory         | ~          |                         |                      |          | _           |
| 📁 Local / Pass-thru Auth Tables       |           | Header Action Mod     | fv             | ~          | Edit Message Field      | 1                    |          |             |
| 🕨 🃁 SIP Profiles                      |           | Header Name P.As      | erted-Identity |            |                         |                      |          |             |
| 🕨 🃁 SIP Server Tables                 | Handar    | Ordinal Number 1st    |                | <b>v</b> * |                         |                      |          |             |
| Dirunk Groups                         | Header    | ordinal Number        |                | •          | Type of Value           | teral                | <b>v</b> |             |
| NAT Qualified Prefix Tables           |           |                       |                |            | Value S                 |                      |          |             |
| Remote Authorization Tables           | 🔻 Hea     | der Value             |                |            |                         |                      |          |             |
| Contact Registrant Table              |           |                       |                |            |                         |                      | _        |             |
| Vessage Manipulation                  | D         | isplay Name Ignore    | ~              |            |                         |                      |          |             |
| Message Rule Tables      PAUR to EDON | • •       | P URI                 |                |            |                         |                      | OK       | Canad       |
| 408 to 502                            |           | URI Scheme            | lanore         | ×          |                         |                      | UK       | Cancer      |
|                                       |           | k URT User Tofo       | Ignore         |            |                         |                      |          |             |
| Condition Rule Table                  |           | p ond oser into       | ignore         | •          |                         |                      |          |             |
| Node-Level SIP Settings               |           | URI Host              | Modify         | ~          | Add/Edit is             |                      |          |             |
| Listen Port                           |           | URI Port              | Ignore         | ~          |                         |                      |          |             |
| SIP Recording                         |           |                       | <b>4</b> 1×    |            | Total O SPRUriParam Roy | 15                   |          |             |
| Security                              |           |                       | <b>T</b> 10    |            |                         |                      |          |             |
| Media                                 |           | LIPI Parameters       |                | Name       | Value                   | •                    | Action   |             |
| Tone Tables                           |           | ond Parameters        |                |            |                         |                      |          |             |
| Telephony Mapping Tables              |           |                       |                |            | Table                   | e is empty           |          |             |

b) 408 Request Time-Out to 503 Service Unavailable

| <ol> <li>Note</li> </ol> |                                                                                                    |
|--------------------------|----------------------------------------------------------------------------------------------------|
|                          | <ul> <li>The SBC doesn't generate an alarm and the inactive node is not removed from call routing when a 408 response is received from the Webex node for SIP OPTIONS.</li> <li>It is recommended to use the SMM given below to convert <b>408 Request Time-out</b> to <b>503 Service Unavailable</b>.</li> </ul> |

#### **Condition Rule Table**

The Condition Rule Table is here to match the 408 response that is coming only for SIP OPTIONS.

From the Settings tab, navigate to SIP > Message Manipulation > Condition Rule Table. Click the + icon to create a new Condition Rule Table.

- 1. Provide a name to Rule table.
- 2. From the Match Type drop-down menu, select CSeq.
- 3. Under Operation, select Regex.
- 4. Under Match Regex, give the regular expression as [0-9] OPTIONS.
- 5. Click OK.

| Q Search                                                                                                    | Condition Rule Table                                                  |            |                  |
|----------------------------------------------------------------------------------------------------|-----------------------------------------------------------------------|------------|------------------|
| Expand All   Collapse All   Reload                                                                                                    | Total 2 Condition Rule                                                | Table Rows |                  |
| ▶ 🥬 Call Routing                                                                                                    | Match Type                                                            | Operation  | Match Value Type |
| Signaling Groups                                                                                                    | to.uri.userinfo.user                                                  | Regex      | N/A              |
| Virtual DR SBA                                                                                                    | 🔻 📋 🗌 cseq                                                            | Regex      | N/A              |
| ▶ 🥖 System                                                                                                    |                                                                       |            |                  |
| Auth and Directory Services                                                                                                    | Description 400 to 502                                                |            |                  |
| Protocols                                                                                                    | Description 408 to 505                                                |            |                  |
| <ul> <li>SIP</li> <li>Local Registrars</li> <li>Local / Pass-thru Auth Tables</li> <li>SIP Profiles</li> <li>SIP Server Tables</li> <li>Trunk Groups</li> <li>NAT Qualified Prefix Tables</li> <li>Remote Authorization Tables</li> <li>Contact Registrant Table</li> <li>Contact Registrant Table</li> <li>Message Manipulation</li> <li>Message Rule Tables</li> <li>Condition Rule Table</li> </ul> | Match Type<br>Match Type<br>Operation<br>Match Regex<br>[0-9] OPTIONS |            |                  |
| Tenant1 Num<br>408 to 503                                                                                                    |                                                                       |            | ОК               |

#### Message Rule Table

From the Settings tab, navigate to SIP > Message Manipulation > Message Rule Table. Click the + icon to create a Message Rule Table.

- 1. Provide a description for the Rule Table.
- 2. Apply the message rule to Selected Messages.
- 3. Under Message Selection, click on Add/Edit and select 408 Request Timeout.
- 4. Click OK.

| Q Search                                                                                           | - | SIP Message Rule Table                                          |                         |
|----------------------------------------------------------------------------------------------------|---|-----------------------------------------------------------------|-------------------------|
| Expand All   Collapse All   Reload                                                                 |   | 💠   🗙   Test Selected Tables Total 2 SIP Message I              | Manipulation Table Rows |
| Call Routing                                                                                       |   | Description                                                     | Result Type             |
| Signaling Groups     Networking Interfaces                                                         |   | PAI IP to FQDN                                                  | Mandatory               |
| ▶ 📁 Virtual DR SBA<br>▶ 📁 System                                                                   |   | V 0 10 303                                                      | Handatory               |
| Auth and Directory Services     protocols                                                          |   | Description 408 to 503<br>Applicable Messages Selected Messages | 1                       |
| V Coral Registrars                                                                                 |   | 408 Request Timeout                                             |                         |
| <ul> <li>Local / Pass-thru Auth Tables</li> <li>SIP Profiles</li> <li>SIP Server Tables</li> </ul> |   | Message Selection                                               | Add/Edit<br>Remove      |
| <ul> <li>Trunk Groups</li> <li>NAT Qualified Prefix Tables</li> </ul>                              |   | Table Result Type Mandatory                                     | -                       |
| Remote Authorization Tables Contact Registrant Table                                               |   | Honorory -                                                      | <u>,</u>                |
| Message Rule Tables     PAI IP to FQDN                                                             |   |                                                                 |                         |
| e 408 to 503                                                                                       |   |                                                                 |                         |

#### Message Rule Table Entry

Status Line Rule:

- 1. Click on the Message Rule Table 408 to 503.
- 2. From the Create Rule drop-down menu, select Status Line Rule.

- Under Condition Expression> Add/Edit, select Message Rule Condition > Match all Condition, and from the drop-down menu, select the condition rule as 408 to 503.
- 4. Under Status Line Value > Modify > Add/Edit, set Type of Value as Literal and Value as 503 Service Unavailable.
- 5. Click OK.

| Q Search                           | 4  | 408 to 503                                                       |                   |
|------------------------------------|----|------------------------------------------------------------------|-------------------|
| Expand All   Collapse All   Reload | F  | 🗸   🔗   Create Rule 🔻   🗶   🥂   Test Message 🛛 🛛 Total 1 Message | Manipulation Rule |
| Call Routing                       | F  | Admin<br>State Rule Type                                         | Result Type       |
| 🕨 📁 Signaling Groups               |    | ▼ 📋 🗍 🖳 Status Line Rule                                         | Mandatory         |
| Metworking Interfaces              |    |                                                                  |                   |
| Virtual DR SBA                     |    | Test Kule                                                        |                   |
| System                             |    |                                                                  |                   |
| Auth and Directory Services        |    | Message Rule Condition                                           |                   |
| Protocols                          |    | Description 408 to 503 Match all Conditions                      |                   |
| T 💋 SIP                            |    | Condition Expression Add/Edit (5/2)                              |                   |
| 📁 Local Registrars                 |    | 408 to 503                                                       | + × 4             |
| 📁 Local / Pass-thru Auth Tables    |    | Admin State Enabled                                              |                   |
| SIP Profiles                       |    | Result Type Mandatory 🗸                                          |                   |
| SIP Server Tables                  |    |                                                                  | Apply Cancel      |
| Dirunk Groups                      |    |                                                                  |                   |
| NAT Qualified Prefix Tables        |    | ♦ Status Line Value Modify ✓ Add/Edit 'SIP/2.0 503 Service Units | vailable          |
| prote Authorization Tables         |    | Edit Message Field                                               |                   |
| 💋 Contact Registrant Table         |    |                                                                  |                   |
| ▼                                  |    | Type of Value Literal                                            |                   |
| Message Rule Tables                |    | Value SIP/2.0 S03 Service Unavai                                 |                   |
| PPI IP to FDQN                     | 11 |                                                                  |                   |
| (a) 408 to 503                     |    | OK Cancel                                                        |                   |

## **SIP Profile - Webex**

From the Settings tab, navigate to SIP > SIP Profiles. Click the + icon to create a new SIP Profile.

- 1. Provide a name for the profile in the Description field.
- 2. Enable Session Timer. This field specifies whether or not to use Session Timer to verify the SIP session.
- 3. Set Minimum Acceptable Timer to 600 and Offered Session Timer to 3600.
- 4. From the FQDN in From Header drop-down menu, select SBC Edge FQDN, so that sip Messages from SBC Edge to Webex will have SBC FQDN in From header
- 5. From the FQDN in Contact Header drop-down menu, select SBC FQDN, so that sip Messages from SBC Edge to Webex will have SBC FQDN in Contact header.
- 6. Click OK.

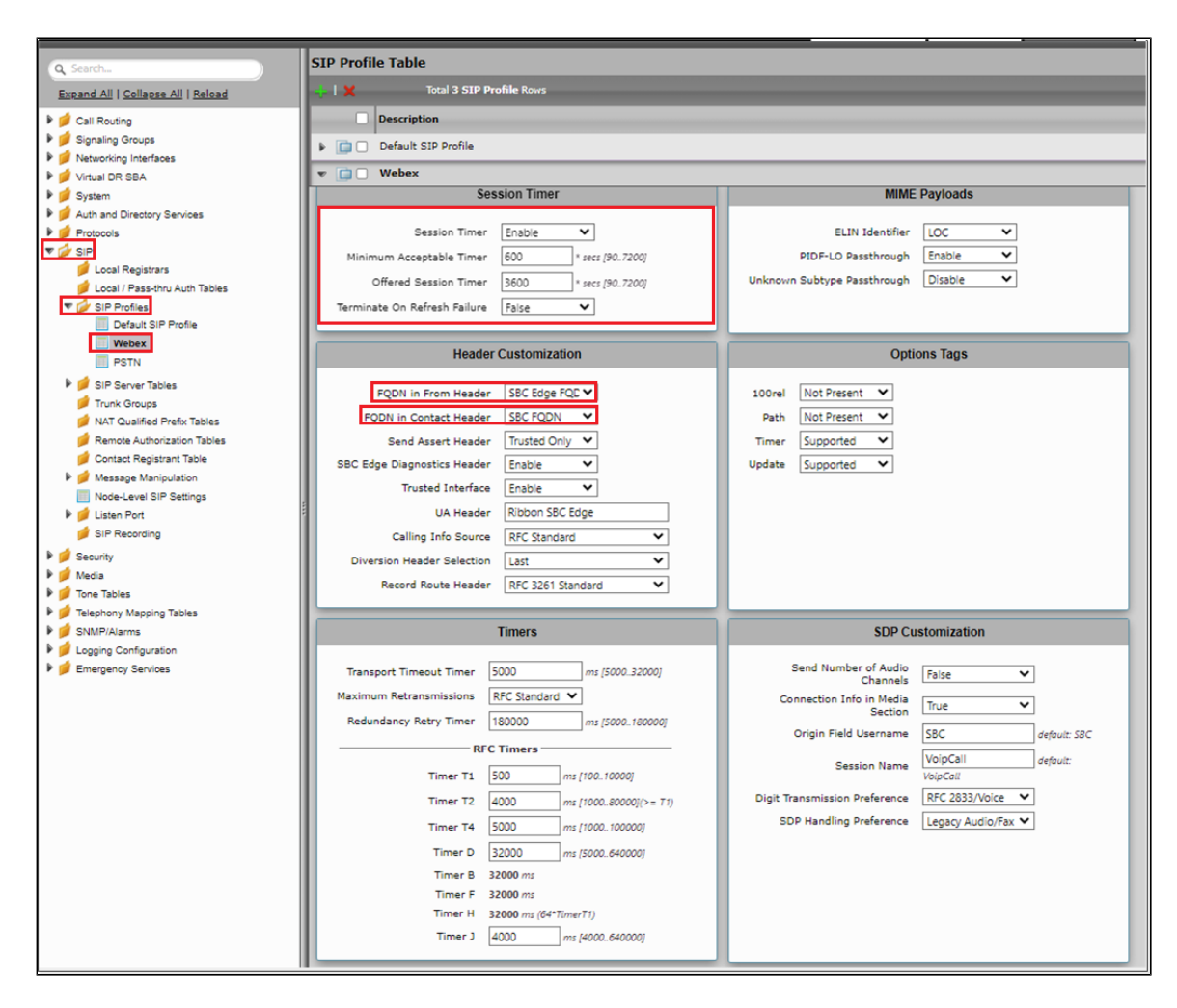

#### **SIP Server - Webex**

From the Settings tab, navigate to SIP > SIP Server Tables. Click the + icon to create a new SIP Server Table.

- 1. Provide a name for the SIP Server.
- 2. From the Type drop-down menu, select SIP Server.
- 3. Click OK.

| Q Search                                                                                                    | SIP Server Tables                             |
|----------------------------------------------------------------------------------------------------|-----------------------------------------------|
| Expand All   Collapse All   Reload                                                                                                    | +   X Total 3 SIP Server Table Rows           |
| Call Routing  Signaling Groups  Networking Interfaces  Virtual DR SBA                                                                                                    | Description     Default SIP Server     PSTN   |
| <ul> <li>System</li> <li>Auth and Directory Services</li> <li>Protocols</li> <li>Cocal Registrars</li> <li>Local / Pass-thru Auth Tables</li> <li>SIP Profiles</li> <li>SIP Profiles</li> <li>Default SIP Server Tables</li> <li>PSTN</li> <li>WEBEX</li> </ul> | VEBEX  Description WEBEX  Type SIP Server  OK |

#### SIP Server Table Entry

- 1. Click on the SIP Server Table created in the previous step.
- 2. From the Create SIP Server drop-down menu, select DNS-SRV.
- 3. Provide the SRV of the Cisco Webex and service of the SRV as sips.
- 4. Select the Protocol as TLS and attach the TLS profile which was created previously.
- 5. Under the Transport section, enable sip OPTIONS by selecting SIP OPTIONS from the Monitor drop-down menu, and set the Local username as SBC host name and the Peer Username as Webex.
- 6. Click OK.

| Q Search                           | WEBEX                |                              |                         |           |                                 | Ma                  |
|------------------------------------|----------------------|------------------------------|-------------------------|-----------|---------------------------------|---------------------|
| Expand All   Collapse All   Reload | Create SIP Server 🔻  | X 1 🖉 Total 1 SIP Server Row |                         |           |                                 |                     |
| ▶ 💋 Call Routing                   | IP/FQDN              |                              | Server Lookup           | Port      | Protocol                        | Display<br>Counters |
| Signaling Groups                   | DNS-SRV              | ect.bcld.webex.com           | DNS SRV                 | N/A       | TLS                             | Counters            |
| Metworking Interfaces              |                      |                              |                         |           |                                 |                     |
| Virtual DR SBA                     |                      | Server Host                  |                         | Transpo   | ort                             |                     |
| V System                           |                      |                              |                         |           |                                 |                     |
| Auth and Directory Services        | Server Lookup        | DNS SRV                      | Monitor SIP C           | Options   | ~                               |                     |
|                                    | Host IP Version      | IPv4 V                       | Kana Aliva Francisco 20 |           | 20. 2001                        |                     |
| Docal Registrars                   | Demais Name/FODN     |                              | Keep Alive Frequency    | ^ secs (: | 30300/                          |                     |
| 📁 Local / Pass-thru Auth Tables    | Domain Name/PQDN     | .webex.com                   | Recover Frequency 5     | * secs (  | 5300]                           |                     |
| SIP Profiles                       | Service Name         | sips *                       | Local Username t        |           | * Local Usern                   | ame of SBC Edge     |
| V SIP Server Tables                | Protocol             | TLS 🗸 *                      | Dens Hannan and Invelo  |           |                                 |                     |
| C Default SIP Server               | TI S Profile         | Default TIS Profile 🛛 🖌 📥    | Peer Username Web       | ex        | <ul> <li>Peer Userno</li> </ul> | ame of sip server   |
| E PSTN                             | res Frome            |                              |                         |           |                                 |                     |
| C WEBEX                            |                      |                              |                         |           |                                 |                     |
| Dirunk Groups                      | Remote A             | Authorization and Contacts   | Co                      | nnection  | Reuse                           |                     |
| NAT Qualified Prefix Tables        |                      |                              |                         | _         |                                 |                     |
| Remote Authorization Tables        | Remote Authorization | Table None 👻 🕇               | Reuse True              | ~         |                                 |                     |
| Contact Registrant Table           | Contact Registrant   | Table None 💙 🕇               | Sockets 4               | ~         |                                 |                     |
| Message Manipulation               | Section UPI Valid    | dation Liberal               | Pauce Timeout Ecrever   |           |                                 |                     |
| Node-Level SIP Settings            | Session ORI Vallo    |                              | Reuse rimeout Forever   | •         |                                 |                     |
| Listen Port                        |                      |                              |                         |           |                                 |                     |

#### **Call Routing Table - Webex**

From the Settings tab, navigate to Call Routing > Call Routing Table. Click the + icon to create a Call Routing Table.

- 1. Provide a name for the Routing Table.
- 2. Click OK.

| Q Search                           | Call Routing Tables             |
|------------------------------------|---------------------------------|
| Expand All   Collapse All   Reload | Total 4 Call Routing Table Rows |
| Call Routing                       | Description                     |
| Figure Transformation              | 🕨 📋 🗋 Default Route Table       |
| Call Routing Table                 | PSTN_TO_WEBEX                   |
| C Default Route Table              | CUCM_TO_WEBEX                   |
|                                    | WEBEX_TO_PSTN&CUCM              |
| WEBEX_TO_PSTN&CUCM                 |                                 |
| Call Actions                       |                                 |
| 🕨 🥖 Signaling Groups               | Description WEBEX_TO_PSTN&COCM  |
| Metworking Interfaces              |                                 |
| 🕨 🥩 Virtual DR SBA                 |                                 |
| 🕨 🧊 System                         | ОК                              |
| Auth and Directory Services        |                                 |

#### **SIP Signaling Group - Webex**

From the Settings tab, navigate to Signaling Groups. Click Add SIP SG.

- 1. Attach the Call Routing Table (CallRoutingTable-Webex).
- 2. Attach the Sip Profile (SipProfile-Webex).
- 3. Attach the SIP Server Table (SIPServerTable-PSTN).
- 4. Attach the SDES-SRTP Profile (SDES-SRTPProfile-Webex).

- 5. Attach the Media List (MediaList-Webex).
- 6. Associate the appropriate IP address in the "Signaling/Media Source IP" field.
- 7. Configure Protocol and Listen Ports in the "Listen Ports" panel.
- 8. Create an entry in the Federated IP/FQDN panel.
- 9. Enable Message Manipulation and attach the profile "PAI IP to FQDN" and "408 to 503" in the outbound Message Manipulation Table List.

10. Click OK.

| Description WEBEX_SG                                                                                                    |                                                                                                    |
|----------------------------------------------------------------------------------------------------|----------------------------------------------------------------------------------------------------|
| Admin State Enabled                                                                                                    |                                                                                                    |
| Service Status Up                                                                                                    |                                                                                                    |
|                                                                                                    |                                                                                                    |
| SIP Channels and Routing                                                                                                    |                                                                                                    |
| on channels and routing                                                                                                    | Hadia Information                                                                                                    |
| Action Set Table None                                                                                                    | weda information                                                                                                    |
| Call Routing Table WEBEX TO PSTN&CUCM                                                                                                    |                                                                                                    |
| No. of Channels 30                                                                                                    | DSP A                                                                                                    |
| STD Drofile Webey                                                                                                    | Modes Direct                                                                                                    |
| STO Made Basis Call                                                                                                    | Proxy with Local SRTP 🔍                                                                                                    |
| SIP Model Basic Call                                                                                                    | Council Dama                                                                                                    |
| Agent Type Back-to-back Oser Agent                                                                                                    | Video/Application Direct                                                                                                    |
| SIP Server lable WEEK                                                                                                    | Modes 👻                                                                                                    |
| Load Balancing Priority: Register All                                                                                                    | Media List ID Webex Media list                                                                                                    |
| Notify Lync CAC Profile Disable                                                                                                    | Proxy Local SRTP                                                                                                    |
| Challenge Request Disable                                                                                                    | Crypto Profile ID Webex_Crypto                                                                                                    |
| Outbound Proxy IP/FQDN                                                                                                    | Play Ringback Auto on 180                                                                                                    |
| Outbound Proxy Port 5060                                                                                                    | Tone Table Default Tone Table                                                                                                    |
| Call Setup Response Timer 255                                                                                                    | Play Congestion Disable                                                                                                    |
| Call Proceeding Timer 180                                                                                                    | Tone                                                                                                    |
| Use Register as Keep Alive Enable                                                                                                    | Early 183 Disable                                                                                                    |
| Forked Call Answered Too Soon Disable                                                                                                    | Allow Refresh                                                                                                    |
| SIP Recording                                                                                                    | SUP                                                                                                    |
| Sir Recording                                                                                                    | Music on Hold Disabled                                                                                                    |
| SIP Recording Status Disabled                                                                                                    | Multiplexing Disable                                                                                                    |
| our recording status inserted                                                                                                    | Media Codec                                                                                                    |
|                                                                                                    | Latch Enable                                                                                                    |
|                                                                                                    |                                                                                                    |
|                                                                                                    | Hanalas Tablas                                                                                                    |
|                                                                                                    | Mapping Tables                                                                                                    |
|                                                                                                    | CID To O SEO Oversida Table - Default (RECUMPT)                                                                                                    |
|                                                                                                    | 0 850 To CID Quantida Table CO2                                                                                                    |
|                                                                                                    | Greate to ath overlige rapie and                                                                                                    |
|                                                                                                    | Deve about David CID Devenues Code - Family                                                                                                    |
|                                                                                                    | Pass-thru Peer SIP Response Code Enable                                                                                                    |
|                                                                                                    | Pass-thru Peer SIP Response Code Enable                                                                                                    |
|                                                                                                    | Pass-thru Peer SIP Response Code Enable SIP IP Details                                                                                                    |
|                                                                                                    | Pass-thru Peer SIP Response Code Enable SIP IP Details                                                                                                    |
|                                                                                                    | Pass-thru Peer SIP Response Code Enable SIP IP Details Teams Local Media Disable                                                                                                    |
|                                                                                                    | Pass-thru Peer SIP Response Code Enable SIP IP Details Teams Local Media Optimization Disable                                                                                                    |
|                                                                                                    | Pass-thru Peer SIP Response Code Enable  SIP IP Details  Teams Local Media Optimization Disable  Signaling/Media Source IP  Ethernet 2 IP (115) (115)  |
|                                                                                                    | Pass-thru Peer SIP Response Code Enable  SIP IP Details  Teams Local Media Disable  Optimization  Signaling/Media Source IP  Ethernet 2 IP (115,  Signaling DSCP, 40,  Signaling DSCP, 40, Signaling D |
|                                                                                                    | Pass-thru Peer SIP Response Code Enable  SIP IP Details  Teams Local Media Disable  Optimization  Signaling/Media Source IP  Ethernet 2 IP (115.  Signaling DSCP 40  Ethernet 2 IP (115.  Signaling DSCP 40  Ethernet 2 IP (115.  Signaling DSCP (115.  Signaling DSCP (115.  Signaling DSCP (115.  Signaling DSCP (115.  Signaling DSCP (115.  Signaling DSCP (115.  Signaling DSCP (115.  Signaling DSCP (115.  Signaling DSCP (115.  Signaling DSCP (115. Signaling DSCP (115. Signaling DSC |
|                                                                                                    | Pass-thru Peer SIP Response Code Enable  SIP IP Details  Teams Local Media Disable  Optimization  Signaling/Media Source IP  Ethernet 2 IP  (115.  Signaling DSCP 40  NAT Traversal                                                                                                    |
|                                                                                                    | Pass-thru Peer SIP Response Code Enable  SIP IP Details  Teams Local Media Disable  Optimization  Signaling/Media Source IP  Ethernet 2 IP  (115.  Signaling DSCP 40  NAT Traversal  ICE Support Disabled                                                                                                    |
|                                                                                                    | Pass-thru Peer SIP Response Code Enable  SIP IP Details  Teams Local Media Disable  Optimization  Signaling/Media Source IP Ethernet 2 IP (115.  Signaling DSCP 40  NAT Traversal  ICE Support Disabled  Static NAT - Outbound                                                                                                    |
|                                                                                                    | Pass-thru Peer SIP Response Code Enable  SIP IP Details  Teams Local Media Disable Optimization Signaling/Media Source IP Ethernet 2 IP (115. Signaling DSCP 40  NAT Traversal ICE Support Disabled Static NAT - Outbound Outbound NAT Traversal None                                                                                                    |
|                                                                                                    | Pass-thru Peer SIP Response Code Enable  SIP IP Details  Teams Local Media Disable Optimization Signaling/Media Source IP Ethernet 2 IP (115. Signaling DSCP 40  NAT Traversal ICE Support Disabled                                                                                                    |
|                                                                                                    | Pass-thru Peer SIP Response Code Enable  SIP IP Details  Teams Local Media Disable Optimization Signaling/Media Source IP Ethernet 2 IP (115. Signaling DSCP 40  NAT Traversal ICE Support Disabled  Static NAT - Outbound Outbound NAT Traversal None Static NAT - Inbound Detection Disabled                                                                                                    |
|                                                                                                    | Pass-thru Peer SIP Response Code Enable  SIP IP Details  Teams Local Media Disable Optimization Signaling/Media Source IP Ethernet 2 IP (115. Signaling DSCP 40  NAT Traversal ICE Support Disabled  Outbound NAT Traversal None  Static NAT - Inbound Detection Disabled                                                                                                    |
|                                                                                                    | Pass-thru Peer SIP Response Code Enable  SIP IP Details  Teams Local Media Disable Optimization Signaling/Media Source IP Ethernet 2 IP (115. Signaling DSCP 40  NAT Traversal ICE Support Disabled ICE Support Disabled Outbound NAT Traversal None Static NAT - Inbound Detection Disabled                                                                                                    |
| Listen Ports                                                                                                    | Pass-thru Peer SIP Response Code Enable  SIP IP Details  Teams Local Media Disable Optimization Signaling/Media Source IP Ethernet 2 IP (115. Signaling DSCP 40 -NAT Traversal ICE Support Disabled -Static NAT - Outbound Outbound NAT Traversal None -Static NAT - Inbound Detection Disabled  Federated IP/FQDN                                                                                                    |
| Listen Ports                                                                                                    | Pass-thru Peer SIP Response Code Enable  SIP IP Details  Teams Local Media Disable  Optimization Disable  Signaling/Media Source IP Ethernet 2 IP (115. Signaling/Media Source IP (115. Signaling DSCP 40  NAT Traversal ICE Support Disabled  Outbound NAT Traversal None  Static NAT - Outbound Outbound NAT Traversal None  Static NAT - Inbound Detection Disabled  Federated IP/FQDN                                                                                                    |
| Listen Ports                                                                                                    | Pass-thru Peer SIP Response Code Enable           SIP IP Details           Teams Local Media<br>Optimization           Signaling/Media Source IP           Signaling/Media Source IP           Signaling/Media Source IP           Signaling DSCP           NAT Traversal           ICE Support           Outbound NAT Traversal           Outbound NAT Traversal           Outbound NAT Traversal           Detection           Disabled           Detection           Disabled                                                                                                    |
| Listen Ports                                                                                                    | Pass-thru Peer SIP Response Code Enable  SIP IP Details  Teams Local Media Disable Optimization Signaling/Media Source IP Ethernet 2 IP (115. Signaling DSCP 40  NAT Traversal ICE Support Disabled  Outbound NAT Traversal None  Static NAT - Inbound Outbound NAT Traversal None  Static NAT - Inbound Detection Disabled  Federated IP/FQDN  Total 1 SIP Federated IP Row  IP/FQDN Netmask/Prefix                                                                                                    |
| Listen Ports                                                                                                    | Pass-thru Peer SIP Response Code Enable  SIP IP Details  Teams Local Media Disable Optimization Signaling/Media Source IP Ethernet 2 IP (115. Signaling DSCP 40  NAT Traversal ICE Support Disabled  Outbound NAT Traversal None  Static NAT - Inbound Outbound NAT Traversal None  Static NAT - Inbound Detection Disabled  Federated IP/FQDN  Total 1 SIP Federated IP Row IP/FQDN Netmask/Prefix                                                                                                    |
| Listen Ports                                                                                                    | Pass-thru Peer SIP Response Code Enable  SIP IP Details  Teams Local Media Disable Optimization Signaling/Media Source IP Ethernet 2 IP (115. Signaling DSCP 40  NAT Traversal ICE Support Disabled Outbound NAT Traversal None Static NAT - Outbound Outbound NAT Traversal None Static NAT - Inbound Detection Disabled  Federated IP/FQDN  Federated IP/FQDN  Total 1 SIP Federated IP Row IP/FQDN Netmask/Prefix 85. 255.                                                                                                    |
| Listen Ports                                                                                                    | Pass-thru Peer SIP Response Code Enable         SIP IP Details         Teams Local Media Disable         Optimization         Signaling/Media Source IP Ethernet 2 IP (115.         Signaling/Media Source IP Ethernet 2 IP (115.         Signaling/Media Source IP Ethernet 2 IP (115.         Signaling DSCP 40                                                                                                    |
| Listen Ports<br>Listen Port                                                                                                    | Pass-thru Peer SIP Response Code       Enable         SIP IP Details         Teams Local Media<br>Optimization       Disable         Signaling/Media Source IP       Ethernet 2 IP<br>(115,<br>Signaling DSCP 40         NAT Traversal       ICE Support         ICE Support       Disabled         Outbound NAT Traversal       None         Static NAT - Inbound       Detection         Detection       Disabled         Federated IP/FQDN         Federated IP/FQDN         IP/FQDN         Netmask/Prefix         Static         Detection         Disabled                                                                                                    |
| Listen Ports<br>Listen Port                                                                                                    | Pass-thru Peer SIP Response Code       Enable         SIP IP Details       Disable         Optimization       Disable         Signaling/Media Source 1P       Ethernet 2 IP         Signaling DSCP       40         -NAT Traversal       ICE Support         ICE Support       Disabled         Outbound NAT Traversal       None         Static NAT - Inbound       Detection         Detection       Disabled         Federated IP/FQDN       Netmask/Prefix         85.       255.                                                                                                    |
| Listen Ports Listen Port Listen Port Message Manipulation Enabled Inbound Message Manipulation                                                                                                    | Pass-thru Peer SIP Response Code Enable         SIP IP Details         Teams Local Media<br>Optimization       Disable         Signaling/Media Source IP       Ethernet 2 IP<br>(115.         Signaling DSCP       40         MAT Traversal       ICE Support         ICE Support       Disabled         Outbound NAT Traversal       None         Static NAT - Outbound       Outbound         Detection       Disabled         Pederated IP/FQDN       Federated IP/FQDN         IP/FQDN       Netmask/Prefix         85.:       255.:*****                                                                                                    |
| Listen Ports Listen Port Listen Port Liste | Pass-thru Peer SIP Response Code Enable  SIP IP Details  Teams Local Media Disable Optimization Signaling/Media Source IP Ethernet 2 IP (115, Signaling DSCP 40 -NAT Traversal ICE Support Disabled Outbound NAT Traversal None Static NAT - Inbound Detection Disabled  Federated IP/FQDN  Total 1 SIP Pederated IP Row IP/FQON Netmask/Prefix 85                                                                                                    |
| Listen Ports Listen Port Listen Port Listen Port II.S-5001                                                                                                    | Pass-thru Peer SIP Response Code Enable         SIP IP Details         Teams Local Media<br>Optimization         Optimization         Signaling/Media Source IP         Signaling/Media Source IP         Signaling/Media Source IP         Signaling DSCP 40         -NAT Traversal         ICE Support Disabled         Outbound NAT Traversal None         Static NAT - Inbound         Detection Disabled         Federated IP/FQDN         Total 1 SIP Federated IP Row         IP/FQDN         Netmask/Prefix         B3:         Outbound Message Manipulation                                                                                                    |
| Listen Ports Listen Port Listen Port Listen Port Message Manipulation Enabled Inbound Message Manipulation                                                                                                    | Pass-thru Peer SIP Response Code Enable  SIP IP Details  Teams Local Media Disable Optimization Signaling/Media Source IP Ethernet 2 IP (115, Signaling DSCP 40 NAT Traversal ICE Support Disabled Outbound NAT Traversal None Static NAT - Inbound Outbound NAT Traversal None Static NAT - Inbound Detection Disabled  Federated IP/FQDN  Federated IP/FQDN  Fotal 1 SIP Federated IP Row IP/FQDN Netmask/Prefix 85::::::::::::::::::::::::::::::::::::                                                                                                    |
| Listen Ports Listen Port Message Manipulation Inbound Message Manipulation Message Table List                                                                                                    | Pass-thru Peer SIP Response Code       Enable         SIP IP Details         Teams Local Media<br>Optimization       Disable         Signaling/Media Source IP       Ethernet 2 IP<br>(115,<br>Signaling DSCP 40         NAT Traversal       ICE Support Disabled         Outbound NAT Traversal None       Static NAT - Outbound         Outbound NAT Traversal None       Static NAT - Inbound         Detection       Disabled         Utbound INAT Traversal None       Static NAT - Inbound         Outbound NAT Traversal None       Static NAT - Inbound         Detection       Disabled         Vector       Disabled         Static NAT - Static NAT - Inbound       Detection         Detection       Disabled                                                                                                    |
| Listen Ports Listen Port Listen Port Message Manipulation Enabled Inbound Message Manipulation Message Table List                                                                                                    | Pass-thru Peer SIP Response Code       Enable         SIP IP Details         Teams Local Media<br>Optimization       Disable         Signaling/Media Source IP       Ethernet 2 IP<br>(115,<br>Signaling DSCP 40         NAT Traversal       ICE Support         ICE Support       Disabled         Outbound NAT Traversal       None         Static NAT - Inbound       Detection         Detection       Disabled         Static NAT - Inbound       Detection         Detection       Disabled         Outbound Mat Traversal         None       Static NAT - Inbound         Detection       Disabled         Outbound Mat Traversal         None       Static NAT - Inbound         Detection       Disabled         Outbound Message Manipulation         DP/FQDN       Netmask/Prefix         85.       255.         Manipulation         Message Table List       *                                                                                                    |

### 0

Note 'Proxy Local SRTP Crypto Profile ID' is available for SBC SWe Edge only. This field is available only when 'Proxy with Local SRTP' (Supported only in SWe Edge) is included in the 'Supported Audio modes'.

## **Call Routing Table Entry**

Call Routing entries must to be created after creating SIP Signaling Groups as Destination SGs need to be attached to these entries.

#### **Transformation Table**

Transformation Tables facilitate the conversion of names, numbers and other fields when routing a call. They can, for example, convert a public PSTN number into a private extension number, or into a SIP address (URI). Every entry in a Call Routing Table requires a Transformation Table. In addition, Transformation tables are configurable as a reusable pool that Action Sets can reference.

#### Transformation Table Webex to PBX

From the Settings tab, navigate to Call Routing > Transformation. Click the + icon to create a Transformation Table.

- 1. Provide a desired name for the transformation table.
- 2. Click OK.

| Q Search                             | Transformation                                                                                                    |
|--------------------------------------|----------------------------------------------------------------------------------------------------|
| Expand All   Collapse All   Reload   | I 🗙   🖺 Total 3 Transformation Table Rows                                                                                                    |
| Call Routing                         | Description                                                                                                    |
| Transformation                       | The state of the state of the state of |
| WEBEX_CUCM                           | V BEX_CUCM                                                                                                    |
| WEBEX_PSTN                           |                                                                                                    |
| Time of Day Table Call Routing Table | Description WEBEX_CUCM                                                                                                    |
| Call Actions                         |                                                                                                    |
| Signaling Groups                     |                                                                                                    |
| Metworking Interfaces                | ок                                                                                                    |
| 🕨 🥟 Virtual DR SBA                   |                                                                                                    |

#### Transformation Table Entry PBX

From the Settings tab, navigate to Call Routing > Transformation > Webex\_CUCM. Click the + icon to create a Transformation Table Entry.

- 1. Under Input Field, enter the PBX number that is dialed from the Webex.
- 2. Click OK.

| Q Search                                                          | WEBEX_CUCM                          |                      |                       |                    |
|-------------------------------------------------------------------|-------------------------------------|----------------------|-----------------------|--------------------|
| Expand All   Collapse All   Reload                                | 🗸 l 🥝 l 🕂 l 🗙 l 🥂 Total 1 Transform | nation Entry Row     |                       |                    |
| ▼ 💋 Call Routing                                                  | Admin<br>State Input Field Type     | Input Field<br>Value | Output Field Type     | Output Fi<br>Value |
| Transformation     Passtbrough Untouched                          | v 🗀 🛛 🎼 Called Address/Number       | (.*7353662224)       | Called Address/Number | \1                 |
| WEBEX_CUCM                                                        |                                     |                      |                       |                    |
| WEBEX_PSTN                                                        | Description WEBEX_CUCM              |                      |                       |                    |
| Time of Day Table Call Routing Table                              | Admin State Enabled                 |                      |                       |                    |
| Call Actions                                                      | Match Type Optional (Match One)     |                      |                       |                    |
| 🕨 📁 Signaling Groups                                              |                                     |                      |                       |                    |
| Virtual DB SBA                                                    |                                     |                      |                       |                    |
| <ul> <li>Virtual DR SBA</li> <li>System</li> </ul>                | Input Field                         |                      | Output Field          |                    |
| Auth and Directory Services                                       | Type Called Address/Number          | Type Ca              | lled Address/Number   | 1                  |
| Protocols                                                         | Value (*7353662224)                 | Value \1             |                       |                    |
| Security                                                          |                                     |                      |                       |                    |
| Media                                                             |                                     |                      |                       |                    |
| <ul> <li>Ione Tables</li> <li>Telephony Mapping Tables</li> </ul> |                                     |                      |                       |                    |
| 🕨 📁 SNMP/Alarms                                                   |                                     |                      |                       | ОК                 |

#### Transformation Table Webex to PSTN

From the Settings tab, navigate to Call Routing > Transformation. Click the + icon to create a Transformation Table.

- 1. Provide a desired name for the transformation table.
- 2. Click OK.

| Q Search                           | Transformation                    |
|------------------------------------|-----------------------------------|
| Expand All   Collapse All   Reload | Total 3 Transformation Table Rows |
| Call Routing                       | Description                       |
| Transformation                     | Passthrough Untouched             |
|                                    | V D WEBEX_CUCM                    |
| WEBEX_PSTN                         |                                   |
| Day Table                          | Description WEBEX_PSTN            |
| Call Routing Table                 |                                   |
| Signaling Groups                   |                                   |
| Metworking Interfaces              | ОК                                |
| Virtual DR SBA                     |                                   |

## Transformation Table Entry PSTN

From the Settings tab, navigate to Call Routing > Transformation > Webex\_PSTN. Click the + icon to create a Transformation Table Entry.

- 1. Under Input Field, enter the PSTN number that is dialed from the Webex.
- 2. Click OK.

| Q Search                                                          | WEBEX_PSTN                           |                                            |
|-------------------------------------------------------------------|--------------------------------------|--------------------------------------------|
| Expand All   Collapse All   Reload                                | 🧹   ⊘   👆   🗙   🥂 Total 1 Transforma | ation Entry Row                            |
| Call Routing                                                      | Admin<br>State Input Field Type      | Input Field Output Field Type Output Value |
| Transformation                                                    | ▼ 📄 🛛 🍕 Called Address/Number        | \+18919122453 Called Address/Number \1     |
| WEBEX_CUCM                                                        |                                      |                                            |
| WEBEX_PSTN                                                        | Description CISCO_PSTN               |                                            |
| <ul> <li>Time of Day Table</li> <li>Call Routing Table</li> </ul> | Admin State Enabled 🗸                |                                            |
| 🕨 📁 Call Actions                                                  | Match Type Optional (Match One) 💙    |                                            |
| Signaling Groups                                                  |                                      |                                            |
| Metworking Interfaces                                             |                                      |                                            |
| Virtual DR SBA                                                    | Input Field                          | Output Field                               |
| 🕨 🧊 System                                                        | input riola                          | oupurried                                  |
| Auth and Directory Services                                       | Ture Celled Address (Number 1        | Tura Called Address (Number 1              |
| Protocols                                                         | Type Called Address/Number V         | Type Called Address/Number V               |
| 🕨 🣁 SIP                                                           | Value \+18919122453                  | Value \1                                   |
| 🕨 📁 Security                                                      |                                      |                                            |
| 🕨 📁 Media                                                         |                                      |                                            |
| 🕨 📁 Tone Tables                                                   |                                      |                                            |
| Telephony Mapping Tables                                          |                                      |                                            |
| 🕨 🃁 SNMP/Alarms                                                   |                                      | ок                                         |

#### Transformation Table PSTN to Webex Tenant1

From the Settings tab, navigate to Call Routing > Transformation. Click the + icon to create a Transformation Table.

- 1. Provide a desired name for the transformation table.
- 2. Click OK.

| Q Search                                       | Transformation                    |
|------------------------------------------------|-----------------------------------|
| Expand All   Collapse All   Reload             | Total 7 Transformation Table Rows |
| ▼ 💋 Call Routing                               | Description                       |
| Transformation                                 | E PBX to Webex                    |
| Passthrough Untouched                          | Passthrough Untouched             |
| PSTN to Tenant 2                               | PSTN to Tenant 2                  |
| PSTN to Webex                                  | V PSTN to Webex                   |
| Webex to E PBX                                 |                                   |
| Webex to PSTN                                  | Description DCTM to Websy         |
| Day Table                                      |                                   |
| Call Routing Table                             |                                   |
| Gall Actions     Gall Actions     Gall Actions |                                   |
| d Linked Signaling Oroung                      |                                   |

# Transformation Table Entry

From the Settings tab, navigate to Call Routing > Transformation > PSTN to Webex. Click the + icon to create a Transformation Table Entry.

- 1. Under Input Field, enter the Webex Tenant1 number that is dialed from the PSTN.
- 2. Click OK.

| PST          | N to Webe        | ĸ                        |                      |                           |                       |            |
|--------------|------------------|--------------------------|----------------------|---------------------------|-----------------------|------------|
| $\checkmark$ | <b>0</b>   +   × | 🥖 Total 4 Tran           | sformation Entry Ro  | )WS                       |                       |            |
| -            | Admin<br>State   | Input Field Type         | Input Field<br>Value | Output Field Type         | Output Field<br>Value | Mat<br>Typ |
| ~            | 🗀 🗆 🐶            | Called Address/Number    | (.*9725980076)       | Called Address/Number     | +19725980076          | Ма         |
|              |                  |                          |                      |                           |                       | _          |
|              | Description      | Called Address/Number    |                      |                           |                       |            |
|              | Admin State      | Enabled 🗸                |                      |                           |                       |            |
|              | Match Type       | Mandatory (Must Match) 🗸 |                      |                           |                       |            |
|              |                  |                          |                      |                           |                       |            |
|              |                  |                          |                      |                           |                       |            |
|              |                  | Input Field              |                      | Output Field              |                       |            |
|              | Туре 🔇           | Called Address/Number    | ▼ 1                  | /pe Called Address/Number | · ·                   |            |
|              | Value (          | .*9725980076)            | Va                   | lue +19725980076          |                       |            |
|              |                  |                          |                      | L                         |                       |            |
|              | _                |                          |                      |                           | _                     |            |
| —            |                  |                          |                      |                           |                       |            |
|              |                  |                          |                      |                           | ок                    |            |

Note
 The

The same Transformation Table can be used for PBX Call Routing also because here, we only check the Webex Tenant1 number.

#### Call Routing Table Entry

#### **PSTN to Webex**

From the Settings tab, navigate to Call Routing > Call Routing Table > PSTN\_TO\_Webex. Click the + icon to create a Call Routing Table.

- 1. Attach the PSTN to Webex Transformation Table, which is present in the SBC Edge by default.
- 2. Click on  $\mbox{Add/Edit}$  under Destination Signaling Groups, and select Webex\_SG.
- 3. Select DSP for Audio Stream Mode and Proxy for Video Stream Mode.
- 4. Click OK.

| 0 Search                           | PSTN_TO_WEBEX                 |                     |                              |                                   |                     |
|------------------------------------|-------------------------------|---------------------|------------------------------|-----------------------------------|---------------------|
| Expand All   Collapse All   Reload | 🥪   🧭 📑   🗙   🥂   Display C   | ounters             | Total 1 Call Route Entry Row |                                   |                     |
| ▼ 龙 Call Routing                   | Admin Pr                      | riority             | Transformation Table         |                                   | Destination<br>Type |
| Transformation                     |                               |                     | Passthrough Untouche         | d                                 | Normal              |
| 🥑 Time of Day Table                |                               |                     | -                            |                                   |                     |
| Call Routing Table                 | Descrip                       | ption PSIN_to_Cisco | )                            |                                   |                     |
| Default Route Table                | Admin S                       | State Enabled       | ~                            |                                   |                     |
| CUCM TO WEBEX                      | Route Pric                    | ority 1             | ~                            |                                   |                     |
| WEBEX TO PSTN&CUCM                 | Call Pric                     | ority Normal        | ~                            |                                   |                     |
| Call Actions                       | Number/Name Transformation T  | Table PSTN to WEBE  | x 🗸 🖌                        |                                   |                     |
| Signaling Groups                   | Time of Day Restric           | ction None          | <b>*</b> +                   |                                   |                     |
| Metworking Interfaces              |                               |                     |                              |                                   |                     |
| Virtual DR SBA                     |                               |                     | Destination Infor            | mation                            |                     |
| 🕨 🥬 System                         |                               |                     | Destinution mon              |                                   |                     |
| Auth and Directory Services        | Destination Type              | Normal              | ~                            |                                   |                     |
| Protocols                          | Message Translation Table     | None                | <b></b>                      |                                   |                     |
| SIP                                | message mansiación nable      | None                | ·                            |                                   |                     |
| Security                           | Cause Code Reroutes           | None                | • •                          |                                   |                     |
| Tone Tables                        | Cancel Others upon Forwarding | Disabled            | ~                            |                                   |                     |
| Telephony Mapping Tables           | Fork Call                     | No                  | ~                            |                                   |                     |
| MP/Alarms                          |                               | (SIP) WEBEX SG      | A .                          |                                   |                     |
| Logging Configuration              |                               |                     |                              | Jp                                |                     |
| Emergency Services                 | Destination Signaling Groups  |                     | De                           | *                                 |                     |
|                                    |                               |                     | Add                          | d/Edit                            |                     |
|                                    |                               |                     | Rer                          | nove                              |                     |
|                                    |                               |                     |                              |                                   |                     |
|                                    | Enable Maximum Call Duration  | Disabled            | v                            |                                   |                     |
|                                    |                               |                     |                              |                                   |                     |
|                                    |                               | Media               |                              | Quality of S                      | Service             |
|                                    | Audio Stream Mode             | DSP                 | ~                            | Quality Metrics Number of Calls   | 10 [1100]           |
|                                    | Video/Application Stream Mode | Proxy               | ~                            | Quality Metrics Time Before Retry | 10 [1-60] min.      |
|                                    | Media Transcoding             | Enabled             | ~                            | Min ASR Threshold                 |                     |
|                                    | Media List                    | None                | <b>v</b> +                   | Fachle Min MOS Threshold          | Dirabled            |
|                                    |                               |                     |                              | Enable Max, R/T Dalay             | Enabled             |
|                                    |                               |                     |                              | May, P/T Dalay                    | 65525 mr (1 655251  |
|                                    |                               |                     |                              | Fachie Marchiele                  | Enabled             |
|                                    |                               |                     |                              | Enable Max. Jitter                |                     |
|                                    |                               |                     |                              | Max. Jitter                       | 3000 ms [13000]     |
|                                    |                               |                     |                              | L                                 |                     |

#### **PBX to Webex**

From the Settings tab, navigate to Call Routing > Call Routing Table > CUCM\_TO\_Webex. Click the + icon to create a Call Routing Table.

- 1. Attach the PSTN to Webex Transformation Table, which is present in the SBC Edge by default.
- 2. Click on Add/Edit under Destination Signaling Group and select Webex\_SG.
- 3. Select DSP for Audio Stream Mode and Proxy for Video Stream Mode.
- 4. Click OK.

| Q Search                                   | CUCM_TO_WEBEX               |                     |                              |                                   |                     |
|--------------------------------------------|-----------------------------|---------------------|------------------------------|-----------------------------------|---------------------|
| Expand All   Collapse All   Reload         | 🗸   🥥 📑   🗙   🥂   Display   | Counters            | Total 1 Call Route Entry Rov | *                                 |                     |
| Call Routing                               | Admin<br>State              | Priority            | Transformation Table         |                                   | Destination<br>Type |
| Transformation                             | ▼ 🔲 🗋 🦞                     | 1                   | Passthrough Untouched        | I                                 | Normal              |
| Call Routing Table                         | Des                         | ription CUCM_TO_W   | EBEX                         |                                   |                     |
| e Default Route Table                      | Admi                        | n State Enabled     | ~                            |                                   |                     |
| PSTN_TO_WEBEX                              | Route                       | Priority 1          | ~                            |                                   |                     |
| CUCM_TO_WEBEX                              | Call                        | Priority Normal     | ~                            |                                   |                     |
|                                            | Number/Name Transformatio   | n Table PSTN to WEB | EX 🖌 🖌                       |                                   |                     |
| Signalina Groups                           | Time of Day Res             | triction None       | × +                          | <ul> <li>•</li> </ul>             |                     |
| Gignaling Groups     Metworking Interfaces |                             | Little              |                              |                                   |                     |
| Virtual DR SBA                             |                             |                     | Doctination Infor            | mation                            |                     |
| 🕨 🃁 System                                 |                             |                     | Destination infor            | mation                            |                     |
| Auth and Directory Services                | Destination Ty              | pe Normal           | ~                            |                                   |                     |
| Protocols                                  | Message Translation Tab     | le None             | <b>×</b> •                   |                                   |                     |
| Security                                   | Cause Code Resout           | as None             | ~                            |                                   |                     |
| Media                                      | Cause Code Reload           | es Disabled         | · · ·                        |                                   |                     |
| 🕨 🏓 Tone Tables                            | Cancel Others upon Forward  | ng Disabled         | •                            |                                   |                     |
| Telephony Mapping Tables                   | Fork C                      | all No              | <b>~</b>                     |                                   |                     |
| SNMP/Alarms                                |                             | (SIP) WEBEX_SG      | A .                          | Up                                |                     |
| Logging Configuration                      |                             |                     | D                            | own                               |                     |
| Emergency Services                         | Destination Signaling Grou  | ps                  | Ad                           | d/Edit                            |                     |
|                                            |                             |                     | Re                           | move                              |                     |
|                                            |                             |                     |                              |                                   |                     |
|                                            | Enable Maximum Call Durati  | on Disabled         | ~                            |                                   |                     |
|                                            |                             |                     |                              |                                   |                     |
|                                            |                             | Media               |                              | Quality of S                      | Service             |
|                                            | Audio Stream Mo             | de DSP              | ~                            | Quality Metrics Number of Calls   | 10 [1100]           |
|                                            | Video/Application Stream Mo | de Proxy            | ~                            | Quality Metrics Time Before Retry | 10 [1-60] min.      |
|                                            | Media Transcodi             | ng Enabled          | ~                            | Min, ASR Threshold                | 96 10, 1001         |
|                                            | Media L                     | ist None            | <b>*</b> +                   | Enable Min MOS Threshold          | Disabled V          |
|                                            |                             |                     |                              | Enable Max. R/T Delay             | Enabled ¥           |
|                                            |                             |                     |                              | Max. R/T Delay                    | 65535 ms [165535]   |
|                                            |                             |                     |                              | Enable Max. Jitter                | Enabled 💙           |
|                                            |                             |                     |                              | Max. Jitter                       | 3000 ms [13000]     |
|                                            |                             |                     |                              |                                   |                     |

#### Note

0

For Passthrough calls, 'Audio Stream Mode' can be set to 'Proxy preferred over DSP' and enable SRTP on PBX leg.

#### Webex to PSTN

From the Settings tab, navigate to Call Routing > Call Routing Table > Webex\_TO\_PSTN&CUCM. Click the + icon to create a Call Routing Table.

- 1. Attach the Webex\_PSTN Transformation Table to the match the PSTN's number.
- 2. Click on Add/Edit under Destination Signaling Groups, and select PSTN\_SG.
- 3. Select DSP for Audio Stream Mode and Proxy for Video Stream Mode.
- 4. Click OK.

| Q Search                                          | WEBEX_TO_PSTN&CUCM                                                      |                     |
|---------------------------------------------------|-------------------------------------------------------------------------|---------------------|
| Expand All   Collapse All   Reload                | VI 🖉 🚛 🗶   🎢   Display Counters Total 2 Call Route Entry Rows           |                     |
| Call Routing                                      | Admin Priority Transformation Table                                     | Destination<br>Type |
| 🕨 🥖 Transformation                                | V 1 WEBEX_PSTN                                                          | Normal              |
| Time of Day Table                                 |                                                                         |                     |
| Call Routing Table                                | Description WEBEX_PSTN                                                  |                     |
| PSTN_TO_WEBEX                                     | Admin State Enabled 🗸                                                   |                     |
| CUCM_TO_WEBEX                                     | Route Priority 1                                                        |                     |
| WEBEX_TO_PSTN&CUCM                                | Call Priority Normal                                                    |                     |
| 🕨 🥖 Call Actions                                  | Number/Name Transformation Table WEBEX_PSTN 🛩 🕂                         |                     |
| Signaling Groups                                  | Time of Day Restriction None 🗸 🕈                                        |                     |
| Metworking Interfaces                             |                                                                         |                     |
| Virtual DR SBA                                    | Destination Information                                                 |                     |
| System     System     Auth and Directory Services |                                                                         |                     |
| 🕨 🏓 Protocols                                     | Destination Type Normal                                                 |                     |
| 🕨 🃁 SIP                                           | Message Translation Table None 🗸 🕇                                      |                     |
| Security                                          | Cause Code Reroutes None 👻 🔶                                            |                     |
| Media                                             | Cancel Others upon Forwarding Disabled                                  |                     |
| F ione rables F ione rables                       | Fork Call No                                                            |                     |
| 🕨 🍺 SNMP/Alarms                                   |                                                                         |                     |
| Logging Configuration                             | Up                                                                      |                     |
| 🕨 🃁 Emergency Services                            | Destination Signaling Groups                                            |                     |
|                                                   | Add/Edit                                                                |                     |
|                                                   | Remove                                                                  |                     |
|                                                   | Enable Maximum Call Duration Disabled                                   |                     |
|                                                   |                                                                         |                     |
|                                                   | Modia Ouality of S                                                      | nuico               |
|                                                   | Quality of St                                                           | SI VICE             |
|                                                   | Audio Stream Mode DSP V Quality Metrics Number of Calls                 | 10 [1., 100]        |
|                                                   | Video/Application Stream Mode Proxy V Ouality Metrics Time Before Retry | 10 (1-60) min       |
|                                                   | Media Transcoding Enabled                                               |                     |
|                                                   | Media List None V                                                       | Dischlard and       |
|                                                   | Enable Min MOS Threshold                                                |                     |
|                                                   | Enable Max. R/T Delay                                                   |                     |
|                                                   | Max. R/T Delay                                                          | 65535 ms [165535]   |
|                                                   | Enable Max. Jitter                                                      | Enabled V           |
|                                                   | Max. Jitter                                                             | 3000 ms [13000]     |
|                                                   |                                                                         |                     |

#### Webex to PBX

From the Settings tab, navigate to Call Routing > Call Routing Table > Webex\_TO\_PSTN&CUCM. Click the + icon to create a Call Routing Table.

- 1. Attach the Webex\_CUCM Transformation Table to the match the PBX's number.
- 2. Click on Add/Edit under Destination Signaling Groups, and select CUCM\_SG.
- 3. Select DSP for Audio Stream Mode and Proxy for Video Stream Mode.
- 4. Click OK.

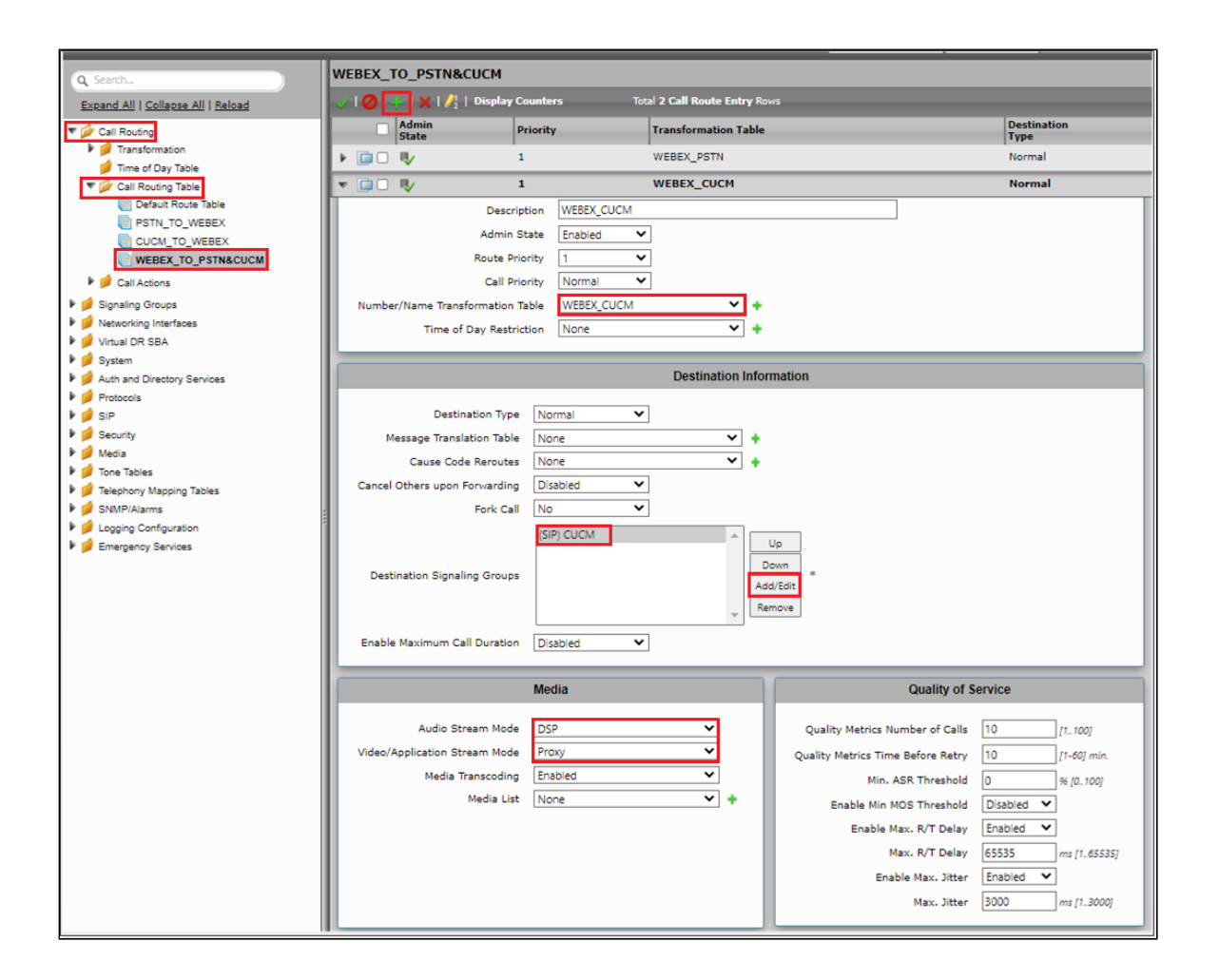

# Multi-Tenant with Single IP / Multiple Port on SBC

For Multi-Tenant deployment, refer to SBCEdgeConfigurationforCiscoWebexCallingside for Tenant1. Refer to the following configuration for Tenant 2.

#### **TLS Certificates**

#### **CN-based TLS Certificate for Multiple Tenants**

Create the certificate for Ribbon SBC with the CN containing the SBC's FQDN for Tenant 2.

#### Generating CSR Key for Tenant2 Certificate

#### From the Settings tab, navigate to Security > SBC Certificates > Generate SBC Edge Certificates.

- 1. Provide the Common Name of the Tenant2 that includes Host and Domain.
- 2. Set the Key Length to 2048 bits.
- 3. Provide the location information.
- 4. Click OK.
- 5. The CSR will be generated and displayed in the result text box.

| Q Search                                                                                                    | Generate Certificate Signing | Request                   |                           |
|----------------------------------------------------------------------------------------------------|------------------------------|---------------------------|---------------------------|
| Expand All   Collapse All   Reload                                                                                                    |                              | Subject Distinguished Nan | ne                        |
| Call Routing                                                                                                    |                              |                           |                           |
| Signaling Groups                                                                                                    | Common Name                  | .rbbn.info                | * Hostname or FQDN        |
| Virtual DR SRA                                                                                                    | Subject Alternative Name DNS |                           | comma-separated FQDN list |
| ▶ j System                                                                                                    | Email Address                |                           |                           |
| Auth and Directory Services     definition                                                                                                    | ISO Country Code             | India                     | ✓ .                       |
| 🕨 🧰 SIP                                                                                                    | State/Province               | Karanataka                |                           |
| Security     Josephine      General      General | Locality                     | Bangalore                 | e.g.: City                |
| 🕨 🥖 Login Messages                                                                                                    | Organization                 |                           | e.g.: Company             |
| V SBC Certificates                                                                                                    | Organizational Unit          |                           | e.g.: Department          |
| SBC Primary Certificate                                                                                                    | Key Length                   | 2048 bits 🗸               |                           |
| E SBC Supplementary Certificates                                                                                                    |                              |                           |                           |
| Trusted CA Certificates                                                                                                    |                              |                           |                           |
| TLS Profiles                                                                                                    |                              |                           | ОК                        |
| Change Password                                                                                                    |                              |                           |                           |

After generating the certificate, import the Tenant2 certificate under Settings tab, navigate to Security > SBC Certificates > SBC Supplementary Certificate.

| Q Search                                                                                                    | SBC Certificates Index                                                                                                    |
|----------------------------------------------------------------------------------------------------|----------------------------------------------------------------------------------------------------|
| Q. Search         Expand All   Collapse All   Reload             Call Routing             Call Routing             Signaling Groups             Networking Interfaces             Virtual DR SBA             System             Auth and Directory Services             Protocols             SIP             Security             Login Messages | SBC Certificates Index  Generate SBC Edge CSR SBC Primary Certificate SBC Supplementary Certificates Trusted CA Certificates |
| SBC Certificates                                                                                                    |                                                                                                    |
| Trusted CA Certificates                                                                                                    |                                                                                                    |

Upload the certificate in the SBC certificate (Refer to SBC Certificate).

Info The SAN/CN name for the TLS establishment with Webex is CASE SENSITIVE on the Cisco Webex side.

#### **TLS Profile**

From the Settings tab, navigate to Security > TLS Profiles. Click the + icon to create a new TLS profile.

- 1. From the TLS Protocol drop-down menu, select TLS 1.0-1.2.
- 2. Attach the certificate which is uploaded in the supplementary certificate.
- 3. Add the cipher suites that are supported on Cisco Webex.
- 4. Enable the Validate Server and Client FQDN fields to validate the CN and SAN name in the certificate send by Server and Client.

5. Click OK.

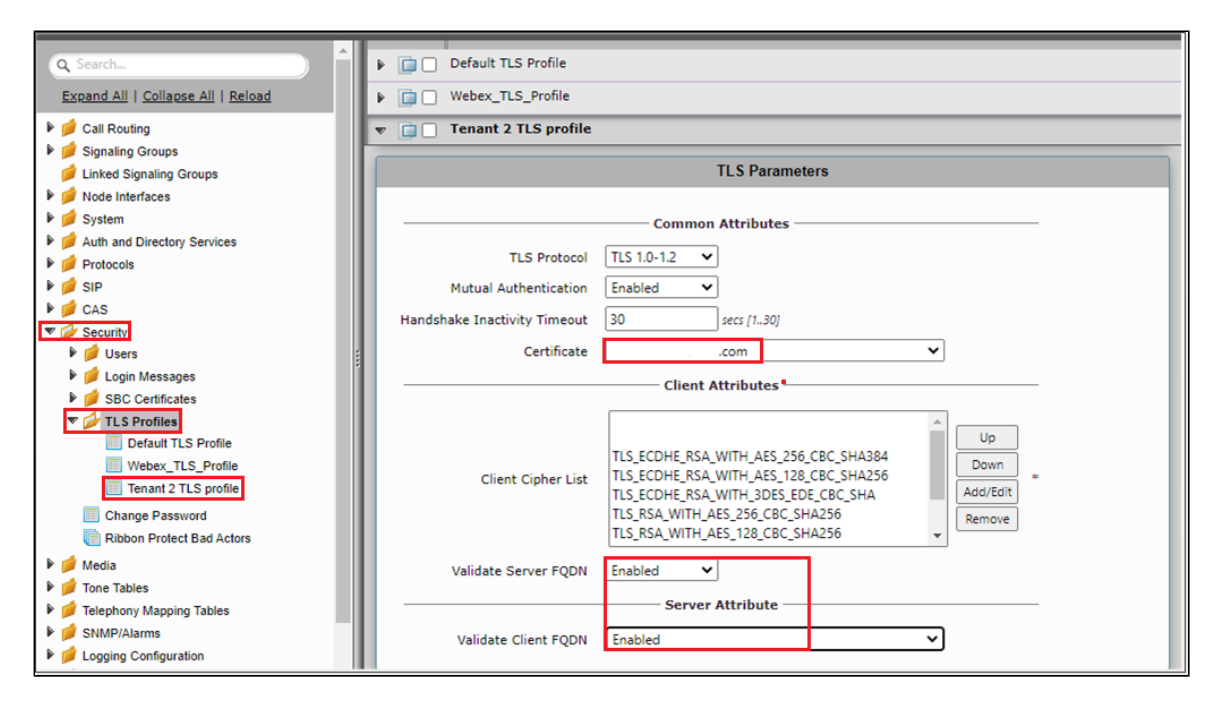

### SIP Server Table Tenant2

Create a sip server table similar to the one created before.

- 1. From the Create SIP Server drop-down menu, select DNS-SRV.
- 2. Provide the SRV of the Cisco Webex and set the service of the SRV as sips.
- 3. Select the Protocol as TLS and attach the TLS profile which was created using the Tenant2 certificate.
- 4. Under the Transport section, enable sip OPTIONS by selecting SIP OPTIONS from the Monitor drop-down menu, and set the Local username as the SBC host name and the Peer Username as Webex.
- 5. Click OK.

| Q Search                                                                                                    | Tenant 2                                                                                        | Tenant 2 A                   |                                                                                                    |                             |                                                     |                                       |  |  |
|----------------------------------------------------------------------------------------------------|-------------------------------------------------------------------------------------------------|------------------------------|----------------------------------------------------------------------------------------------------|-----------------------------|-----------------------------------------------------|---------------------------------------|--|--|
| Expand All   Collapse All   Reload                                                                                                    | Create SIP Server ▼                                                                             | X 1 🖉 Total 1 SIP Server Row |                                                                                                    |                             |                                                     |                                       |  |  |
| ▶ 💋 Call Routing                                                                                                    | IP/FQDN                                                                                         |                              | Server Lookup                                                                                             | Port                        | Protocol                                            | Display<br>Counters                   |  |  |
| Signaling Groups                                                                                                    | DNS-SRV                                                                                         | ect.bcld.webex.com           | DNS SRV                                                                                                   | N/A                         | TLS                                                 | Counters                              |  |  |
| Linked Signaling Groups                                                                                                    |                                                                                                 |                              |                                                                                                    |                             |                                                     |                                       |  |  |
| Weight Green                                                                                                    |                                                                                                 | Server Host                  |                                                                                                    | Transpo                     | ort                                                 |                                       |  |  |
| Could with and Directory Services     Protocols     Coal / Pass-thru Auth Tables     SIP Profiles     SIP Profiles     SIP Server Tables     Grauf SIP Server     PSTN               | Server Lookup<br>Host IP Version<br>Domain Name/FQDN<br>Service Name<br>Protocol<br>TLS Profile | DNS SRV                      | Monitor SIP O<br>Keep Alive Frequency 45<br>Recover Frequency 5<br>Local Username 3<br>Peer Username Webe | ptions * secs [ * secs   x_ | (30300)<br>[5300]<br>* Local Userr<br>* Peer Userri | iame of SBC Edge<br>ame of sip server |  |  |
| E PBX                                                                                                    | Remote A                                                                                        | uthorization and Contacts    | Cor                                                                                                    | nnection                    | Reuse                                               |                                       |  |  |
| <ul> <li>✓ Trunk Groups</li> <li>✓ NAT Qualified Prefix Tables</li> <li>✓ Remote Authorization Tables</li> <li>✓ Contacl Registrant Table</li> <li>✓ Message Manjoulation</li> </ul> | Remote Authorization<br>Contact Registrant<br>Session URI Vali                                  | Table None                   | Reuse True Sockets 4                                                                                      | •<br>•                      |                                                     |                                       |  |  |

#### **Message Manipulation**

IP to FQDN Conversion in P-Asserted-Identity

The Message Manipulation is used to convert IP to tenant2's FQDN in the P-Asserted-Identity.

#### Condition Rule Table for Tenant2

The Condition Rule Table mentioned below is used to match Tenant2 Cisco Webex's number.

From the Settings tab, navigate to SIP > Message Manipulation > Condition Rule Table. Click the + icon to create a new Condition Rule Table.

- 1. Provide a name to Rule table.
- 2. From the Match Type drop-down menu, select to.uri.userinfo.user.
- 3. Under Operation, select Regex.
- 4. Under Match Regex, enter Tenant2's number.
- 5. Click OK.

| Metworking Interfaces         | ^   | Condition Rule Table             |           |                  |
|-------------------------------|-----|----------------------------------|-----------|------------------|
| Virtual DR SBA                | . 1 | Total 3 Condition Rule Table Roy | NS        |                  |
| 🕨 📁 System                    | . 1 |                                  |           |                  |
| Auth and Directory Services   | . 1 | Match Type                       | Operation | Match Value Type |
| Protocols                     |     | to.uri.userinfo.user             | Regex     | N/A              |
| V 🖾 SIP                       | 11  |                                  | -         |                  |
| Local Registrars              | 11  | 🕨 🛄 🗌 cseq                       | Regex     | N/A              |
| Local / Pass-thru Auth Tables | 11  | 🔻 📋 📄 to.uri.userinfo.user       | Regex     | N/A              |
| SIP Profiles                  | 11  |                                  |           |                  |
| Figure SiP Server Tables      | 11  |                                  |           |                  |
| NAT Qualified Deafer Tables   | 11  | Description Tenant2              |           |                  |
| Pamata Authorization Tables   | 11  |                                  |           |                  |
| Contact Registrant Table      | 11  |                                  |           |                  |
| Message Manipulation          |     | Match Type                       |           |                  |
| Message Rule Tables           | 11  | materi type                      |           |                  |
| Condition Rule Table          | 11  | Notes Trans. In universitate una | <b>1</b>  |                  |
| Tenant1 Num                   | 11  | Match Type to.un.userhito.user   |           |                  |
| 408 to 503                    | 11  | Operation Regex 🗸                | ·         |                  |
| Tenant2                       | 11  | Match Regex 1888997772           | *         |                  |
| Node Level SIR Settings       | 11  |                                  | ,         |                  |
| listen Port                   |     |                                  |           |                  |
| SIP Recording                 |     |                                  |           |                  |
| A d Casultu                   |     |                                  |           |                  |
| Security                      |     |                                  |           | ок               |
| 🖻 📁 Media                     |     |                                  |           |                  |

#### Message Rule Table for Tenant2

From the Settings tab, navigate to SIP > Message Manipulation > Message Rule Table. Click the + icon to create a Message Rule Table.

- 1. Provide a description for the Rule Table.
- 2. Apply the message rule to All Messages, since the P-Asserted-Identity has to be changed on all the messages.
- 3. Click Ok.

| Auth and Directory Services   | 1 | SIP Message Rule Ta     | ble                           |                      |
|-------------------------------|---|-------------------------|-------------------------------|----------------------|
| Protocols     SIP             |   | 🕂   🗙   Test Selected T | ables Total 3 SIP Message Mar | ipulation Table Rows |
| Local Registrars              |   | Description             |                               | Result Type          |
| SIP Profiles                  |   | 🔻 📋 🗌 Towards Ten       | nant2                         | Optional             |
| SIP Server Tables             |   | Test Message            |                               |                      |
| 📁 Trunk Groups                |   |                         |                               |                      |
| 📁 NAT Qualified Prefix Tables |   |                         |                               |                      |
| 📁 Remote Authorization Tables |   | Description             | Towards Tenant2               |                      |
| 📁 Contact Registrant Table    |   | Applicable Messages     |                               |                      |
| Verse Manipulation            |   | Applicable Hessages     | Air Messages                  |                      |
| Message Rule Tables           |   | Table Result Type       | Optional 🗸                    |                      |
| Towards Tenant2               |   |                         |                               |                      |
| PAI IP to FDQN                | 1 |                         |                               |                      |
| (iii) 408 to 503              |   |                         |                               |                      |
| Condition Rule Table          |   |                         |                               | ОК                   |

Message Rule Table Entry for Tenant2

Header Rule:

- 1. Select Message Rule Tables > Towards Tenant2.
- 2. From the Create Rule drop-down menu, select Header Rule.
- Under Condition Expression> Add/Edit and select Message Rule Condition > Match all Condition and from the drop-down menu, select the condition rule as Tenant2.
- 4. Select Header Action as Modify and Header Name as P-Preferrred-Identity.
- 5. Under Header Value > URI Host select Modify.
- 6. Click on Add/Edit. Under the Edit Message Field, set Type of Value as Literal and Value as Tenant2's FQDN.
- 7. Click OK and Apply.

| Signaling Groups                      | Towards Tenant2       |                      |                    |                                    |           |             |
|---------------------------------------|-----------------------|----------------------|--------------------|------------------------------------|-----------|-------------|
| Metworking Interfaces                 | Towards renance       |                      |                    |                                    |           |             |
| Virtual DR SBA                        | 🧹   🕗   Create Rule 🔻 | 🗙   🥂   Test Message | Total 1 Me         | essage Manipulation I              | Rules Row |             |
| 🕨 🃁 System                            | Admin                 | Rule Type            |                    | Result Type                        |           | Description |
| Auth and Directory Services           | State                 | Kule type            |                    | Result type                        |           | Description |
| 🕨 🃁 Protocols                         | 🔻 🗀 🗋 🦞               | Header Rule          |                    | Optional                           |           | Towards Ten |
| V 🖉 SIP                               |                       | -                    |                    |                                    |           |             |
| 📁 Local Registrars                    | Description           | Towards Tenant2      |                    |                                    |           |             |
| 📁 Local / Pass-thru Auth Tables       | Condition Expression  | Add/Edit '\${3}'     |                    |                                    |           |             |
| SIP Profiles                          | Admin State           | Enabled 🗸            |                    |                                    |           |             |
| SIP Server Tables                     | Result Type           | Optional 🗸           | Edit Massage       | Field                              |           |             |
| 💋 Trunk Groups                        | Header Action         | Modify 🗸             | Edit Message       | s Field                            |           |             |
| 📁 NAT Qualified Prefix Tables         | Header Name           | P.Asserted.Identity  | -                  |                                    |           |             |
| p Remote Authorization Tables         | Handar Ordinal Number | 14                   |                    |                                    |           |             |
| 🥬 Contact Registrant Table            | Header Ordinal Number | ist 🗣                | Type of Valu       | ue Literai                         | V         |             |
| Vessage Manipulation                  |                       |                      | Valu               | Je S                               |           |             |
| Vessage Rule Tables                   | ▼ Header Value        |                      |                    |                                    |           |             |
| Towards Tenant2                       |                       |                      |                    |                                    |           |             |
| PAI IP to FDQN                        | Display Name Ign      | iore 🗸               |                    |                                    |           |             |
| (= 408 to 503                         | 🔻 URI                 |                      |                    |                                    |           | OK Cancel   |
| 🕨 📁 Condition Rule Table              |                       |                      |                    |                                    |           |             |
| Node-Level SIP Settings               | URI S                 | icheme Ignore        | ~                  |                                    |           |             |
| 🕨 🃁 Listen Port                       | URI Us                | er Info Ignore       | ~                  |                                    |           |             |
| 📁 SIP Recording                       |                       | RT Host Modify       | ➤ Add/Edit ::      |                                    |           |             |
| Security                              |                       | RI Dert Lesers       |                    |                                    |           |             |
| 🕨 🧯 Media                             |                       | RI Port Ignore       | •                  |                                    |           |             |
| 🕨 🏓 Tone Tables                       |                       | + 1 ×                | Total 0 SPRUriPara | am Rows                            |           |             |
| Telephony Mapping Tables              |                       |                      |                    | Value                              | Antion    |             |
| SNMP/Alarms                           | URI Para              | meters               | e                  | value                              | Action    |             |
| Logging Configuration                 |                       |                      |                    |                                    |           |             |
| Emergency Services                    |                       |                      | -                  | <ul> <li>Table is empty</li> </ul> |           |             |
| · · · · · · · · · · · · · · · · · · · |                       |                      |                    |                                    |           |             |

#### SIP Profile Webex Tenant2

From the Settings tab, navigate to SIP > SIP Profiles. Click the + icon to create a new SIP Profile.

- 1. Provide a name for the profile in the Description field.
- 2. Enable Session Timer. This field specifies whether or not to use Session Timer to verify the SIP session.
- 3. Set Minimum Acceptable Timer to 600 and Offered Session Timer to 3600.
- 4. From the drop-down menus of both FQDN in From Header and FQDN in Contact Header, select **Static** and enter the Tenant2 FQDN in the Static Host FQDN/IP.
- 5. Webex is case-sensitive for FQDN in the contact header.
- 6. Click OK.

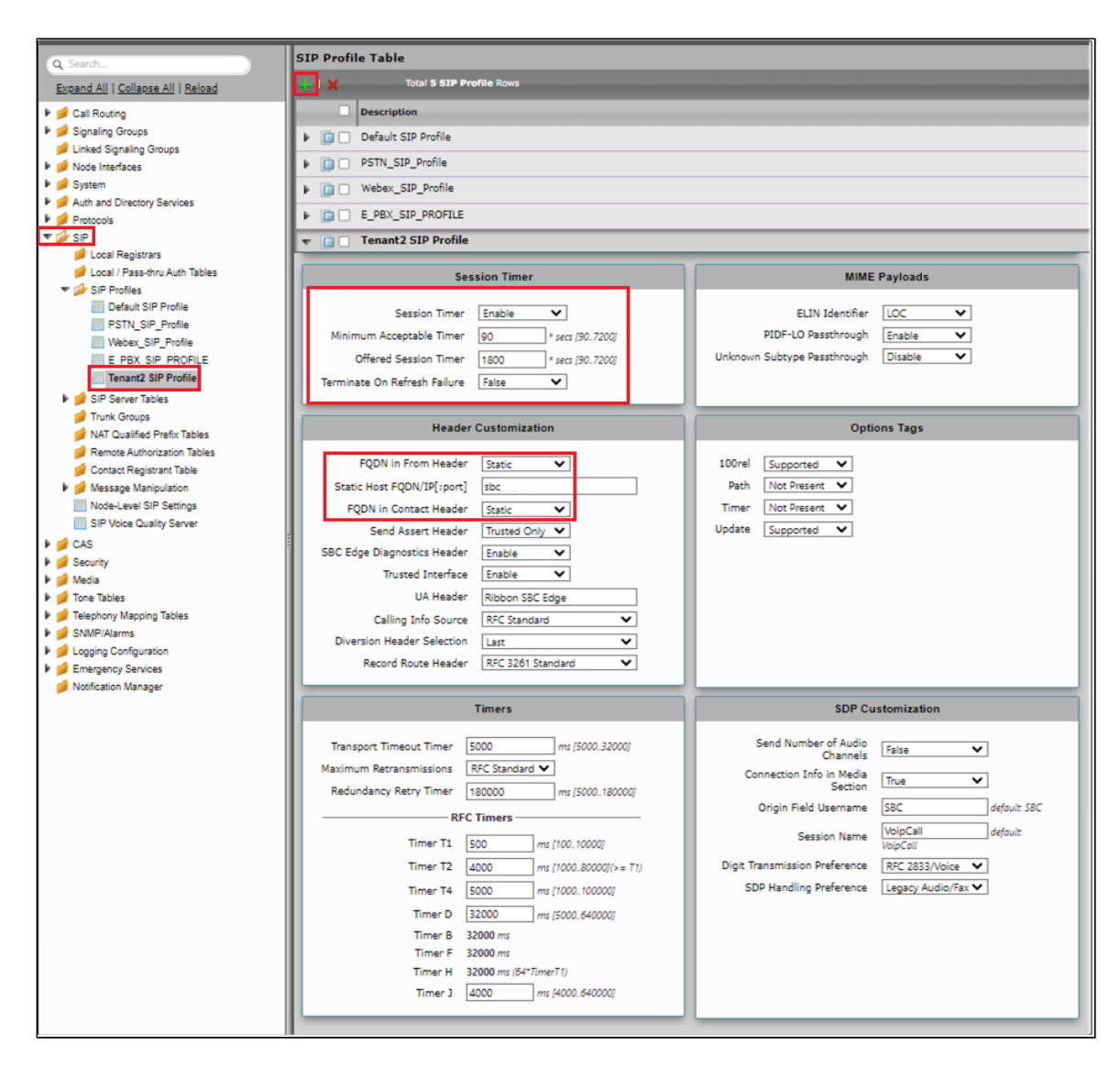

#### Call Routing Table Tenant2 to PSTN

From the Settings tab, navigate to Call Routing > Call Routing Table. Click the + icon to create a Call Routing Table.

- 1. Provide a name for the Routing Table.
- 2. Click OK.

| Q Search                           | Call Routing Tables             |
|------------------------------------|---------------------------------|
| Expand All   Collapse All   Reload | Total 6 Call Routing Table Rows |
| Call Routing                       | Description                     |
| Transformation                     | Tenant2 to PSTN                 |
| 📁 Time of Day Table                |                                 |
| 🔻 💋 Call Routing Table             |                                 |
| Tenant2 to PSTN                    | Description Transf2 to DSTN     |
| PSTN_To_Webex                      |                                 |
| Webex_To_PSTN                      |                                 |
| E PBX to Webex                     |                                 |
| Webex to E PBX                     | ОК                              |
| PSTN to Tenant2                    |                                 |
| 🕨 📁 Call Actions                   |                                 |

## SIP Signaling Group - Webex Tenant2

From the Settings tab, navigate to Signaling Groups. Click Add SIP SG.

- 1. Attach the Call Routing Table (CallRoutingTableTenant2toPSTN).
- 2. Attach the Sip Profile (SipProfile).
- 3. Attach the SIP Server Table (SipServerTableTenant2).
- 4. Attach the SDES-SRTP Profile which is used for Tenant1 (SDES-SRTPProfile-Webex).
- 5. Attach the Media List which is used for Tenant1 (MediaList-Webex).
- 6. Associate the appropriate IP address in the "Signaling/Media Source IP" field which is used for Tenant1.
- 7. Configure Protocol and Listen Ports in the "Listen Ports" panel.
- 8. Create an entry in the Federated IP/FQDN panel.
- 9. Enable Message Manipulation and attach the profile "Towards Tenant2" and "408 to 503" in the outbound Message Manipulation Table List.
- 10. Click OK.

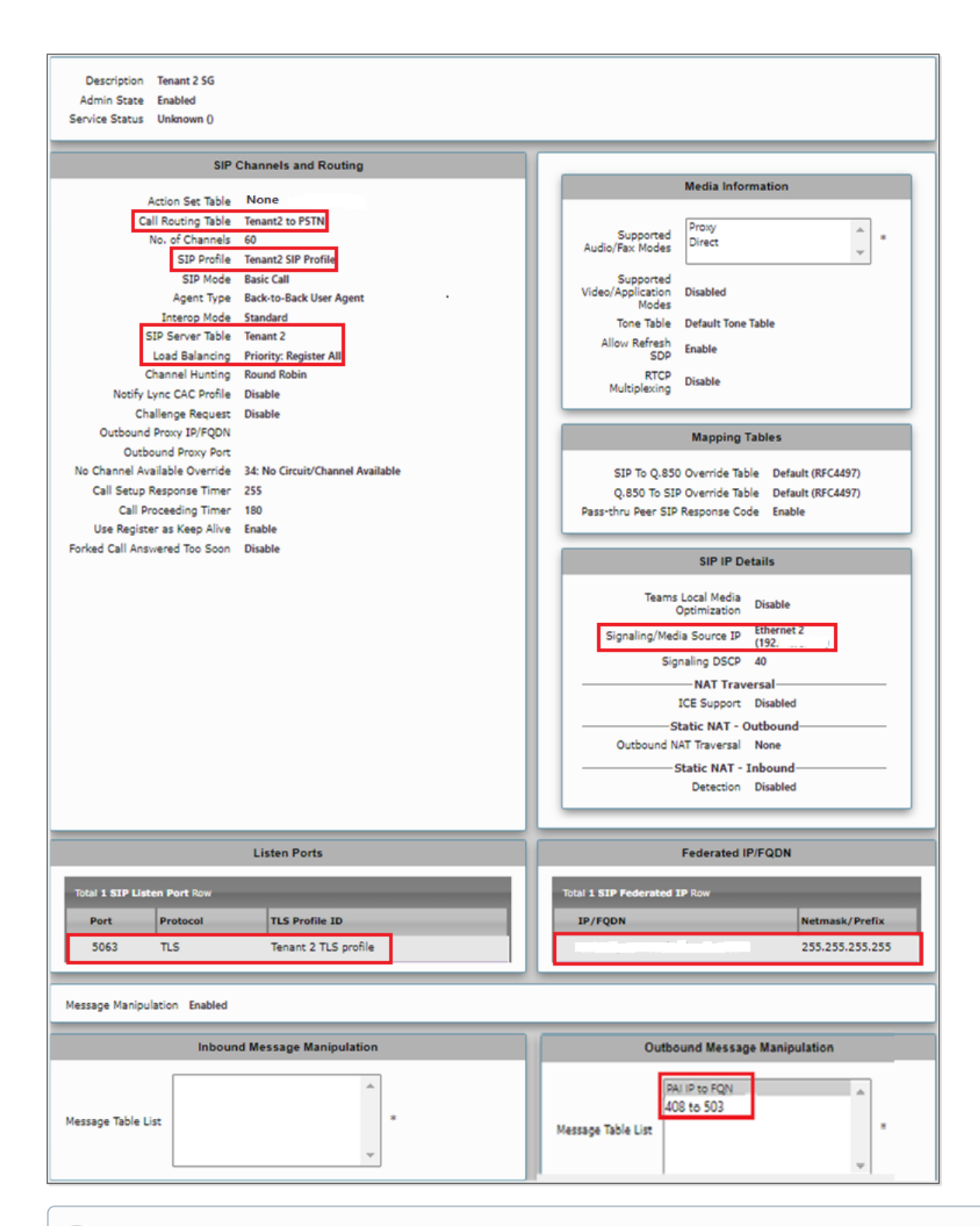

O Note

Proxy Local SRTP Crypto Profile ID is available for SBC SWe Edge only. This field is available only when **Proxy with Local SRTP** (Support ed only in SWe Edge) is included in the Supported Audio mode list.

#### **Call Routing**

Create Transformation Table from Tenant2 to PSTN and PSTN to Tenant2.

#### Transformation Table

#### Tenant2 to PSTN

Create a Transformation Table similar to the one for Tenant1.

From the Settings tab, navigate to Call Routing > Transformation > click on the new table created. Click the + icon to create a Transformation Table Entry.

- 1. Under Input Field give the PSTN number that is dialed from the Webex or Passthrough can be used since we are creating a separate Call Routing for Tenant2 to Webex.
- 2. Click Ok.

| v 🔲 🗌 🗤     | Called Address/Number  | (.*) | Called Address/Number      | \1 |
|-------------|------------------------|------|----------------------------|----|
|             |                        |      |                            |    |
| Description | Tenant2 to PSTN        |      |                            |    |
| Admin State | Enabled 🗸              |      |                            |    |
| Match Type  | Optional (Match One) 🗸 |      |                            |    |
|             |                        |      |                            |    |
|             | Input Field            |      | Output Field               |    |
|             |                        |      |                            |    |
| Туре        | Called Address/Number  | •    | Type Called Address/Number | ~  |
| Value       | (*)                    |      | Value \1                   |    |
|             |                        |      |                            |    |
|             |                        | _    |                            |    |
|             |                        |      |                            | Or |
|             |                        |      |                            | UK |

#### **PSTN to Tenant2**

Create a Transformation Table.

From the Settings tab, navigate to Call Routing > Transformation > click on the new table created. Click the + icon to create a Transformation Table Entry.

- 1. Under Input Field, enter the Tenant2 number of Webex that is dialed from the PSTN.
- 2. Click OK.

| State             | Input Field Type                                       | Input<br>Value | Field         | Output Field Type                                      | Output Field<br>Value |
|-------------------|--------------------------------------------------------|----------------|---------------|--------------------------------------------------------|-----------------------|
|                   | Called Address/Number                                  | r (.*97        | 25980078)     | Called Address/Number                                  | +197259800            |
|                   |                                                        |                |               |                                                        |                       |
| Description       | Called number                                          |                |               |                                                        |                       |
| Admin State       | Enabled 🗸                                              | ]              |               |                                                        |                       |
| Match Type        | Optional (Match One) 🗸                                 | ]              |               |                                                        |                       |
|                   |                                                        |                |               |                                                        |                       |
|                   |                                                        |                |               |                                                        |                       |
|                   |                                                        |                |               |                                                        |                       |
|                   | Input Field                                            |                |               | Output Field                                           |                       |
| Type [            | Input Field<br>Called Address/Number                   | <b>~</b>       | Туре          | Output Field<br>Called Address/Number                  |                       |
| Type [            | Input Field<br>Called Address/Number                   |                | Type          | Output Field<br>Called Address/Number<br>+ 19725980078 |                       |
| Type [<br>Value [ | Input Field<br>Called Address/Number<br>(.*9725980078) | <b>&gt;</b>    | Type<br>Value | Output Field<br>Called Address/Number<br>+19725980078  |                       |

### **Call Routing Table**

#### Webex Tenant2 to PSTN

From the Settings tab, navigate to Call Routing > Call Routing Table > Tenant2 to PSTN. Click the + icon to create a Call Routing Table.

- 1. Attach the Tenant2 to PSTN Table.
- 2. Click on Add/Edit under Destination Signaling Group and select PSTN\_SG.
- 3. Select DSP for Audio Stream Mode and Proxy for Video Stream Mode.
- 4. Click OK.

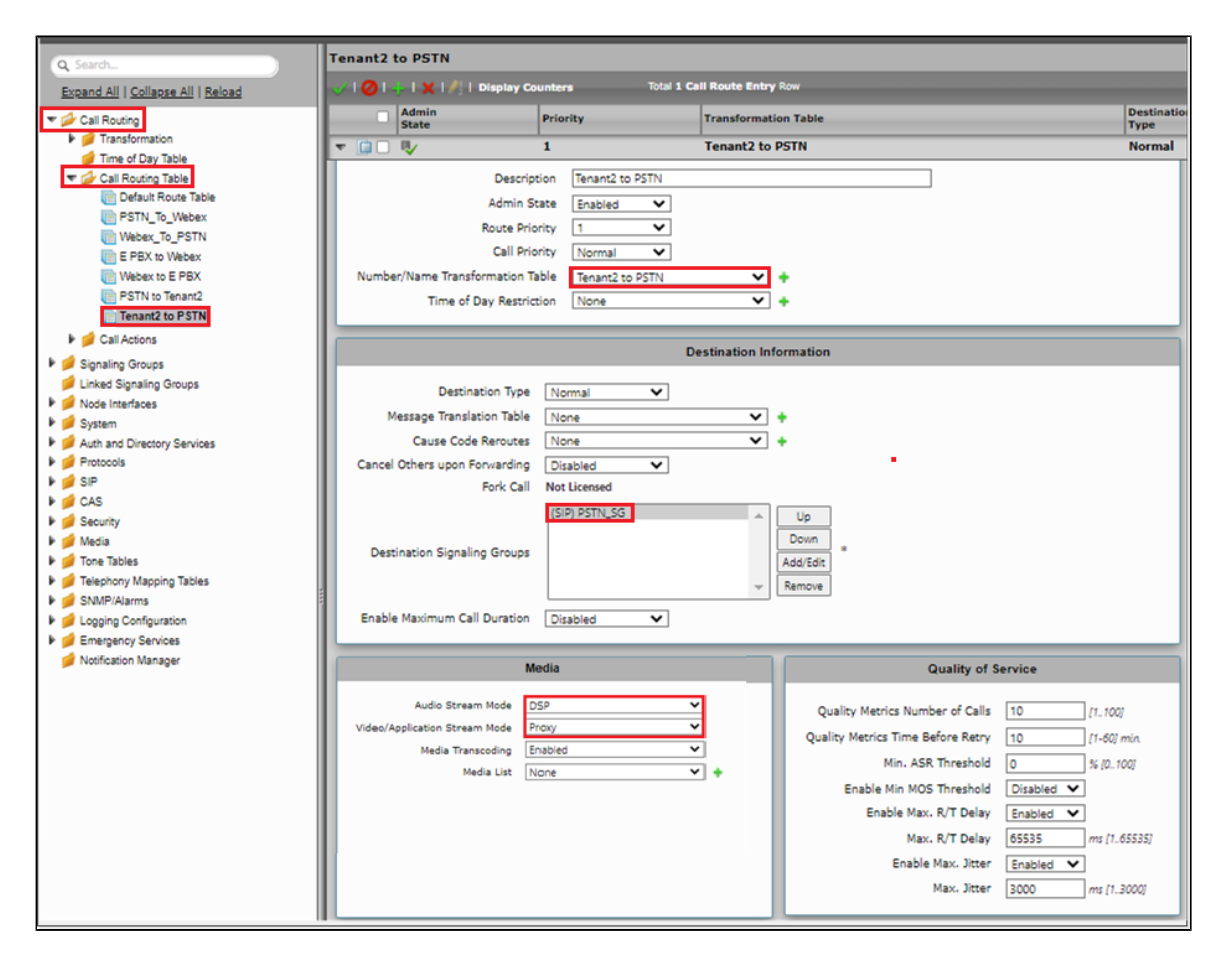

#### **PSTN to Tenant2**

In the existing Call Routing table which is created for Tenant1, add another Call Routing Table by clicking on 🕇.

- 1. Attach the PSTN to Tenant2 Table.
- 2. Click on Add/Edit under Destination Signaling Group and select Tenant 2 SG.
- 3. Select DSP for Audio Stream Mode and Proxy for Video Stream Mode.
- 4. Click OK.

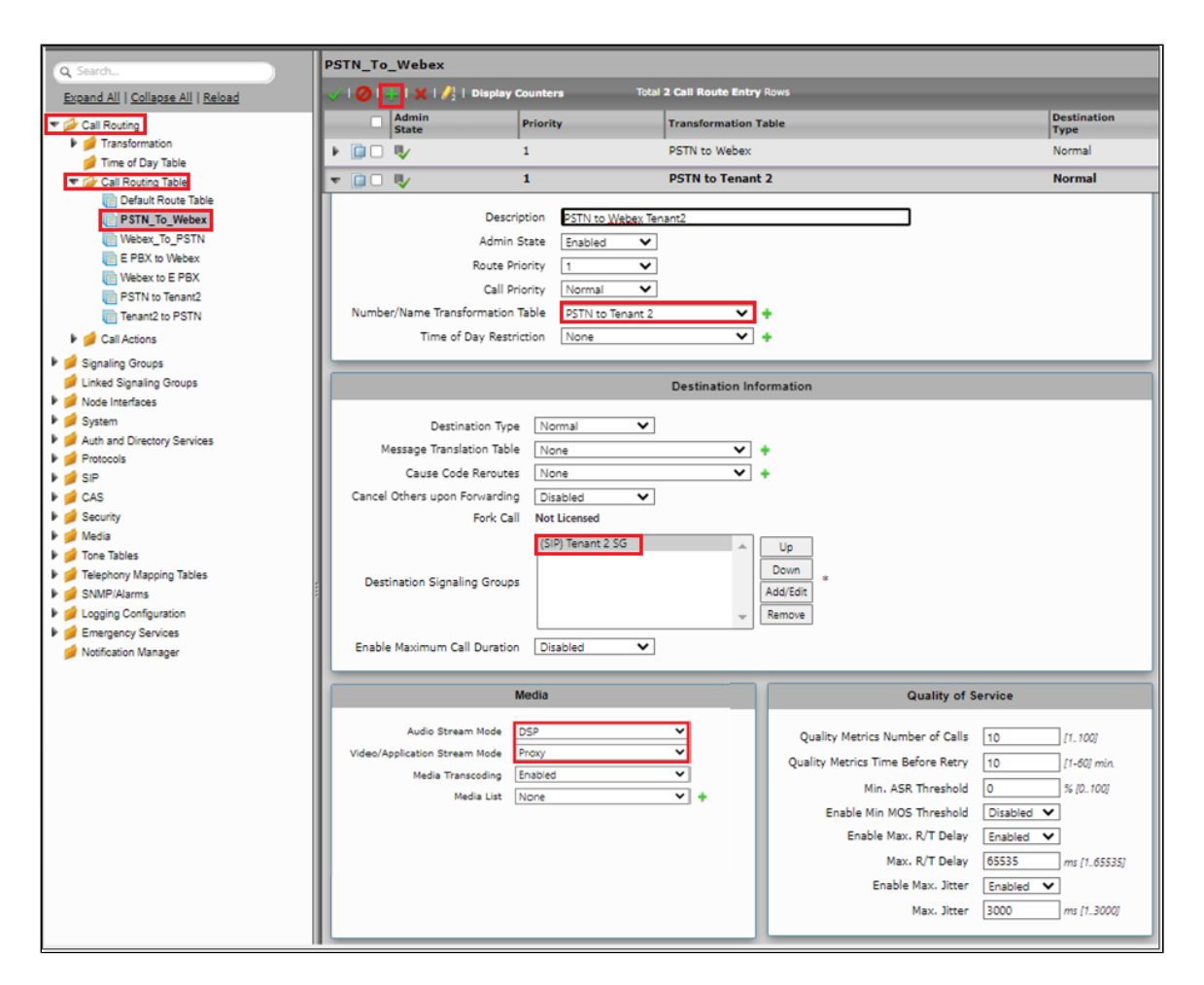

# Multi-Tenant with Single IP and Port on SBC

For Multi-Tenant deployment with a single IP/Port, refer to SBCEdgeConfigurationforCiscoWebexCallingside with some changes in the following profiles.

## **TLS Certificates**

#### SAN-based TLS Certificate for Multiple Tenants

From the Settings tab, navigate to Security > SBC Certificates > Generate SBC Edge Certificates.

- 1. Provide the Tenant1's FQDN in the Common Name and Tenant2's FQDN in the Subject Name Alternative.
- 2. Set the Key Length to 2048 bits.
- 3. Provide the location information.
- 4. Click OK.
- 5. The CSR will be generated and displayed in the result text box.

| Q Search                           | Generate Certificate Signing | Request                   |                           |
|------------------------------------|------------------------------|---------------------------|---------------------------|
| Expand All   Collapse All   Reload |                              | Subject Distinguished Nar | ne                        |
| 🖻 📁 Call Routing                   |                              | , ,                       |                           |
| Signaling Groups                   | Common Name                  | .rbbn.in                  | * Hostname or FQDN        |
| Virtual DR SBA                     | Subject Alternative Name DNS | rbbn.info                 | comma-separated FQDN list |
| ▶ 🥖 System                         | Email Address                |                           |                           |
| Auth and Directory Services        | ISO Country Code             | India                     | ~                         |
| ► D Protocois                      | State/Province               | Karanataka                | 1                         |
| V Security                         | Locality                     | Bangalore                 | e.a.: City                |
| Users I Jogin Messages             | Organization                 |                           | e.a.: Company             |
| V 🗇 SBC Certificates               | Organizational Unit          |                           | e a : Department          |
| Generate SBC Edge CSR              | Viganizational Onic          | 2048 bits                 | e.y Deputitient           |
| SBC Primary Certificates           | Key Length                   | 2046 DIts 👻               |                           |
| Trusted CA Certificates            |                              |                           |                           |
| 🕨 📁 TLS Profiles                   |                              |                           | ОК                        |
| Change Password                    |                              |                           |                           |

After generating the CSR on Ribbon SBC, provide it to the Certificate Authority and get the SBC certificate.

Upload the certificate in the SBC certificate (Refer SBC Certificate).

#### **TLS Profile**

From the Settings tab, navigate to Security > TLS Profiles. Click the + icon to create a new TLS profile.

- 1. From the TLS Protocol drop-down menu, select TLS 1.0-1.2.
- 2. Attach the certificate which is uploaded in the SBC certificate.
- 3. Add the cipher suites that are supported on Cisco Webex.
- 4. Enable the Validate Server and Client FQDN fields to the validate the CN and SAN name in the certificate sent by Server and Client.
- 5. Click OK.

| Q Search                                                                                                    | TLS Profile                                                                                                    |  |  |  |  |
|----------------------------------------------------------------------------------------------------|----------------------------------------------------------------------------------------------------|--|--|--|--|
| Expand All   Collapse All   Reload                                                                                                    | +   X Total 2 TLS Profile Rows                                                                                                    |  |  |  |  |
| E pail Routing                                                                                                    | Description                                                                                                    |  |  |  |  |
| Signaling Groups                                                                                                    | [i] Default TLS Profile                                                                                                    |  |  |  |  |
| Virtual DR SBA                                                                                                    | v 📋 🗋 Webex_TLS                                                                                                    |  |  |  |  |
| 🕨 🏓 System                                                                                                    | TLS Parameters                                                                                                    |  |  |  |  |
| <ul> <li>Auth and Directory Services</li> <li>Protocols</li> </ul>                                                                                                    | Common Attributes                                                                                                    |  |  |  |  |
| SIP                                                                                                    | TLS Protocol TLS 1.2 Only V                                                                                                    |  |  |  |  |
| 🕨 📁 Users                                                                                                    | Mutual Authentication Enabled V                                                                                                    |  |  |  |  |
| Login Messages     SBC Certificates                                                                                                    | Handshake Inactivity Timeout 10 secs [1.30]                                                                                                    |  |  |  |  |
| TLS Profiles                                                                                                    | Certificate SBC Edge Certificate                                                                                                    |  |  |  |  |
| Default TLS Profile                                                                                                    | Client Attributes                                                                                                    |  |  |  |  |
| Change Password<br>Change Password<br>Ribbon Protect Bad Actors<br>Media<br>Tone Tables<br>Telephony Mapping Tables<br>SNMP/Alarms<br>Expanding Configuration<br>Emergency Services | TLS_ECOHE_RSA_WITH_AES_256_GCM_SHA384           TLS_ECOHE_RSA_WITH_AES_128_GCM_SHA3256           TLS_ECOHE_RSA_WITH_AES_128_GCS_SHA3256           TLS_ECOHE_RSA_WITH_AES_128_GCS_SHA3256           TLS_ECOHE_RSA_WITH_AES_128_GCS_SHA3256           TLS_ECOHE_RSA_WITH_AES_256_CCS_SHA356           TLS_RSA_WITH_AES_128_GCS_SHA356           TLS_RSA_WITH_AES_128_GCS_SHA356           TLS_RSA_WITH_AES_128_GCS_SHA356 |  |  |  |  |
|                                                                                                    | Validate Server FQDN Enabled V                                                                                                    |  |  |  |  |
|                                                                                                    | Server Attribute                                                                                                    |  |  |  |  |
|                                                                                                    | Validate Client FQDN Enabled                                                                                                    |  |  |  |  |

#### **SIP Profile**

In the existing sip profile which is created in the single tenant, **Disable** the FQDN in **From Header and Contact header**.

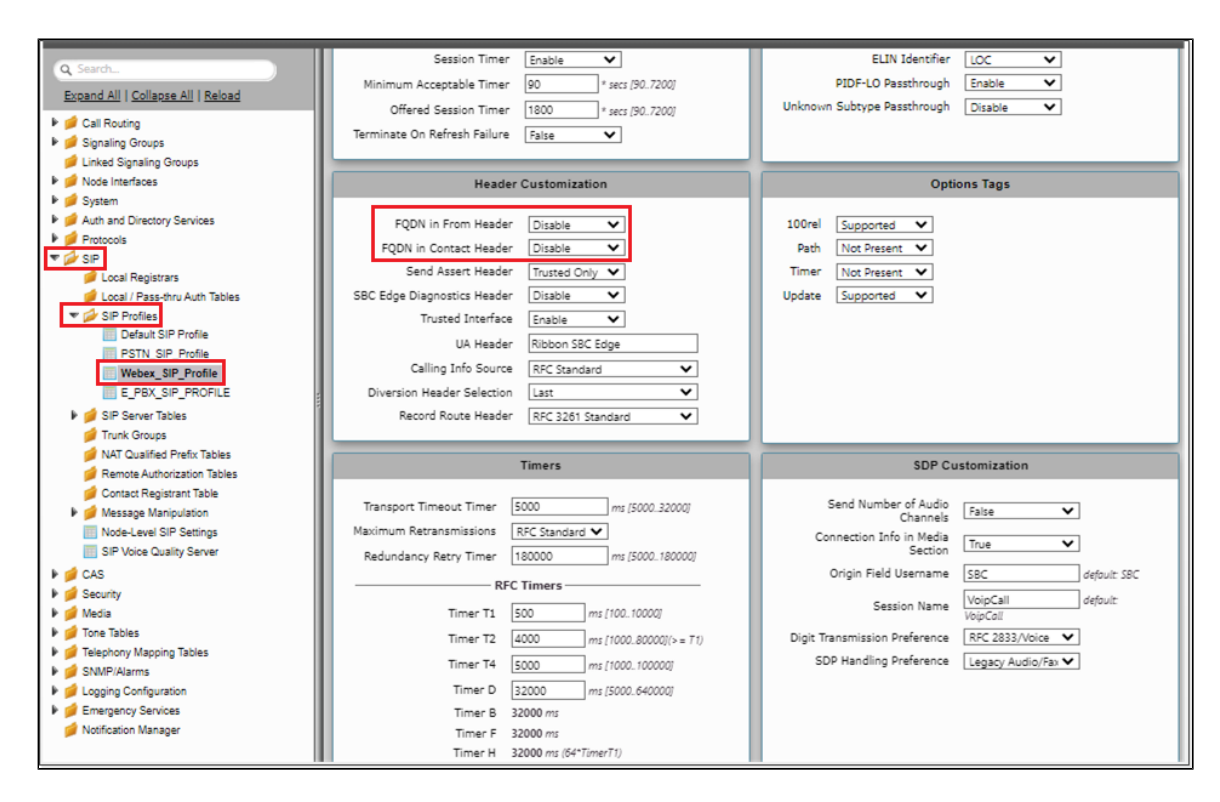

### **Message Manipulation**

#### **Condition Rule Table**

Create 2 condition Rule Tables for matching the Tenant1 and Tenant2 Number each as shown in the snapshot below.

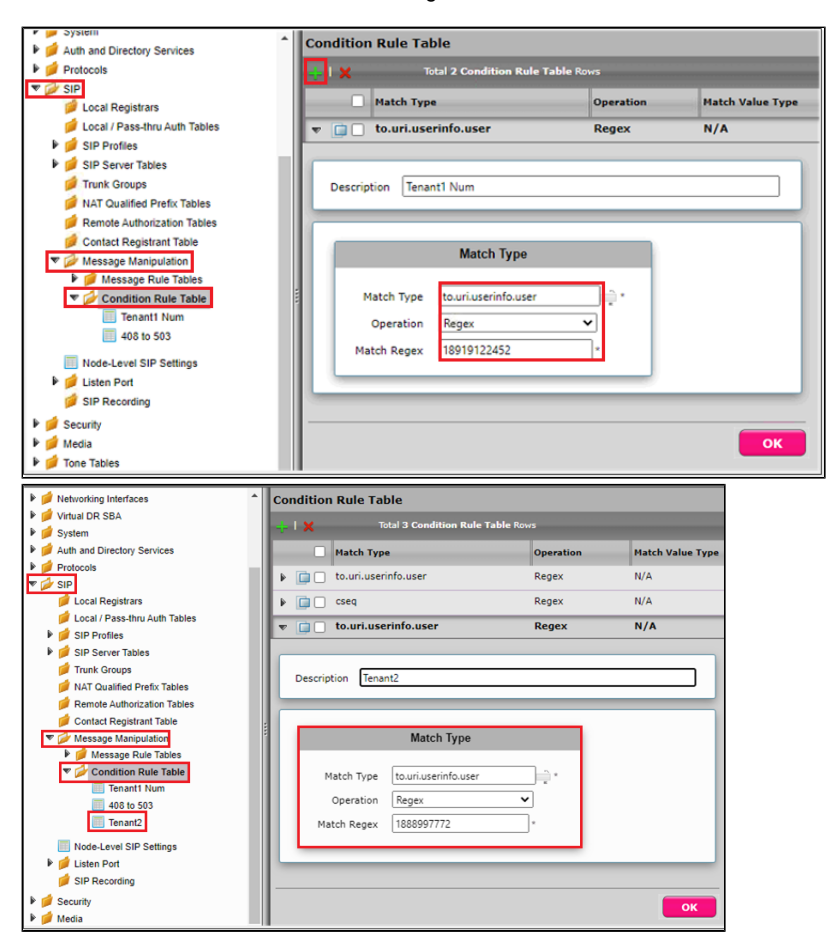

#### Message Table

From the Settings tab, navigate to SIP > Message Manipulation > Message Rule Table. Click the + icon to create a Message Rule Table.

- 1. Provide a description for the Rule Table.
- 2. Apply the message rule to All Messages, since the P-Asserted-Identity has to be changed on all the messages.
- 3. Click OK.

| Signaling Groups                | SIP Message Rule Table                         |                            |  |
|---------------------------------|------------------------------------------------|----------------------------|--|
| Linked Signaling Groups         | L M   Test Colorted Tables Table ( STD Message | e Manipulation Table Pour  |  |
| Mode Interfaces                 | The selected rables total 4 SIP Plessag        | e Planipulation Table Rows |  |
| 🕨 📁 System                      | Description                                    | Result Type                |  |
| Auth and Directory Services     |                                                | Mandatan                   |  |
| Protocols                       |                                                | Mandatory                  |  |
| 🔻 🚧 SIP                         | 🔻 📋 🗌 Towards Webex                            | Mandatory                  |  |
| 💋 Local Registrars              | Test Message                                   |                            |  |
| 📁 Local / Pass-thru Auth Tables | Test message                                   |                            |  |
| 🕨 🃁 SIP Profiles                |                                                |                            |  |
| 🕨 🃁 SIP Server Tables           | Description Towards Webey                      |                            |  |
| 📁 Trunk Groups                  | Iowards Webex                                  |                            |  |
| 📁 NAT Qualified Prefix Tables   | Applicable Messages All Messages               | ~                          |  |
| prote Authorization Tables      | Table Result Type Mandatory                    | ~                          |  |
| 💋 Contact Registrant Table      |                                                |                            |  |
| Message Manipulation            |                                                |                            |  |
| V Wessage Rule Tables           |                                                |                            |  |
| C Message Rule Table #1         |                                                | ОК                         |  |
| Towards Webex                   |                                                |                            |  |

#### Message Rule Table Entry for Tenant1

P-Preferrred-Identity Header IP to FQDN

- 1. Click on the Message Rule Table Towards Webex.
- 2. From the Create Rule drop-down menu, select Header Rule.
- Under Condition Expression> Add/Edit and select Message Rule Condition > Match all Condition and from the drop-down menu, select the condition rule as Tenant1.
- 4. Select Header Action as Modify and Header Name as P-Preferrred-Identity.
- 5. Under Header Value > URI Host select Modify.
- 6. Click on Add/Edit. Under Edit Message Field, set Type of Value as Literal and Value as Tenant1's FQDN.
- 7. Click OK and Apply.

| 🤜   ⊘   Create Rule 🔻   🗙   / | /]   Test Message | Total 1 Message Manipulation Rules Row |
|-------------------------------|-------------------|----------------------------------------|
| Header Rule                   | tule Type         | Result Type Description                |
| 🔻 🛄 🗌 Request Line Rule       | Header Rule       | Mandatory                              |
| Status Line Rule              |                   |                                        |
| Raw Message Rule              | FQDN              |                                        |
| Condition Expression Add/E    | dit 'S(1)'        |                                        |
| Admin State Enable            | d 🗸               |                                        |
| Result Type Manda             | story 🗸           | Edit Maccana Field                     |
| Header Action Modify          | v <b>~</b>        |                                        |
| Header Name P-Asse            | arted-Identity    |                                        |
| Header Ordinal Number 1st     | ~                 | Type of Value Literal 🗸                |
|                               |                   | Value S                                |
| ▼ Header Value                |                   |                                        |
| Display Name Ignore           | ~                 |                                        |
| VRI URI                       |                   |                                        |
| URI Scheme                    |                   | OK Cancel                              |
| ▶ URI User Info               | Ignore 🗸          |                                        |
| URI Host                      | Modify 🗸          | Add/Edit 's                            |
| URI Port                      | Ignore 🗸          |                                        |
|                               | +1×               | Total O SPRUriParam Rows               |
|                               | - Norma           | Value                                  |
| URI Parameters                | ivame             | Value                                  |
|                               |                   | Table is empty                         |

#### Contact Header IP to FQDN

- 1. Click on the Message Rule Table Towards Webex.
- 2. From the Create Rule drop-down menu, select Header Rule.
- Under Condition Expression> Add/Edit and select Message Rule Condition > Match all Condition and from the drop-down menu, select the condition rule as Tenant1.
- 4. Select Header Action as Modify and Header Name as Contact.
- 5. Under Header Value > URI Host, select **Modify**.
- 6. Click on Add/Edit. Under Edit Message Field, set Type of Value as Literal and Value as Tenant1's FQDN.
- 7. Click OK and Apply.

| VIOI Create  | e Rule 🔻 🛛 🗙 🕅     | Test Message | Total 1 Message Ma       | nipulation Rules Row |             |
|--------------|--------------------|--------------|--------------------------|----------------------|-------------|
| Head         | ler Rule           | tule Type    | Re                       | esult Type           | Description |
| 🔻 🛄 🗌 Requ   | est Line Rule      | Header Rule  | м                        | andatory             | PPI IP to F |
| Statu        | us Line Rule       |              |                          |                      |             |
| Raw          | Message Rule       | FQDN         |                          |                      |             |
| Condition I  | Expression Add/E   | dit '\$(1)'  |                          |                      |             |
| Ad           | dmin State Enabled | d 🗸          |                          |                      |             |
| R            | esult Type Manda   | tory 🗸       | Edit Message Field       |                      |             |
| Hea          | der Action Modify  | <b>~</b>     | Luit Hessage Heid        |                      |             |
| Hea          | der Name Conta     | ct 🔤         |                          |                      |             |
| Header Ordin | al Number Ist      | Ť            | Type of Value Litera     | al 👻                 |             |
|              |                    |              | Value S                  |                      |             |
| ▼ Header Va  | lue                |              |                          |                      |             |
| Display I    | Name Ignore        | ~            |                          |                      |             |
| 1 T 2        | URI                |              |                          |                      | OV Cancel   |
|              | URI Scheme         | Ignore 🗸     |                          |                      | UN Cancer   |
|              | URI User Info      | Ignore 🗸     |                          |                      |             |
|              | URI Host           | Modify 🗸     | Add/Edit 's              |                      |             |
|              | URI Port           | Ignore 🗸     |                          |                      |             |
|              |                    | +1×          | Total O SPRUriParam Rows |                      |             |
|              |                    | Name         | Value                    | Action               |             |
|              | URI Parameters     |              | 1.100                    | riction .            |             |
|              |                    |              | Table is                 | empty                |             |

#### From Header IP to FQDN

- 1. Click on the Message Rule Table Towards Webex.
- 2. From the Create Rule drop-down menu, select Header Rule.
- Under Condition Expression> Add/Edit and select Message Rule Condition > Match all Condition and from the drop-down menu, select the condition rule as Tenant1.
- 4. Select Header Action as Modify and Header Name as From.
- 5. Under Header Value > URI Host, select **Modify**.
- 6. Click on Add/Edit. Under Edit Message Field, set Type of Value as Literal and Value as Tenant1's FQDN.
- 7. Click OK and Apply.

| 🗸   🖉   Create Rule 🔻   🗙 | /]   Test Message | Total 1 Message Manipulation Rules Row |             |
|---------------------------|-------------------|----------------------------------------|-------------|
| Header Rule               | tule Type         | Result Type                            | Description |
| 🔻 🔲 🗌 Request Line Rule   | Header Rule       | Mandatory                              | PPI IP to F |
| Status Line Rule          |                   |                                        |             |
| Raw Message Rule          | FQDN              |                                        |             |
| Condition Expression Add/ | Edit : \$(1)"     |                                        |             |
| Admin State Enable        | ed 🗸              |                                        |             |
| Result Type Mand          | atory 🗸           | Edit Message Field                     |             |
| Header Action Modif       | y <b>v</b>        |                                        |             |
| Header Name From          |                   |                                        |             |
| Header Ordinal Number 1st | ~                 | Type of Value Literal 🗸                |             |
|                           |                   | Value                                  |             |
| ▼ Header Value            |                   |                                        | -           |
| Diselective lines         |                   |                                        |             |
| Visplay Name Ignore       |                   |                                        |             |
|                           |                   |                                        | OK Cancel   |
| URI Scheme                | Ignore 🗸          |                                        |             |
| URI User Info             | Ignore 🗸          |                                        |             |
| URI Host                  | Modify 🗸          | Add/Edit 's                            |             |
| URI Port                  | Ignore 🗸          |                                        |             |
|                           | +1×               | Total O SPRUriParam Rows               |             |
|                           | Name              | Value                                  | tion        |
| URI Parameters            |                   | Table is empty                         |             |

#### Note Message Rule Table Entry for Tenant2:

- 1. Attach the Tenant2 Condition Rule Table.
- 2. Edit Message Field, set Type of Value as Literal and Value as Tenant2's FQDN.

#### **Signaling Group**

0

- The same Signaling Group can be used by attaching the newly created SIP Profile and Message manipulation.
- Attach the newly created TLS profile in the existing sip server table which is used for single tenant configuration.
- The same Call Routing Table can be used which is used for single tenant configuration.
- Both Tenant FQDN will be using the same listen port.

| Description Webex                     |                                                         |
|---------------------------------------|---------------------------------------------------------|
| Admin State Enabled                   |                                                         |
| Service Status Unknown ()             |                                                         |
|                                       |                                                         |
| SIP Channels and Routing              |                                                         |
|                                       | Media Information                                       |
| Action Set Table None                 |                                                         |
| Call Routing Table WEBEX_TO_PSTN_CUCM | Supported Proxy                                         |
| No. of Channels 60                    | Audio/Fax Modes                                         |
| SID Mode - Paris Call                 | Supported                                               |
| Agent Type Back-to-Back User Agent    | Video/Application Disabled                              |
| Interop Mode Standard                 | Modes                                                   |
| SIP Server Table Webex                | Alley Refeet                                            |
| Load Balancing Priority: Register All | SDP Enable                                              |
| Channel Hunting Round Robin           | RTCP Disable                                            |
| Notify Lync CAC Profile Disable       | Multiplexing                                            |
| Challenge Request Disable             |                                                         |
| Outbound Proxy IP/FQDN                | Mapping Tables                                          |
| Outbound Proxy Port                   |                                                         |
| Call Setup Response Timer 255         | SIP To Q.850 Override Table Default (RFC4497)           |
| Call Proceeding Timer 180             | Q.850 To SIP Override Table Default (KFC4497)           |
| Use Register as Keep Alive Enable     |                                                         |
| Forked Call Answered Too Soon Disable |                                                         |
|                                       | SIP IP Details                                          |
|                                       | Teams Local Media                                       |
|                                       | Optimization                                            |
|                                       | Signaling/Media Source IP Ethernet 2<br>(192 65 79 122) |
|                                       | Signaling DSCP 40                                       |
|                                       | NAT Travercal                                           |
|                                       | ICE Support Disabled                                    |
|                                       | Static NAT - Outbound                                   |
|                                       | Outbound NAT Traversal None                             |
|                                       | Static NAT - Inbound                                    |
|                                       | Detection Disabled                                      |
|                                       |                                                         |
|                                       |                                                         |
| Listen Ports                          | Federated IP/FQDN                                       |
| Total 1 SIP Listen Port Row           | Total 1 SIP Federated IP Row                            |
| Port Protocol TLS Profile ID          | IP/FQDN Netmask/Prefix                                  |
| 5061 TLS Webex_TLS_Profile            | 255.255.255.255                                         |
|                                       |                                                         |
|                                       |                                                         |
| Message Manipulation Enabled          |                                                         |
| Labourd Manage Mariaulation           | Outbound Manager Manipulation                           |
| inbound message Manipulation          | Outbound message Manipulation                           |
|                                       | Towards Webex                                           |
|                                       |                                                         |
| Message Table List *                  | Message Table List *                                    |
|                                       |                                                         |
| · · · · · · · · · · · · · · · · · · · | · · · · · · · · · · · · · · · · · · ·                   |
|                                       |                                                         |

# Note

The same Call Routing can be used which is used in the Single Tenant Configuration by adding an Transformation table entry in PSTN and PBX towards Webex to match the Tenant2 number.

## Multi-Tenant with Multiple IP and Port on SBC

- For Multi-Tenant deployment with Multiple IP and Port, you can refer to SBCEdgeConfigurationforCiscoWebexCallingside for Tenant1. For Tenant 2, refer to Multi-TenantwithSingleIP/MultiplePortonSBC.
- For Multi-Tenant with Multiple IP and Port, the same configuration above can be used by changing the signaling/media Source IP on 'SIP Signaling Group Webex Tenant2'.
- If multiple Webex tenants are in same 'Webex control hub location' and when the SBC's source ethernet IPs are in different networks, it is recommended to configure the static route using 'different netmasks' for the same destination (Location).

For configuration on Cisco Webex, visit https://help.Webex.com/.

# Supplementary Services and Features Coverage

The following checklist lists the set of services/features covered through the configuration defined in this Interop Guide.

| Sr. No. | Supplementary Services/ Features       | Coverage     |
|---------|----------------------------------------|--------------|
| 1       | Basic Call Setup & Termination         | ✓            |
| 2       | Call Transfer (Attended/ Consultative) | ✓            |
| 3       | Call Transfer (Unattended/ Blind)      | ✓            |
| 4       | TLS trunk connections                  | ✓            |
| 5       | Load Balancing (SRV based)             | $\checkmark$ |
| 6       | Trunk Monitoring                       | ✓            |
| 7       | Media encryption                       | ✓            |
| 8       | Voice Transcoding                      | ✓            |
| 9       | Multi-tenancy                          | ✓            |
| 10      | Call Park/Retrieve                     | ✓            |
| 11      | Video Calls                            | ✓            |
| 12      | Fax                                    | ✓            |
| 13      | Calling Line ID                        | ✓            |
| 14      | DTMF                                   | ✓            |
| 15      | Session Audit                          | ✓            |
| 16      | Call Diversion                         | $\checkmark$ |

#### Legend

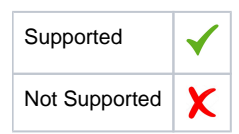

# Caveats

Note the following items in relation to this Interop - these are either limitations, untested elements or useful information pertaining to the interoperability.

STUN packets (ICE) not received from Webex during the Ringback stage

- For Webex to PSTN calls with the ICE mode enabled, the SBC doesn't receive any STUN packets from Webex. Due to this, the SBC rejects
  the call with 5XX response.
- As a workaround solution, it is recommended to enable 'static NAT' on the Webex signaling group.

#### Not blocklisting the Webex node when the SBC receives 503 for the INVITE

- When PSTN calls Webex client and the Webex node sends a 503 response, the INVITE goes to the next available Webex node but the SBC does not blocklist the Webex node. But this status will be for a short period only till OPTIONS is sent.
- This issue does not have any impact on calls.

#### Displaying the status/history of the nodes

- When the SBC receives 503/408/no response for SIP Options from Webex, the SBC generates an alarm in the Monitor tab but there is no status (up/down) displayed for that particular node.
- Functionality is working fine but from a serviceability perspective, the SBC is unable to display the node status/history.

#### TTL issue

- The SBC is not adhering to the Time To Live (TTL) for sending the SRV query.
- This issue is observed only in SBC 1K/2K and not observed in SWe Edge.

#### SBC response to OPTIONS during drain mode

- When the SIP signaling group is in drain mode, the SBC is not responding with 503 Service Unavailable for incoming SIP OPTIONS.
- This issue is observed only in SBC 1K/2K and not observed in SWe Edge.

#### SBC supports only Proxy mode for Video calls

- The SBC supports only Proxy mode for Video calls, so the SBC relays Crypto lines without decrypting or encrypting.
- As a workaround, it is suggested to use SRTP on the Enterprise network.

These issues will be addressed by Ribbon in their upcoming releases.

# Support

For any support related queries about this guide, please contact your local Ribbon representative, or use the details below:

- Sales and Support: 1-833-742-2661
- Other Queries: 1-877-412-8867
- Website: https://ribboncommunications.com/services/ribbon-support-portal

# References

For detailed information about Ribbon products and solutions, visit: https://ribboncommunications.com/products.

For detailed information about Cisco Webex, visit: https://www.Webex.com/.

# Conclusion

This Interoperability Guide describes successful configuration for Ribbon SBC Edge interop involving Cisco Webex Calling for customer deployments.

All features and capabilities tested are detailed within this document - any limitations, notes or observations are also recorded in order to provide the reader with an accurate understanding of what has been covered, and what has not.

Configuration guidance is provided to enable the reader to replicate the same base setup - there may be additional configuration changes required to suit the exact deployment environment.

© 2023 Ribbon Communications Operating Company, Inc. © 2023 ECI Telecom Ltd. All rights reserved.